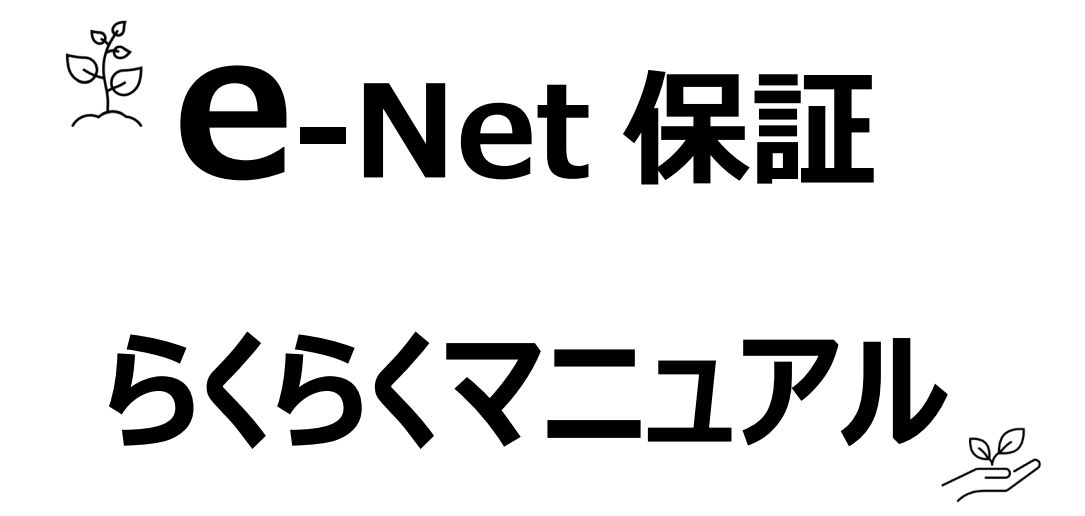

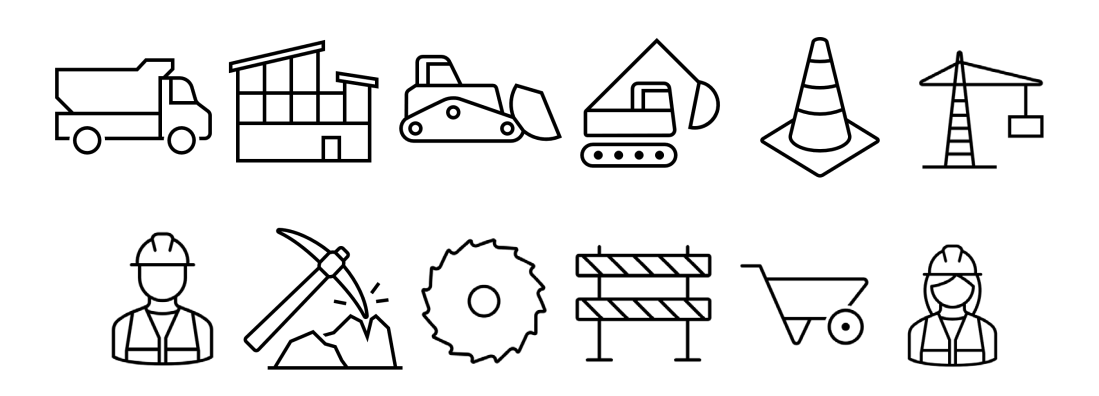

西日本建設業保証株式会社

| はじめに | -                         | 1 |
|------|---------------------------|---|
| 1.   | システム概要                    | 1 |
| 2.   | e – N e t 保証のご利用          | 1 |
| (1   | )   推奨環境                  | 1 |
| (2   | ) ご利用時間                   | 1 |
| 3.   | マニュアルの記述について              | 1 |
| 1章   | 基本操作                      | 2 |
| 1-1  | システムにログインする               | 2 |
| 1-2  | パスワードを忘れた場合               | 3 |
| 1-3  | システムをログアウトする              | 5 |
| 1-4  | HOME画面(メニュー)              | 6 |
| 1-5  | 操作上の注意事項                  | 7 |
| 1-6  | 共通操作                      | 8 |
| (1   | ) 主なボタン                   | 8 |
| (2   | ) 選択・入力ボタン                | 9 |
| 2章   | 前払金保証·契約保証1               | 0 |
| »=   | 手続きの流れ1                   | 0 |
| 2-1  | 前払金保証・契約保証の新規申込1          | 1 |
| 2-2  | 契約保証済の前払金保証1              | 5 |
| 2-3  | 使途内訳明細書                   | 6 |
| (1   | ) 使途内訳明細書の作成・変更 1         | 6 |
| (2   | ) 使途内訳明細書の複数作成 < 特別作成 > 1 | 9 |
| 2-4  | 払出依頼書                     | 1 |
| 2-5  | 保存中・手続き中の申込内容の修正2         | 3 |
| 2-6  | 発行済み保証証書の内容変更2            | 4 |
| 2-7  | 保証契約内容の確認2                | 6 |
| 3章   | 資料送付                      | 7 |
| 3-1  | 資料の送付 2                   | 7 |
| 3-2  | 送付した資料の参照 2               | 9 |
| 4章   | 中間前払金保証                   | 0 |
| »=   | 手続きの流れ                    | 0 |
| 4-1  | 中間前払金の新規申込                | 1 |
| 4-2  | 保存中・手続き中の申込内容の修正          | 4 |
| 5章   | 契約保証予約(入札ボンド) 3           | 5 |
| »=   | 手続きの流れ                    | 5 |
| 5-1  | 契約保証予約(入札ボンド)の新規申込3       | 5 |
| 5-2  | 契約保証予約のパスワード取得            | 8 |
| 5-3  | 保存中・手続き中の申込内容の修正          | 9 |

# 目次

| 6章 電   | §子保証の利用手続き                              |
|--------|-----------------------------------------|
| »電     | 子保証ご利用にあたって                             |
| 6-1    | 電子保証のご案内                                |
| (1)    | 電子保証とは                                  |
| (2)    | ご利用いただくには <要件> 40                       |
| (3)    | お客様のメリットトーーーーーーーーーーーーーーーーーーーーーーーーーーーーーー |
| (4)    | 対象の保証証書                                 |
| (5)    | 電子保証の仕組み                                |
| 6-2    | 手続き方法 41                                |
| (1)    | 保証申込                                    |
| (2)    | お知らせメール確認                               |
| (3)    | 電子証書の内容確認                               |
| (4)    | 認証キー等の取得および発注者への提出 48                   |
| »โ≣    | 忍証キー等のお知らせ」(PDFファイル)の発注者への提出について        |
| (5)    | 保証料の確認                                  |
| 7章 そ   | の他                                      |
| 7-1    | おすすめの保証申込み                              |
| 7-2    | お客様情報の追加・変更                             |
| 7-3    | 申込等の送信決裁用パスワードの設定 55                    |
| (1)    | 申込等の送信決裁用パスワードの取得 55                    |
| (2)    | 申込等の送信決裁用パスワードの変更 56                    |
| (3)    | 申込等の送信決裁用パスワードを忘れた場合57                  |
| (4)    | 決裁機能の利用停止                               |
| 主な Q 8 | A 59                                    |
|        |                                         |

# はじめに

本書は、 e – N e t 保証システム(以下、 e – N e t 保証)をご利用いただくための操作マニュアルです。

#### 1. システム概要

e – N e t 保証とは、インターネットで前払金保証等のお申込みができるシステムです。 お申込み以外にも、前払金使途内訳明細書や払出依頼書の作成、過去の保証内容の確認および電子証書の確認等が できます。

2. e – N e t 保証のご利用

e-Net保証ご利用にあたっての、推奨環境/利用時間は、以下のとおりです。

#### (1) 推奨環境

弊社ホームページ「 e – N e t 保証とは」をご参照ください。

(https://www.wjcs.net/enet/)

ご利用にあたっての留意事項等は、弊社ホームページ「 e – N e t 保証 Q & A 」に掲載しています。

(https://www.wjcs.net/enet/qa.php)

#### (2) ご利用時間

全日(土日祝含む)8:30~24:00 ※ただし、メンテナンス日等、弊社が指定する日時はご利用いただけません。 ※支店窓口の営業時間は、平日(月~金)9:00~17:00 となります。

#### 3. マニュアルの記述について

マニュアルで使用している記号には、以下の意味があります。

| 😧 注意    | システムを使用するうえで、注意すべき事項                    |  |  |  |  |  |
|---------|-----------------------------------------|--|--|--|--|--|
| 🤌 POINT | システムを使用するうえで、知っておくべき事項                  |  |  |  |  |  |
|         | 参照するマニュアルのページ数                          |  |  |  |  |  |
| *       | 補足説明                                    |  |  |  |  |  |
| [00]    | HOME画面のメニュー名 例)【前払金保証・契約保証 申込】をクリックします。 |  |  |  |  |  |
| [00]    | クリックする対象のボタン名 例) [次へ] をクリックします。         |  |  |  |  |  |
| [00]    | 選択する項目や帳票名等例)「受注形態」を選択します。              |  |  |  |  |  |

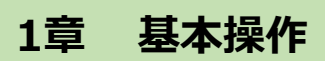

e – N e t 保証の基本操作をご説明します。

### 1-1 システムにログインする

弊社ホームページ(<u>https://www.wjcs.net/</u>)からログインします。

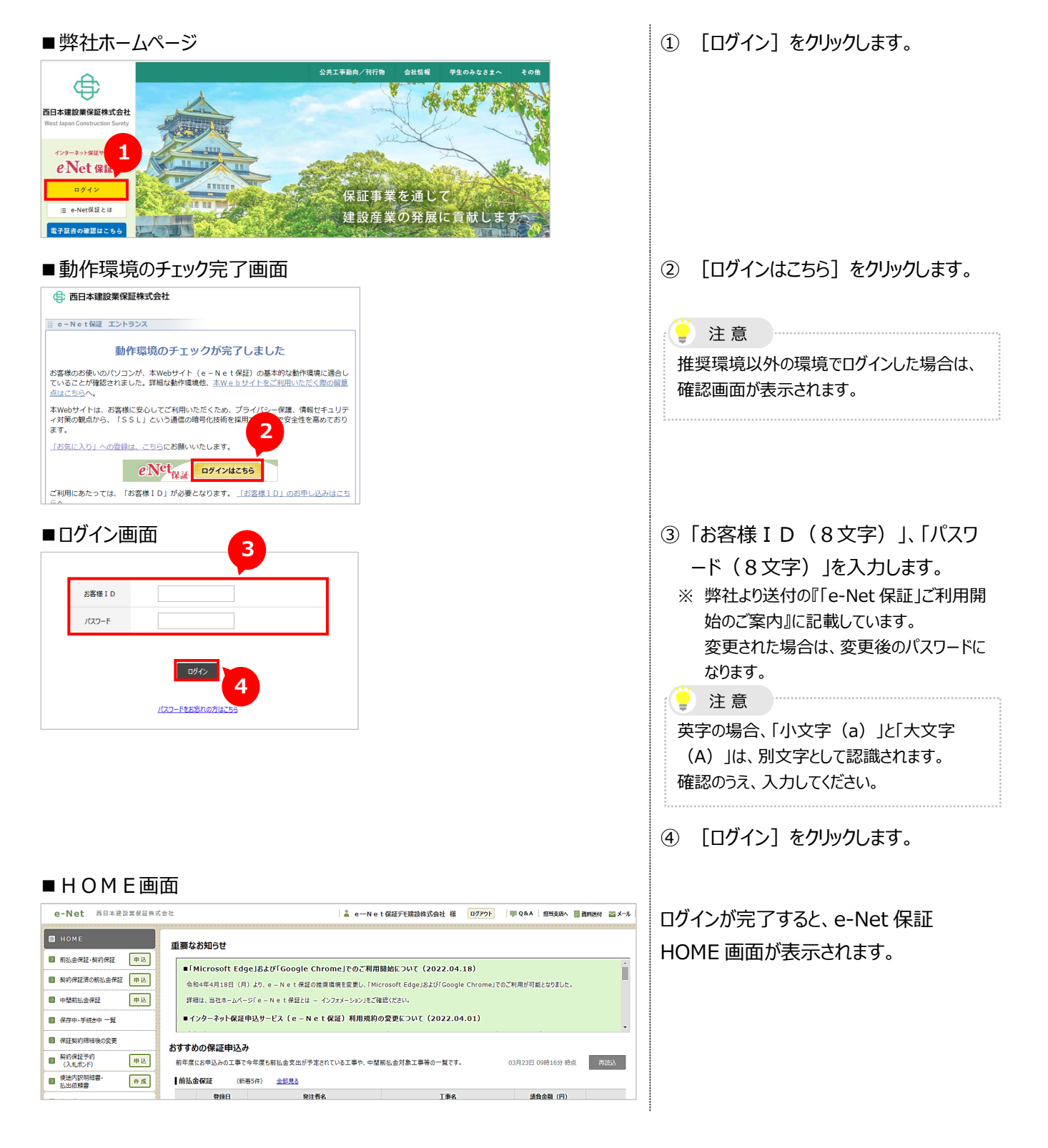

## 1-2 パスワードを忘れた場合

パスワードを忘れた場合は、お客様 I Dと登録されている代表アドレスを使って、パスワードの再設定を行います。

注意 お客様ID、代表アドレスをお忘れの場合は、弊社担当支店までご連絡ください。

弊社ホームページ(<u>https://www.wjcs.net/</u>)からログイン画面に進みます。 💷 P.2 参照

| ■ログイン画面<br>e-Net保証 ロヴイン                                                                                                    | <ol> <li>【パスワードをお忘れの方はこちら】を<br/>クリックします。</li> </ol>                                                                                                    |
|----------------------------------------------------------------------------------------------------|----------------------------------------------------------------------------------------------------|
| お客様 I D<br>パスワード<br>パスワード<br>パスワードをお忘れの方はこちら<br>パスワードをお忘れの方はこちら                                                                                                    |                                                                                                    |
| ※2時いらわせはお近くの文成までご連絡ください。 ■ パスワード再設定依頼 e - N e t 保証 パスワード再設定依頼 2 28様1D                                                                                                    | <ul> <li>②「お客様 I D」、「代表アドレス」を入力します。</li> <li>※「代表アドレス」とは e-Net 保証の利用申込時に申請されたメールアドレスです。<br/>変更された場合は、変更後のメールアドレスになります。</li> <li>③ 「送信]を力しい力します</li> </ul> |
| 代表アドレス<br>で で ま と<br>ま で ま で ま し ま ま で ま で 、 ま ま 、 ま ま ま 、 ま ま ま ま ま ま ま ま ま ま ま ま ま ま ま ま ま ま ま ま | <ul> <li>③ 「」」をリリックしより。</li> <li>③ 注意</li> <li>〔送信〕をクリックすると、現在のパスワードは<br/>使用できなくなります。</li> <li>また、再設定が完了するまでシステムはご利用<br/>いただけません。</li> </ul>              |
| ■確認メッセージ                                                                                                    | ④ [はい]をクリックします。                                                                                                    |

#### 1-2 パスワードを忘れた場合

| ■メール送信確認                                                                                                    | 代表アドレスにメールが送信されます。                                                                                                    |
|----------------------------------------------------------------------------------------------------|----------------------------------------------------------------------------------------------------|
| 代表アドレスへメールを送信しました。<br>まだパスワード再設定は完了していません。<br>メールに記載されたURLにアクセスし、パスワードの再設定を行ってください。                                                                                                    | ⑤ [閉じる]をクリックします。                                                                                                    |
| ■ ログイン画面 e-Net保証ログイン画面 ////////////////////////////////                                                                                                    | 代表アドレスに届いたメールに記載の<br>URLにアクセスします。<br>ログイン画面が表示されます。<br>⑥ [パスワード再設定はこちら]をクリッ<br>クします。                                                                                                    |
|                                                                                                    | <ul> <li>⑦「お客様 I D」、メールに記載された<br/>「パスワード再設定コード」を入力しま<br/>す。</li> <li>注意</li> <li>「パスワード再設定コード」の有効期間は、<br/>再設定依頼より12時間以内です。</li> <li>有効期間が過ぎた場合は、再度、「パスワード<br/>再設定依頼」を行ってください。</li> <li>⑧ [次へ]をクリックします。</li> </ul>                                             |
| e - N e t 保証 パスワード再設定         2         を客様1 D       12345078         承しい(スワード         承しい(スワード         板しい(スワード         板しい(スワード         板しい(スワード         板しい(スワード         板しい(スワード         板しい(スワード         板しい(スワード         板しい(スワード         板しい(スワード         板しい(スワード         水の(スワードも)         ケートを再設定するにあってすれたの活動したすね(大き)         ・ 日本記念記の(スワードには、参加のインク畑から物名といます。         ・ 日本記念記の(スワードは、大田四グインク畑から物名といます。         ・ 日本記念記の(スワードは、大田四グインク畑から物名といます。         ・ 日本記念記したいたいません。         ・ 日本記念記したいたいません。         ・ 日本記念記したいたいません。 | <ul> <li>「お客様 I D」が表示されます。</li> <li>④ 任意の新しいパスワードを入力します。</li> <li>注意</li> <li>パスワードは、半角英字および半角数字を<br/>組み合わせて8文字としてください。</li> <li>半角英字および半角数字以外の記号等は<br/>ご利用いただけません。</li> <li>英字の場合、「小文字(a)」と「大文字<br/>(A)」は、別文字として認識されます。</li> <li>① [再設定]をクリックします。</li> </ul> |

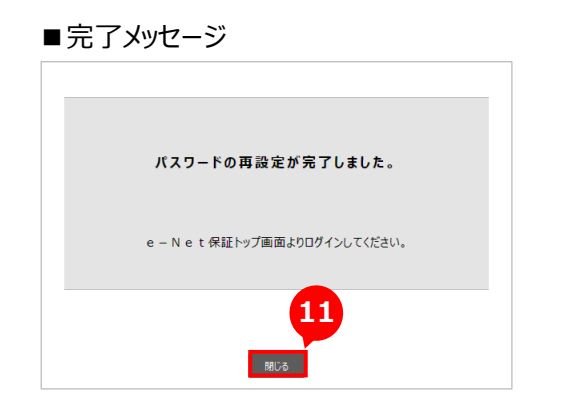

| これで、パスワードの再設定は完了です。   |
|-----------------------|
| [* 注意                 |
| ・再設定したパスワードは、お客様自身で   |
| 管理をお願いします。            |
| ・パスワードの再設定後、あらためて弊社から |
| の確認連絡等は行っておりません。      |
| ······                |
| ⑪ [閉じる]をクリックします。      |

# 1-3 システムをログアウトする

ログアウトは、ブラウザの [× (閉じる)]は使用せず、 [ログアウト] ボタンを使用します。

| ■HOME画面(例)                                                                                                    |                                                                                                    |                                                                                                    |                                                                                                    |                                    |   | [ログアウト] をクリックします。 |
|----------------------------------------------------------------------------------------------------|----------------------------------------------------------------------------------------------------|----------------------------------------------------------------------------------------------------|----------------------------------------------------------------------------------------------------|------------------------------------|---|-------------------|
| e-Net 西日本建設業保証株式                                                                                                    | 会社                                                                                                    | 👗 e-                                                                                                    |                                                                                                    | < どの画面からでも、ログアウトできます               |   |                   |
| HOME     新払金得証・契約得証     申込     契約得証液の新出金得証     申込     中国新出金得証     申込     伸展     保存中・手続き中一覧     保証軟引時指徴の変更     契約的規正方的     和込     和払 | <ul> <li>重要なお知らせ</li> <li>「Microsoft Ed<br/>令和4年4月18日」(<br/>評問は、当社ホームペ</li> <li>インターネット保護</li> <li>カオすめの保証申込</li> <li>新年度にお社込の工事</li> </ul> | gejおよび「Google Chrome」でのごう<br>i) より、e - N e t 保証の信気環境を変更し、<br>- ジ「e - N e t 保証とは - インフォメーション」<br>申込サービス (e - N e t 保証) 利用弁<br>み<br>Cや年度も新払会文出が予定されている工事や、 | 利用開始について (2022.<br>「Microsoft Edge (および)にGorgie Cimomer Court<br>をご確認べたい。<br>総約の変更について (2022.04.01)<br>中都明礼会対象工事等の一覧です。 (( | элгичных Ф980к.<br>1980 мак Ф980к. |   |                   |
| ■ 使途内訳明細書・<br>払出依頼書・作成                                                                                                    | 前払金保証 (#                                                                                                    | f善5件) 全部見る                                                                                                    |                                                                                                    |                                    |   |                   |
| ▶ 資料送付                                                                                                    | 登録日                                                                                                    | 発注者名                                                                                                    | 工事名                                                                                                    | 請負金額(円)                            |   |                   |
| 過去の資料送付 一覧                                                                                                    | New R05/03/20                                                                                                    | 00市長                                                                                                    | ○○市役所設備工事                                                                                                    | 134,189,000 中込                     |   |                   |
| 🛙 前払金保証 一覧                                                                                                    | New R05/03/20                                                                                                    | ▲▲町長                                                                                                    | ▲●町ポンプ増設備工事                                                                                                    | 105,490,000 中込                     |   |                   |
| ▶ 契約保証 一覧                                                                                                    | New R05/03/20                                                                                                    | 00市長                                                                                                    | 〇〇下水処理場最終沈殿池設備工事                                                                                                    | 134,189,000 中込                     |   |                   |
| お客様情報の追加・変更                                                                                                    | New R05/03/20                                                                                                    | ■□□異知事                                                                                                    | 県道○○号線次良工事<br>○○古○○浄ルセンカー北加田珍暦工事スの                                                                                         | 132,000,000 申込                     |   |                   |
| ▶ パスワード変更                                                                                                    | New R05/03/20                                                                                                    | 00下水道學業団                                                                                                    | 5                                                                                                    | 80,817,000 申込                      |   |                   |
| 面子証書の確認は756                                                                                                    | 中間前払金保証                                                                                                    | 全部見る                                                                                                    | T#4                                                                                                    | <b>法告</b> 余额 (田)                   |   |                   |
| > 通用の保証由込金                                                                                                    | R04/09/05                                                                                                    | 00市長                                                                                                    | 浄水場ポンプ電気設備工事                                                                                                    | 47,080,000 申込                      |   |                   |
| > 過去の便達内訳明細書                                                                                                    | R04/08/04                                                                                                    | 口口俱知事                                                                                                    | 工事番号11-002県道〇〇号線改良工事                                                                                                    | 58,520,000 申込                      |   |                   |
| la                                                                                                    | 終了してよろしいです<br>2<br>:U                                                                                                    | か?<br>いいえ                                                                                                    |                                                                                                    |                                    |   |                   |
| e – Net f¥                                                                                                    | :証のご利用ありが                                                                                                    | どうございました。 ⑤ 西日本建設業保証株式会社                                                                                                    |                                                                                                    |                                    | 3 | [閉じる]をクリックします。    |
|                                                                                                    | 閉じる                                                                                                    | 3                                                                                                    | _                                                                                                    |                                    |   |                   |

1-4 HOME画面(メニュー)

HOME画面はログイン後に表示される画面です。 左のメニューから手続きを行います。

| e-Net 西日本建設業保証株式会社 ■ Q&A 担当支店A ■ 資料送付 ■ メール         |                        |                     |                                 |                                |                  |     |  |
|-----------------------------------------------------|------------------------|---------------------|---------------------------------|--------------------------------|------------------|-----|--|
| 図 HOME<br>重要なお知らせ                                   |                        |                     |                                 |                                |                  |     |  |
| ▶ 前払金保証·契約保証                                        | 申込                     | licrosoft Edu       | e」お上び「Google Chrome」でのご利用」      | 現始について(2022-04-18)             |                  |     |  |
| シ 契約保証済の前払金保証                                       | 申込令和                   | 4年4月18日(月           | ) より、e – N e t 保証の推奨環境を変更し、「Mic | rosoft Edge」および「Google Chrome」 | でのご利用が可能となりました。  |     |  |
| ▶ 中間前払金保証                                           | 申込詳細                   | は、当社ホームペー           | ジ「e-Net保証とは - インフォメーション」をご確     | 認ください。                         |                  |     |  |
| ▶ 保存中·手続き中 一覧                                       | <br>■1:                | ッターネット保証の           | 申込サービス(e-Net保証)利用規約の            | )変更について(2022.04.01)            |                  |     |  |
| <ul> <li>保証契約締結後の変更</li> </ul>                      | (15)                   |                     |                                 |                                |                  |     |  |
| <ul> <li>契約保証予約<br/>(入札ボンド)</li> </ul>              | <b>60990</b><br>申込 前年度 | の休証中込。<br>にお申込みの工事で | ▶<br>今年度も前払金支出が予定されている工事や、中間    | 前払金対象工事等の一覧です。                 | 03月23日 09時16分 時点 | 再読込 |  |
| ▶ 使途内訳明細書・<br>払出依頼書                                 | 作成前払金                  | 会保証 (新              | 着5件) <u>全部見る</u>                |                                |                  | 1   |  |
| 資料送付                                                |                        | 登録日                 | 発注者名                            | 工事名                            | 請負金額(円)          |     |  |
| ◎ 湯夫の資料洋村 一覧                                        | New                    | R05/03/20           | 00市長                            | ○○市役所設備工事                      | 134,189,000      | 申込  |  |
|                                                     | New                    | R05/03/20           | ▲▲町長                            | ▲▲町ポンプ場設備工事                    | 105,490,000      | 申込  |  |
| ▶ 則払金保証 一覧                                          | New                    | R05/03/20           | OO市長                            | 〇〇下水処理場最終沈殿池設備工事               | 134,189,000      | 申込  |  |
| 契約保証 一覧                                             | New                    | R05/03/20           | □□県知事                           | 県道00号線改良工事                     | 132,000,000      | 申込  |  |
| お客様情報の追加・変更                                         | New                    | R05/03/20           | 00下水道事業団                        | 〇〇市〇〇浄化センター水処理設備工事             | 80,817,000       | 申込  |  |
| ▶ パスワード変更                                           | 中間前                    | 前払金保証               | <u>全部見る</u>                     | <u>1</u>                       |                  |     |  |
| ▶ 電子証書の確認はこちら                                       |                        | 登録日                 | 発注者名                            | 工事名                            | 請負金額(円)          |     |  |
| <ul> <li>&gt; 過去の保証申込書</li> </ul>                   |                        | R04/09/05           | 〇〇市長                            | 浄水場ポンプ電気設備工事                   | 47,080,000       | 申込  |  |
| > 過去の使途内訳明細書                                        |                        | R04/08/04           | □□県知事                           | 県道〇〇号線改良工事                     | 58,520,000       | 申込  |  |
| <ul> <li>× &lt;-ユアル</li> <li>&gt; 保証料の計算</li> </ul> |                        |                     |                                 |                                |                  |     |  |
| > メニュー項目の説明                                         |                        |                     |                                 |                                |                  |     |  |
| > 前払金保証約款                                           |                        |                     |                                 |                                |                  |     |  |

|            | メニュー名            | 説明                           | 参照頁       |
|------------|------------------|------------------------------|-----------|
| 1          | 前払金保証·契約保証 申込    | 前払金保証と契約保証の新規お申込み            | P.11      |
| 2          | 契約保証済の前払金保証 申込   | 契約保証証書を先行して発行した工事の前払金保証の     | P.15      |
|            |                  | お申込み                         |           |
| 3          | 中間前払金保証 申込       | 中間前払金保証の新規お申込み               | P.31      |
| 4          | 保存中・手続き中 一覧      | 申込書を作成中に保存されたものや、申込書を送信済の    | P.23      |
|            |                  | もので、まだ保証証書を発行していないものの編集・送信   |           |
| (5)        | 保証契約締結後の変更       | 発行済み保証証書の変更・訂正・取消の手続き        | P.24      |
| 6          | 契約保証予約(入札ボンド) 申込 | 契約保証予約(入札ボンド)のお申込み等各種手続き     | P.35      |
|            |                  | ※別途設定した専用パスワードの入力が必要です。      |           |
| $\bigcirc$ | 使途内訳明細書·払出依頼書 作成 | 前払金使途内訳明細書や払出依頼書の作成・変更       | P.16,P.21 |
| 8          | 資料送付             | 支払先確認書類、中間前払金認定調書等の添付資料      | P.27      |
|            |                  | の送付                          |           |
| 9          | 過去の資料送付一覧        | 送付した資料の参照                    | P.29      |
| 10         | 前払金保証 一覧         | e – N e t 保証申込により前払金保証証書の発行を | P.26      |
|            |                  | 行った工事の一覧                     |           |
| 11         | 契約保証 一覧          | e – N e t 保証申込により契約保証証書の発行を  | P.26      |
|            |                  | 行った工事の一覧                     |           |

|      | メニュー名       | 説明                           | 参照頁  |
|------|-------------|------------------------------|------|
| (12) | お客様情報の追加・変更 | お客様情報(メールアドレス、担当者、使途内訳明細書    | P.53 |
|      |             | 作成時に使用する支払先情報等)の追加・変更        |      |
| (13) | パスワード変更     | パスワードの変更                     | —    |
|      |             | ※セキュリティ維持のため、定期的な変更をおすすめします。 |      |
| (14) | 電子証書の確認はこちら | 電子証書および認証キー等の確認              | P.46 |
| (15) | おすすめの保証申込み  | 弊社がおすすめする工事の一覧               | P.52 |

### 1-5 操作上の注意事項

#### ■各入力項目の移動

Tab キーまたはマウスをご使用ください。Enter キーでは次項目への移動はできません。 また、BackSpace キーを押した場合、エラーになることがあります。

#### ■入力文字

以下の文字は使用不可となっております。 単位記号・・・・・ ℓ mm cm m km mm cm m km 等

※入力エラーとして扱われるため、次画面へ進めません。

■ご利用中断

中断されて60分以上経過した場合、安全確保のため自動的に通信が切断されます。 入力中に離席される場合は、[保存]ボタンをクリックして、入力内容を保存するようお願いします。

# 1-6 共通操作

# (1) 主なボタン

#### 主なボタンの使い方をご説明します。

### <画面例>

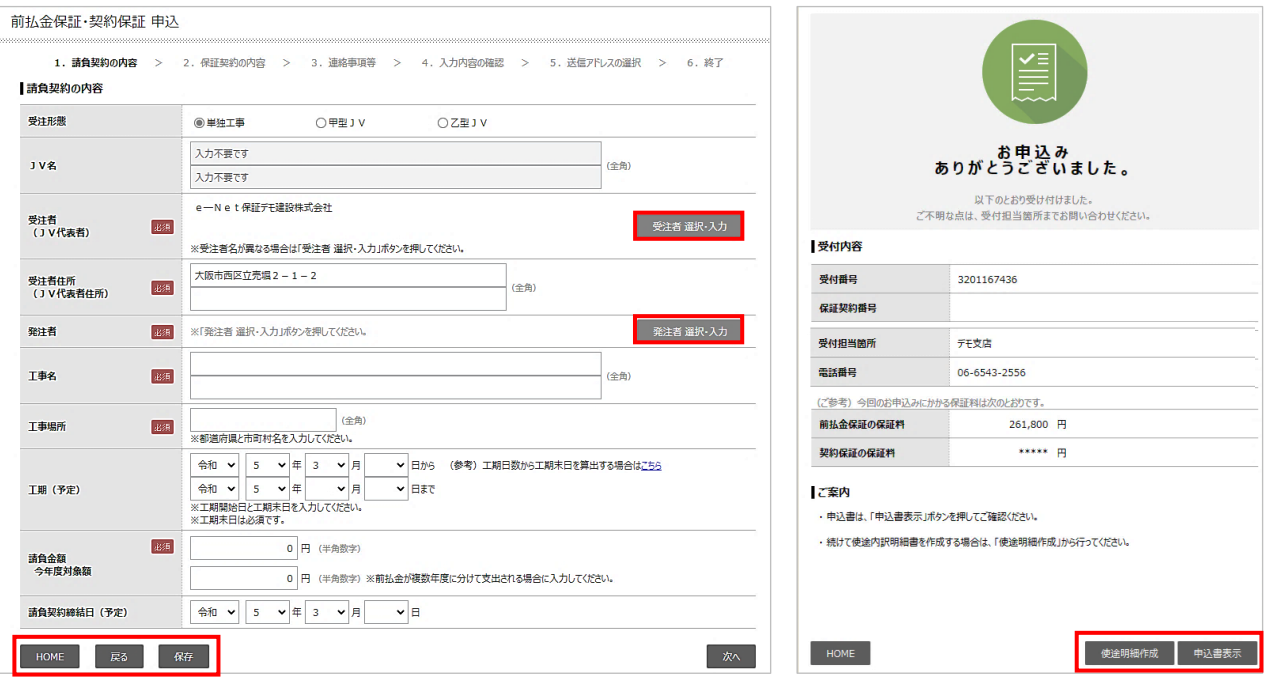

| ● ● <sub>選択・入力</sub> クリックすると選択・入力画面が表示される。 |                                        |
|--------------------------------------------|----------------------------------------|
|                                            | 一覧から選択、または(一覧にない場合は、)直接入力する。 💷 詳細は次頁参照 |
| НОМЕ                                       | 内容を保存せずにHOME画面に戻る。                     |
| 戻る                                         | 内容を保存せずに一つ前の画面に戻る。                     |
| 保存                                         | 内容を保存し、保存完了画面に進む。                      |
| 使途明細作成                                     | 申込手続き完了後、続けて使途内訳明細書の作成ができる。            |
| 申込書表示                                      | 申込書がPDFで表示される。                         |

(2) 選択・入力ボタン

[選択・入力] ボタンの使い方を [発注者 選択・入力] ボタンを例にご説明します。

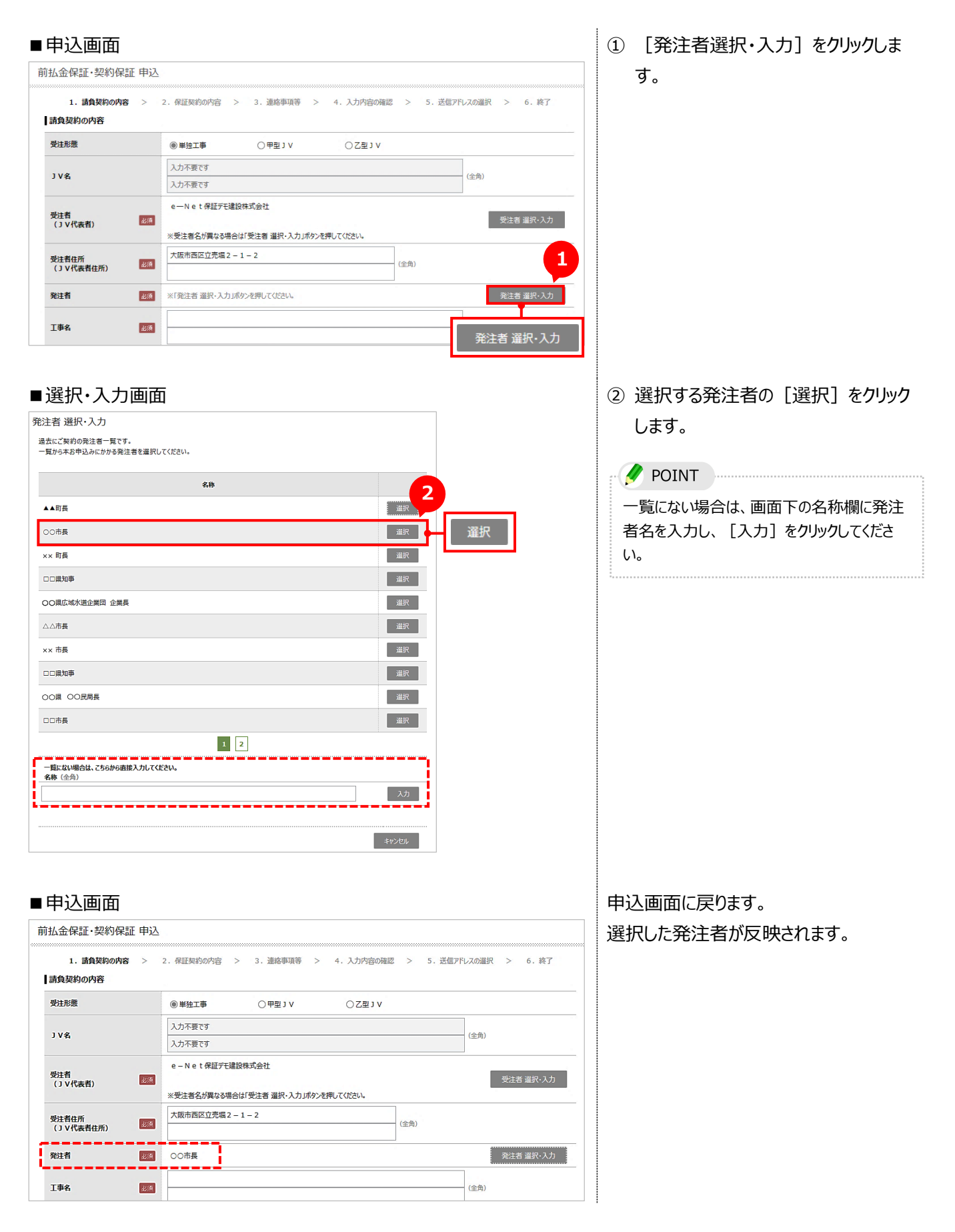

# 2章 前払金保証·契約保証

前払金保証・契約保証の新規申込から、前払金払出までの操作方法をご説明します。

```
»手続きの流れ
```

#### ■前払金保証のみ、または前払金保証・契約保証同時のお申込みの場合

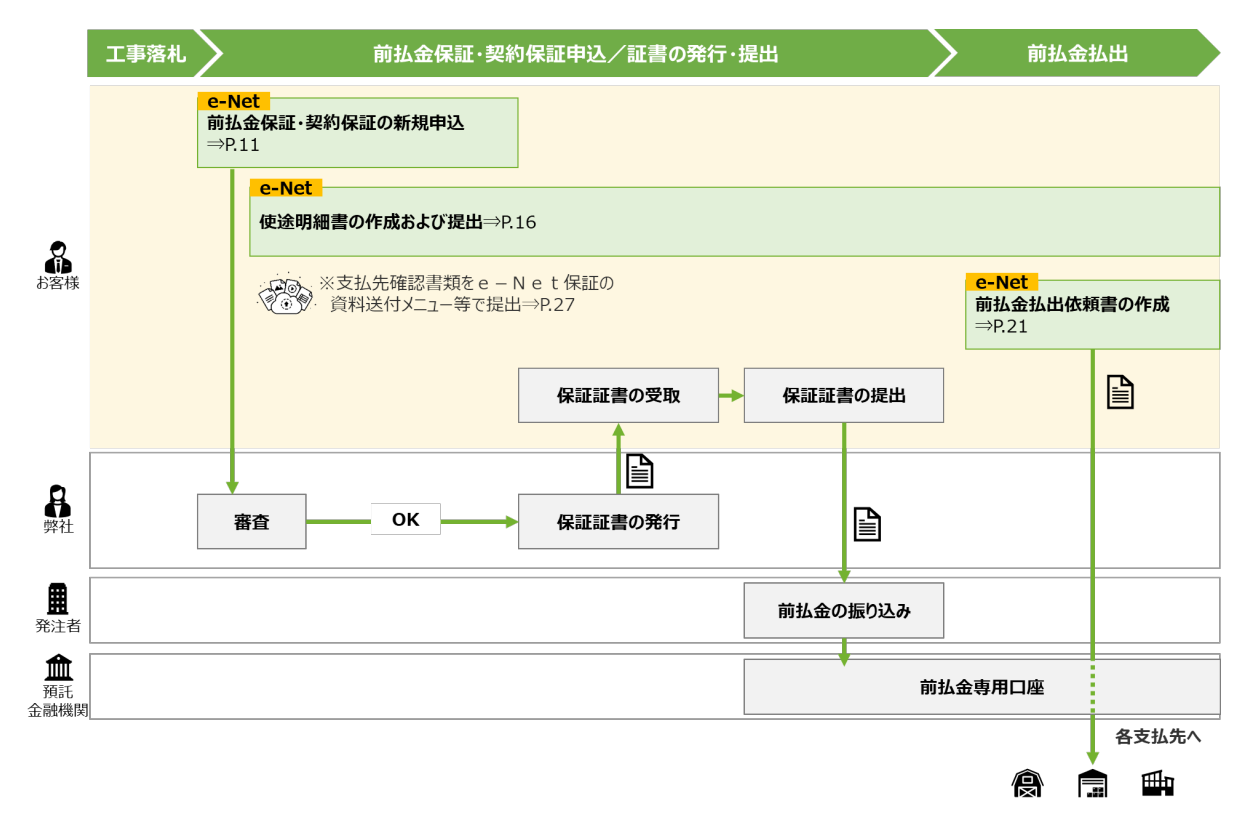

#### ■契約保証を先行して保証し、後日前払金保証を行うお申込みの場合

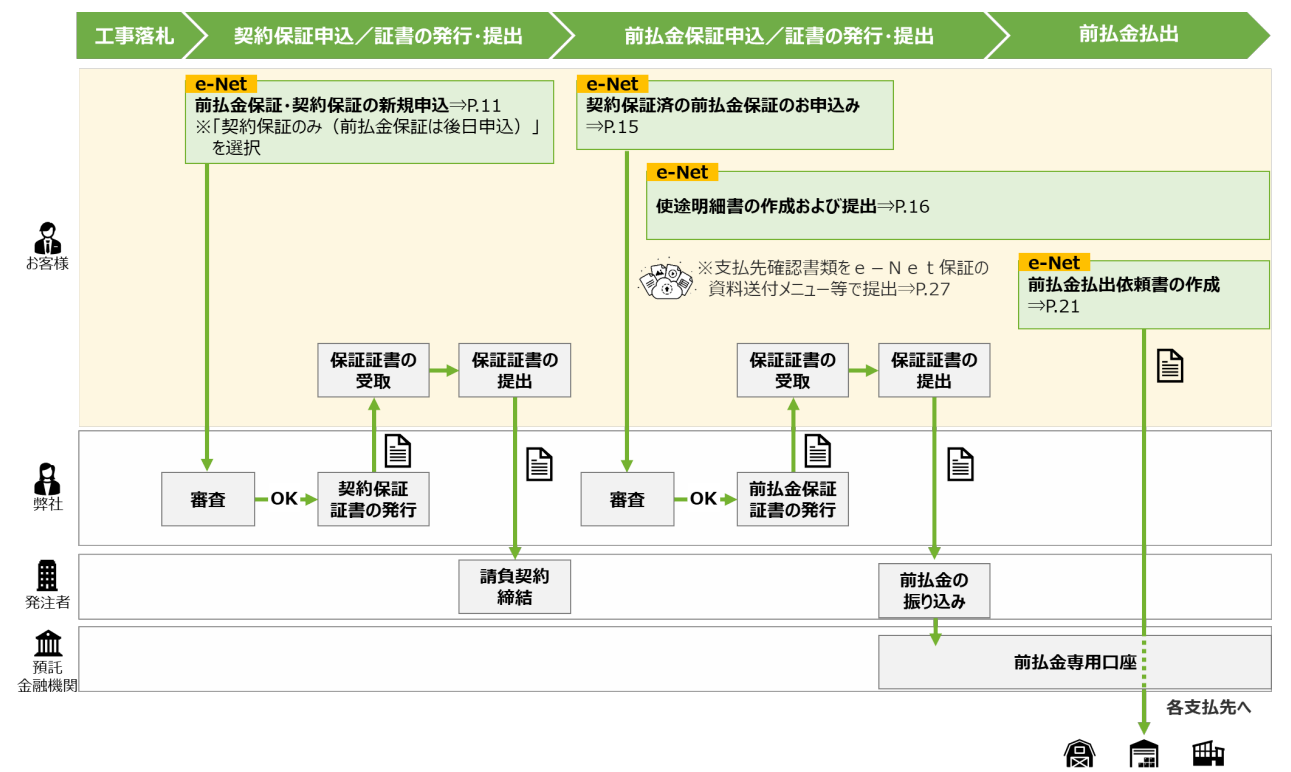

## 2-1 前払金保証・契約保証の新規申込

前払金保証・契約保証のお申込み手続きです。

注意 契約保証を先行してお申込みされた工事の前払金保証申込の場合は、「契約保証済の前払金保証」で手続き してください。 ○ P.15「2-2 契約保証済の前払金保証」参照

| ■HOME画面                                                |                    |                           |                                                                            |                      | ① 【前払金保証・契約保証 申込】を                                      |
|--------------------------------------------------------|--------------------|---------------------------|----------------------------------------------------------------------------|----------------------|---------------------------------------------------------|
| e-Net 西日本建設業成在 1 日本 2 日本 2 日本 2 日本 2 日本 2 日本 2 日本 2 日本 |                    |                           |                                                                            |                      | クリックします。                                                |
| 🛙 НОМЕ                                                 |                    |                           |                                                                            |                      |                                                         |
| 图 前払金保証·契約保証 申込                                        | 🛛 前                | 払金保証·契約例                  | 和正 申込 🚽                                                                    | <u>^</u>             |                                                         |
| 図 契約保証済の前払金保証 申込                                       |                    |                           |                                                                            | 利用が可能となりました。         |                                                         |
| ■ 中間前払金保証 甲込                                           | 詳細は、当社ホームペー        | -ジ「e-Net保証とは - インフォメーション  | うをご確認ください。                                                                 |                      |                                                         |
| ■ 保存中・手続き中 一覧                                          | ■インターネット保証         | 申込サービス(e-Net保証)利用         | 規約の変更について(2022.04.01)                                                      |                      |                                                         |
| <ul> <li>保証契約締結後の変更</li> <li>ための見てため</li> </ul>        | らすすめの保証申込          | д                         |                                                                            |                      |                                                         |
|                                                        | 前年度にお申込みの工事<br>-   | で今年度も前払金支出が予定されている工事も     | 5、中間前払金対象工事等の一覧です。                                                         | 03月23日 09時16分 時点 再防敌 |                                                         |
| 3 Dealer 3 (17) (18) (18) (18) (18) (18) (18) (18) (18 | 前私金保証(第 登録日        | f善5件) <u>全部見る</u><br>雅注者名 | Taa                                                                        | 請負金額 (円)             |                                                         |
| 員科送付                                                   | New R05/03/20      | 00市長                      | 00市役所設備工事                                                                  | 134,189,000 申込       |                                                         |
| 過去の資料送付 一覧                                             | New R05/03/20      | ▲▲町長                      | ▲▲町ポンプ場設備工事                                                                | 105,490,000 申込       |                                                         |
| 丽払金保祉 一覧                                               | New R05/03/20      | 00市長                      | OO下水処理場最終沈殿治設備工事                                                           | 134,189,000 申込       |                                                         |
| ■ 契約保証 一覧                                              | New R05/03/20      | 口口県知事                     | <b>県道〇〇号線改良工事</b>                                                          | 132,000,000 申込       |                                                         |
|                                                        |                    |                           |                                                                            |                      |                                                         |
| ■請負契約の内                                                | 容入力                |                           |                                                                            |                      | ②「受注形態」を選択します。                                          |
| 前扒余保証,切約保証 由                                           | λ                  |                           |                                                                            |                      | ※ 共同企業体で受注の場合は                                          |
|                                                        | -                  |                           | _                                                                          |                      |                                                         |
| <ol> <li>請負契約の内容 &gt;</li> </ol>                       | 2. 保証契約の内容         | 容 > 3. 連絡事項等 >            | 4. 入力内容の 2 5. 送信アド                                                         | レスの選択 > 6.終了         |                                                         |
| 請負契約の内容                                                |                    |                           |                                                                            |                      | てください。                                                  |
| 受注形態                                                   | ◉ 単独工事             | ○甲型」∨                     | ○乙型JV                                                                      |                      | P.59「主なQ & A Jの Q4 参照                                   |
|                                                        | 入力不要です             |                           |                                                                            |                      |                                                         |
| JV名                                                    | 3<br>力不要です         |                           |                                                                            | (全角)                 |                                                         |
|                                                        | e—Net保证            | デモ建設株式会社                  |                                                                            |                      | ③ 請負契約内容を入力します。                                         |
| 受注者<br>(JV代表者)                                         | 1                  |                           |                                                                            | 受注者 選択·入力            | ※ 水海 の頂日は必ずみ カレスノださい                                    |
|                                                        | ※受注者名が異な           | いる場合は「受注者 選択・入力」ボタンを      | 押してください。                                                                   |                      | ※ 必須 の項目は必多人力してんとい。                                     |
| 受注者住所 (1) (1) (1) (1) (1) (1) (1) (1) (1) (1)          | 大阪市西区立売            | 据2-1-2                    | (全角)                                                                       |                      |                                                         |
|                                                        |                    |                           |                                                                            |                      | 受注者                                                     |
| 発注者                                                    | ※「発注者 選択・          | 入力」ボタンを押してください。           |                                                                            | 発注者 選択·入力            | お客様の会社名が表示される。                                          |
| Tag                                                    |                    |                           |                                                                            | (全角)                 | 事業所が異かろかど 変更する場合け                                       |
| 174 (2)                                                |                    |                           |                                                                            | (1)                  |                                                         |
| 工事場所                                                   |                    | (全角)                      |                                                                            |                      |                                                         |
|                                                        | ※都道府県と市町           | 「村名を入力してください。             |                                                                            |                      | 注色本苑 / 本午中计45 苑                                         |
|                                                        | 令和 ▼ 5             | ✓ 年 3 × 月 ×               | 日から (参考)工期日数から工期末日を算出<br>                                                  | する場合は <u>ごちら</u>     | 胡貝立領/フ牛反刈家領                                             |
| 工期(予定)                                                 | ☆れ ¥ 5<br>※工期開始日とコ | ▲ 単 ▲ 月 ▲ ● ■             | 11<br>11<br>11<br>11<br>11<br>11<br>11<br>11<br>11<br>11<br>11<br>11<br>11 |                      | 杭込金額を人力する。                                              |
|                                                        | ※工期末日は必須           | <b>頁です。</b>               |                                                                            |                      |                                                         |
| 請負金額                                                   |                    | 0 円 (半角数字)                |                                                                            |                      |                                                         |
| 今年度対象額                                                 |                    | 0 円 (半角数字) ※前払金が          | 複数年度に分けて支出される場合に入力してくださ                                                    | 61.                  | POINT                                                   |
| 請負契約締結日(予定)                                            | 令和 ✔ 5             | ✔ 年 3 ✔ 月 ✔               | В                                                                          | 4                    | (参考) 工期日数から工期末日を算出する場合はどちら                              |
|                                                        |                    |                           |                                                                            |                      |                                                         |
| HOME 戻る                                                | 保存                 |                           |                                                                            | 次へ                   |                                                         |
|                                                        |                    |                           |                                                                            |                      |                                                         |
|                                                        |                    |                           |                                                                            | <i>X</i> ~           | され、末日計算かできます。                                           |
|                                                        |                    |                           |                                                                            |                      |                                                         |
|                                                        |                    |                           |                                                                            |                      |                                                         |
|                                                        |                    |                           |                                                                            |                      | ※「工期開始日」と「工期日数」を入力後に「末日計算」ボタンを<br>かいたすると、工調末日を目動で表示します。 |
|                                                        |                    |                           |                                                                            |                      | ※「工期開始日」及び「土日」を含めて計算します。                                |
|                                                        |                    |                           |                                                                            |                      |                                                         |
|                                                        |                    |                           |                                                                            |                      |                                                         |

④ [次へ]をクリックします。

#### 2-1 前払金保証・契約保証の新規申込

工事概要の入力はこちら 工事情

工事概要等の入力

| ■保証契約の内                                  | 容入力                                                                              | ⑤「保証申込の種類」を選択します。                                                                                 |
|------------------------------------------|----------------------------------------------------------------------------------|---------------------------------------------------------------------------------------------------|
| 前払金保証·契約保証 申込                            |                                                                                  |                                                                                                   |
| 1.請負契約の内容 ><br>【保証契約の内容                  | 2. 保证契约の内容 > 3. 進給事項等 > 4. 入力内容の確認 > 5. 送信アドレスの進択 > 5                            | <ul> <li>注意</li> <li>「契約保証のみ(前払金保証は後日申</li> </ul>                                                 |
| 保証押決の増減を 選加<br>選択して(たさい。 選加              | <ul> <li>○前払金保証・契約保証</li> <li>○前払金保証のみ</li> <li>○契約保証のみ(前払金保証は後日申込)</li> </ul>   | <ul> <li>込)」を選択する場合は、後日必ず【契約保</li> <li>証済の前払金保証 申込】で前払金保証を</li> <li>お申込みください。</li> <li></li></ul> |
|                                          |                                                                                  |                                                                                                   |
| 前払金保証·契約保証 申込                            | s                                                                                | 選択した保証甲込の種類に応じた人力                                                                                 |
| 1. 請負契約 6                                | <ol> <li>              金融契約の内容</li></ol>                                         | 項目が表示されます。                                                                                        |
| 保証契約の内容<br>保証申込の種類を<br>選択してください。         | <ul><li>○前払金保証・契約保証</li><li>●前払金保証のみ</li><li>○契約保証のみ(前払金保証は後日申込)</li></ul>       | ⑥ 保証契約内容を入力します。                                                                                   |
| 請負金額                                     | 100,000,000 円                                                                    | 箱託全融機問                                                                                            |
| 今年度对象額<br>前払金保証                          | 0 円<br>0 円 (半面数字)                                                                | 直近に利用した預託金融機関が表示され                                                                                |
| (保証金額) 保証期限                              |                                                                                  | る。変更する場合は、                                                                                        |
|                                          | OO銀行                                                                             | 商託金融機関 選択・入力 をクリックする。                                                                             |
| 預託金融機關                                   | ××支店<br>※直近にご利用の預託金融機関を表示しています。変更する場合は「預託金融機関 選択・入力」はなりを押してください。                 |                                                                                                   |
| 口座番号                                     | (半角数字)                                                                           | 履行保証機関                                                                                            |
| 預託方法                                     | ●一括して預託する ○分割して預託する ※3 V工事の場合のみ選択して(ださい。)                                        | 「履行保証手段」で「金融機関等の保証」                                                                               |
| 履行保証手段                                   | 邏択してください V                                                                       | 「履行保証証券」「履行保証保険」を選択                                                                               |
| 履行保証機関                                   | 屋行保証機関 選択・入力<br>※「履行保証機関 選択・入力」パウンを押すと、過去にご利用の履行保証機関を一覧から選択できます。                 | した場合に指定する。                                                                                        |
| 契約保証<br>(保証金額)                           | 入力不要です         円 (半角数字)                                                          |                                                                                                   |
| номе क्र<br>・<br>連絡事項等の<br>前払金保証・契約保証 申込 | <mark>て</mark><br>入力                                                             | ⑧ 連絡事項等を入力します。                                                                                    |
| 1. <b># 8</b> <sub>#</sub> >             | 2. 保証契約の内容 > 3. 邊籍事項等 > 4. 入力内容の確認 > 5. 送信アドレスの選択 > 6. 終了                        | POINT                                                                                             |
| 連絡事項等                                    |                                                                                  | 申込担当者は事前に登録できます。                                                                                  |
| 中間前払金の利用<br>(予定)                         | ○なし ◎あり ○不明                                                                      | □□ P.53「7-2 お客様情報の追加・変更」                                                                          |
| 保証証書の受取方法                                | ● 郵送を希望する<br>○ 支店窓口にで受取を希望する<br>(未店予定日時 3 ∨ 月 10 ∨ 日 ∨ 時頃) ※ご未店は 岡山文店 までお組/パださい。 | 参照                                                                                                |
| 申込担当者                                    |                                                                                  | ⑨ [工事概要等の入力]をクリックしま                                                                               |
| 担当者連絡先                                   | 06-6543-2553 (半角数字) ※市外局番から入力してください。                                             | す。                                                                                                |
| 保証料の支払方法                                 | ● 弊社口座へ振込む ○ 現金または小切手を持参する                                                       |                                                                                                   |
| 弊社への連絡欄                                  | 9. (全半角・200文字以内)                                                                 |                                                                                                   |

| 事概要等 10                                                                                                    |                                                                                                    |                                                                                                    |
|----------------------------------------------------------------------------------------------------|----------------------------------------------------------------------------------------------------|----------------------------------------------------------------------------------------------------|
| 工事概要等                                                                                                    |                                                                                                    |                                                                                                    |
| 着王状况                                                                                                    | <ul> <li>● 着工済 (着工日 3 → 月 → 日)</li> <li>○ 未着工 (着工予定日 3 → 月 → 日)</li> </ul>                                                                                                    |                                                                                                    |
| 工事概要                                                                                                    |                                                                                                    |                                                                                                    |
| (工裡·構造·規模·数量等)                                                                                                    | (±*#9-100;±\$2,0;4)                                                                                                    |                                                                                                    |
|                                                                                                    | 戻る                                                                                                    |                                                                                                    |
|                                                                                                    | =-                                                                                                    |                                                                                                    |
| 連絡事項等の                                                                                                    | )入力                                                                                                    | □ □ □ □ □ □ □ □ □ □ □ □ □ □ □ □ □ □ □                                                                     |
| 払金保証·契約保証 申                                                                                                    | کې<br>ک                                                                                                    |                                                                                                    |
| 1 請負契約の内容 >                                                                                                    |                                                                                                    |                                                                                                    |
| 連絡事項等                                                                                                    | T. MATERIALI, J. FRIGAND > J. VALAGANERO > 7. FORVITYAMEN > 0. 63                                                                                                    |                                                                                                    |
| 中間前払金の利用<br>(予定)                                                                                                    | Oなし         ● おり         〇不明                                                                                                    |                                                                                                    |
| paranah e ster da .                                                                                                    | <ul> <li>● 郵送支希望する</li> <li>● 新送支希望する</li> </ul>                                                                                                    |                                                                                                    |
| 保証証書の受取方法                                                                                                    | ○支店窓口にで受取を希望する<br>(未店予定日時 3 ∨ 月 10 ∨ 日 ∨ 時頃) ※ご来店は 岡山支店 までお組しください。                                                                                                    |                                                                                                    |
| 由认扣当者                                                                                                    | ✓ ※「お客様情報」に登録した内容が選択できます。                                                                                                    |                                                                                                    |
|                                                                                                    | (全角) ※選択リストにない場合は所属邮署・氏名を入力してください。                                                                                                    |                                                                                                    |
| 担当者連絡先                                                                                                    | 06-6543-2553 (半角数字) ※市外局番から入力してください。                                                                                                    |                                                                                                    |
| <br>入力内容の確                                                                                                    | 電認                                                                                                    | 13 入力内容を確認し、[次へ]を                                                                                         |
| 入力内容の確                                                                                                    |                                                                                                    | <ul><li>③ 入力内容を確認し、[次へ]を<br/>クします。</li></ul>                                                              |
| 入力内容の確<br>1払金保証・契約保証 申<br>1. 請負契約の容 ><br>1入内容の確認                                                                                                    |                                                                                                    | <ol> <li>③ 入力内容を確認し、[次へ]を<br/>クします。</li> </ol>                                                            |
| 入力内容の確<br>払金保証・契約保証 申<br>1. 請負契約の容 ><br>は入内容の確認<br>1.請負契約の内容                                                                                                    |                                                                                                    | <ul> <li>③ 入力内容を確認し、[次へ]を<br/>クします。</li> <li>POINT</li> </ul>                                             |
| 入力内容の確<br>法金保証・契約保証 申<br>1. 請負契約の内容 ><br>入力内容の確認<br>1.請負契約の内容<br>受証形態                                                                                                    |                                                                                                    | <ul> <li>③ 入力内容を確認し、[次へ]を<br/>クします。</li> <li>POINT</li> <li>修正がある場合は、該当する項目の</li> </ul>                   |
| <ul> <li>入力内容の確</li> <li>払金保証・契約保証 申</li> <li>1.請負契約の内容 &gt;</li> <li>入力内容の確認</li> <li>1.請負契約の内容</li> <li>受証形態</li> <li>J V名</li> </ul>                                                                                                    | 注記<br>2. 保証契約の内容 > 3. 進給事項等 > 4. 入力内容の確認 > 5. 送信アドレスの選択 > 6. 終了<br>編集<br>単独                                                                                                    | <ul> <li>③ 入力内容を確認し、[次へ]を<br/>クします。</li> <li>POINT</li> <li>修正がある場合は、該当する項目の<br/>をクリックし、修正します。</li> </ul> |
| <ul> <li>入力内容の確</li> <li>法金保証・契約保証 申</li> <li>1.請負契約の内容</li> <li>入力内容の確認</li> <li>1.請負契約の内容</li> <li>受让形態</li> <li>J V名</li> <li>グ以名</li> <li>(J V代表書)</li> </ul>                                                                                                    |                                                                                                    | <ul> <li>③ 入力内容を確認し、[次へ]を<br/>クします。</li> <li>POINT</li> <li>修正がある場合は、該当する項目の<br/>をクリックし、修正します。</li> </ul> |
| <ul> <li>入力内容の確</li> <li>法金保証・契約保証 申</li> <li>1.請負契約の内容 &gt;</li> <li>入力内容の確認</li> <li>1.請負契約の内容</li> <li>受証料器</li> <li>リ V名</li> <li>受証料番() 1 V代表書)</li> <li>() V代表者の所</li> </ul>                                                                                                    | 注記<br>2. 保証契約の内容 > 3. 進給専項等 > 4. 入力内容の確認 > 5. 送信アドレスの進択 > 6. 終了<br>単独<br>e-Net保証デモ建設株式会社<br>大阪市西区立売場2-1-2                                                                                                    | <ul> <li>③ 入力内容を確認し、[次へ]を<br/>クします。</li> <li>POINT</li> <li>修正がある場合は、該当する項目の<br/>をクリックし、修正します。</li> </ul> |
| <ul> <li>入力内容の確</li> <li>法金保証・契約保証 申         <ol> <li>清負契約の内容 &gt;</li></ol></li></ul>                                                                                                    | 主<br>シ<br>2. 保証契約の内容 > 3. 連絡事項等 > 4. 入力内容の確認 > 5. 逆信アドレスの溢訳 > 6. 終了<br>転生<br>単独<br>e - N e t 保証デモ連接株式会社<br>大版市西区立売店 2 - 1 - 2<br>OO市長                                                                                                    | <ul> <li>③ 入力内容を確認し、[次へ]を<br/>クします。</li> <li>POINT</li> <li>修正がある場合は、該当する項目の<br/>をクリックし、修正します。</li> </ul> |
| <ul> <li>入力内容の確</li> <li>法金保証・契約保証 申</li> <li>1.請負契約の内容 &gt;</li> <li>(人力内容の確認</li> <li>1.請負契約の内容</li> <li>受註形態</li> <li>リ V名</li> <li>受註者</li> <li>(」 V代表者(一所)</li> <li>受註者</li> <li>死指</li> <li>互其者</li> </ul>                                                                                                    | ESC                                                                                                    | <ul> <li>③ 入力内容を確認し、[次へ]を<br/>クします。</li> <li>POINT</li> <li>修正がある場合は、該当する項目の<br/>をクリックし、修正します。</li> </ul> |
| 入力内容の確           出金保証・契約保証 申           1.請負契約の内容 >           入内容の確認           1.請負契約の内容           対応           ジエ形態           リマ名           ジロイスの内容           弊注着化所<br>(リマ代表者)           弊注着低所           第注着           工事名           工事場所                                                                                                    |                                                                                                    | <ul> <li>③ 入力内容を確認し、[次へ]を<br/>クします。</li> <li>POINT</li> <li>修正がある場合は、該当する項目の<br/>をクリックし、修正します。</li> </ul> |
| <ul> <li>入力内容の確</li> <li>法金保証・契約保証 申</li> <li>1.請負契約の内容</li> <li>スカ内容の確認</li> <li>1.請負契約の内容</li> <li>双指</li> <li>双指</li> <li>ジレ名</li> <li>ジレ名</li> <li>ジレ名</li> <li>ジレ名</li> <li>ジレ名</li> <li>ジレ名</li> <li>ジレ名</li> <li>ジレ名</li> <li>ジェア</li> <li>ブレ名</li> <li>ジェア</li> <li>ブレ名</li> <li>ジェア</li> <li>ブレ名</li> <li>ジェア</li> <li>ブレ名</li> <li>ジェア</li> <li>ジェア</li> <li></li></ul> | 全部<br>全部<br>全部<br>全部<br>全部<br>全部<br>全部<br>全                                                                                                    | <ul> <li>③ 入力内容を確認し、[次へ]を<br/>クします。</li> <li>POINT</li> <li>修正がある場合は、該当する項目の<br/>をクリックし、修正します。</li> </ul> |
| <ul> <li>入力内容の確</li> <li>法金保証・契約保証 申</li> <li>1.請負契約の内容 &gt;</li> <li>入力内容の確認</li> <li>1.請負契約の内容</li> <li>外2</li> <li>外2</li> <li>外2</li> <li>外2</li> <li>外2</li> <li>外2</li> <li>外2</li> <li>外2</li> <li>外2</li> <li>第4</li> <li>「事条</li> <li>「事条</li> <li>「事場所</li> <li>「購 (予定)</li> <li>請合名類<br/>今年度別象数</li> </ul>                                                                                                    |                                                                                                    | <ul> <li>③ 入力内容を確認し、[次へ]を<br/>クします。</li> <li>POINT</li> <li>修正がある場合は、該当する項目の<br/>をクリックし、修正します。</li> </ul> |
| 入力内容の確           法金保証・契約保証 申           1.請負契約の内容           入力内容の確認           1.請負契約の内容           以力内容の確認           1.請負契約の内容           受担形態           J V名           受出形態           J V名           受出考慮           パンペ表者)           受出者           パンペ表者)           受出者           第社者           丁事名           工事場所           丁期 (予定)           調査<取り締結日                                                                                                    |                                                                                                    | <ul> <li>③ 入力内容を確認し、[次へ]を<br/>クします。</li> <li>POINT</li> <li>修正がある場合は、該当する項目の<br/>をクリックし、修正します。</li> </ul> |
| 入力内容の確           法金保証・契約保証 申           1.請負契約の内容           人力内容の確認           1.請負契約の内容           支払形器           J V名           受払指数           ダ灶指           「以べ名           受払指表前           受払指数           「以名           受払指表前           受払指表前           「以不為素自任所           「以不為素自任所           「」「以代表者任所           「」「「「「」」」           第二           事場所           「」」           「」「「「定」                 みののののののののののののののののののののののののの                                                                                                    |                                                                                                    | <ul> <li>③ 入力内容を確認し、[次へ]を<br/>クします。</li> <li>POINT</li> <li>修正がある場合は、該当する項目の<br/>をクリックし、修正します。</li> </ul> |
| 入力内容の確           出金保証・契約保証 申           1.請負契約の内容           入力内容の確認           1.請負契約の内容           対北思           ジエ形思           ジレ名           受注者(1) V代表者)           受注者(1) V代表者)           受注者(1) V代表者)           学注者(1) V代表者)           第注者           丁事名           江那(?年)           諸自会額<br>今年度対会額           考集契約の内容           建負契約の内容           2.保証契約の内容           保証申込の優類                                                                                                    |                                                                                                    | <ul> <li>③ 入力内容を確認し、[次へ]を<br/>クします。</li> <li>POINT</li> <li>修正がある場合は、該当する項目の<br/>をクリックし、修正します。</li> </ul> |
| 入力内容の確           出金保証・契約保証 申           1.請負契約の内容           入力内容の確認           1.請負契約の内容           支担形器           リV名           受担形器           リV名           受过者           () V代表者)           受过者           () V代表者)           受过者           () V代表者)           受过者           () V代表者)           受过者           () V代表者)           受过者           () V代表者)           受过者           () V代表者)           受过者           () V代表者)           受过者           () V代表者)           () V代表者)           () () (小(表者)           () () () () () () () () () () () () () (                                                                                                    |                                                                                                    | <ul> <li>③ 入力内容を確認し、[次へ]を<br/>クします。</li> <li>POINT</li> <li>修正がある場合は、該当する項目の<br/>をクリックし、修正します。</li> </ul> |
| 入力内容の確           法金保証・契約保証 申           1. 請負契約の内容           人力内容の確認           1.請負契約の内容           支注形態           J V名           受过形態           J V名           受过形態           J V名           受过形態           J V名           受过指           J V名           受过指           J V名           受过指           J V名           受过指           J V名           受过指           J V名           受过           受过           受到           受力           受力           支出           工事場           丁事(予定)           請負契約           請負契約           請負契約           資力           受力           算過           資力           資力           資力           通貨           通貨           通貨           通貨           資力           資力           資力           資力           資力           資力                                                                                                    |                                                                                                    | <ul> <li>③ 入力内容を確認し、[次へ]を<br/>クします。</li> <li>POINT</li> <li>修正がある場合は、該当する項目の<br/>をクリックし、修正します。</li> </ul> |
| 入力内容の確           出金保証・契約保証 申           1.請負契約の内容           入力内容の確認           1.請負契約の内容           対応           対応           プレ名           プレ名           プレ名           プレ名           プレ名           プレ名           プレス           プロス           プレス           プレス           <                                                                                                    |                                                                                                    | <ul> <li>③ 入力内容を確認し、[次へ]を<br/>クします。</li> <li>POINT</li> <li>修正がある場合は、該当する項目の<br/>をクリックし、修正します。</li> </ul> |
| 入力内容の確           法金保証・契約保証 申.           1.請負契約の内容           入力内容の確認           1.請負契約の内容           以力内容の確認           1.請負契約の内容           受注形           プレイス           受注形           ブレ名           受注形           プレ名           受注者           () V代表者)           受注者           () V代表者(日所)           発注者           丁事場所           丁事           第合急額<br>今年貿労漁額           適合契約           (学定)           高合金額           資生           (学定)           高合金額           資生           (学定)           高合金額           (学定)           二、保証契約の内容           (公司会員)           工事報要等           高上の           道比公           道正           第二           「事           「当           「当           「当           「           (「今定)           「           (「一)           (「一)           (「一)           (「一)                                                                                                    |                                                                                                    | <ul> <li>③ 入力内容を確認し、[次へ]を<br/>りします。</li> <li>POINT</li> <li>修正がある場合は、該当する項目の<br/>をクリックし、修正します。</li> </ul> |
| 入力内容の確           法金保証・契約保証 申           1.請負契約の内容           人力内容の確認           1.請負契約の内容           支担形器           J V名           受过形器           J V名           受过形器           J V名           受过形器           J V名           受过形器           J V名           受过形器           J V名           受过形器           J V名           受过形器           J V名           受过形器           J V名           受过形器           J V名           受过形器           J V名           受过形器           J V名           受过用           J V名           資生日           J PAUA           J PAUA           J PAUA           J PAUA           J PAUA           J PAUA           J PAUA           J PAUA           J PAUA           J PAUA           J PAUA           J PAUA           J PAUA           J PAUA           J PAUA           J PAUA           J                                                                                                    |                                                                                                    | <ul> <li>③ 入力内容を確認し、[次へ] を<br/>クします。</li> <li>POINT         修正がある場合は、該当する項目の<br/>をクリックし、修正します。</li> </ul> |
| 入力内容の確           法金保証・契約保証 申           1. 清負契約の内容           人力内容の確認           1. 清負契約の内容           労工形           プレ名           労工務           プレ名           プレ名           プレ名           プレ名           プレ名           プレ名           プレス           プレス                                                                                                    | この<br>注記<br>シ<br>・ 単版<br>・ - N et 併証デモ諸酸株式会社<br>大阪市西区立売場 2 - 1 - 2<br>〇〇市展<br>市道の号線 交達安全工事<br>〇〇二<br>仲田<br>中国<br>市道の号線 交達安全工事<br>〇〇二<br>仲田<br>中国<br>市道の号線 交達安全工事<br>〇〇二<br>中国<br>市道の号線 交達安全工事<br>〇〇二<br>中国<br>市道の号線 交達安全工事<br>〇〇二<br>中国<br>市道の号線 交達安全工事<br>〇〇二<br>中国<br>市道の号線 交達安全工事<br>〇〇二<br>中国<br>中国<br>中国<br>中国<br>中国<br>中国<br>中国<br>中国<br>中国<br>中国 | <ul> <li>③ 入力内容を確認し、[次へ]を<br/>りします。</li> <li>POINT         修正がある場合は、該当する項目の<br/>をクリックし、修正します。</li> </ul>  |

#### 2-1 前払金保証・契約保証の新規申込

| 送信アドレスの選択                                                                                                    | ※ 代表アドレスには必ず送信されます。                                                                                                    |
|----------------------------------------------------------------------------------------------------|----------------------------------------------------------------------------------------------------|
| 1. 請負契約の内容 > 2. 保証契約の内容 > 3. 連絡事項等 > 4. 入力内容の確認                                                                                                    | > 5. 送町71/2000 > 6. 約7 (5) 他に送信が必要な場合は、「同報                                                                                                    |
|                                                                                                    | 牛」のアドレフにチェックを付けます                                                                                                    |
| ※居住 ※世内送信まれます                                                                                                    |                                                                                                    |
|                                                                                                    | ※ 選択したアドレスに「受付確認メール」が                                                                                                    |
| Rdaihyo1@enet.wincs.co.jp                                                                                                    | 送信されます。                                                                                                    |
| <b>同報先</b> ※送信が必要な際は、選択してください。                                                                                                    |                                                                                                    |
| 西日本 次郎<br>Rdaihyo2@enet.wincs.co.jp                                                                                                    | POINT                                                                                                    |
| 回 西日本 三郎<br>Rdaihyo3@enet.wincs.co.jp                                                                                                    | メールアドレスは、事前に登録できます。                                                                                                    |
| 設定されていません。                                                                                                    | ■ P53[7-2 お友様情報の追加・変更」                                                                                                    |
| 設定されていません。                                                                                                    |                                                                                                    |
| 設定されていません。                                                                                                    |                                                                                                    |
| 16                                                                                                    |                                                                                                    |
|                                                                                                    | 19 使途内訳明細書の送付時期を以下                                                                                                    |
| 使途内訳明細書の送付 ※使途内訳明細書送付の有無や時期をお知らせください。                                                                                                    | から選択します。                                                                                                    |
| W                                                                                                    |                                                                                                    |
| 典社前払金保証                                                                                                    | 物数及び <u>e-Net保証利用規約に同意の上、中込みでします。</u> ・大口山に洋付けてス                                                                                                    |
| 保存                                                                                                    |                                                                                                    |
|                                                                                                    |                                                                                                    |
|                                                                                                    | 送信・・既に达付済                                                                                                    |
|                                                                                                    |                                                                                                    |
|                                                                                                    | POINT                                                                                                    |
|                                                                                                    | 決裁機能の登録を行うと、保証申込書、使途                                                                                                    |
|                                                                                                    | 内訳明細書を弊社に送信するためのパスワー                                                                                                    |
|                                                                                                    | ドを別途設定することができます                                                                                                    |
|                                                                                                    |                                                                                                    |
|                                                                                                    |                                                                                                    |
|                                                                                                    |                                                                                                    |
|                                                                                                    | を入力する懶か表示されます。                                                                                                    |
|                                                                                                    | を入力する欄が表示されます。                                                                                                    |
|                                                                                                    | を入刀する欄が表示されます。<br>P.55「7-3 (1)申込等の送信決裁用パス<br>ワードの取得」参照                                                                                                    |
|                                                                                                    | を入力する欄が表示されます。<br>P.55「7-3 (1)申込等の送信決裁用パス<br>ワードの取得」参照                                                                                                    |
|                                                                                                    | を入刀する欄が表示されます。<br>「「P.55「7-3 (1)申込等の送信決裁用パス<br>ワードの取得」参照<br>① 「洋信」を力しい力にます                                                                                                    |
|                                                                                                    | を入力する欄が表示されます。<br>[1] P.55「7-3 (1)申込等の送信決裁用パス<br>ワードの取得」参照<br>① [送信]をクリックします。                                                                                                    |
|                                                                                                    | を入力する欄が表示されます。<br>P.55「7-3 (1)申込等の送信決裁用パス<br>ワードの取得」参照<br>① [送信]をクリックします。                                                                                                    |
| ■完了                                                                                                    | <ul> <li>を入力する欄が表示されます。</li> <li>P.55「7-3 (1)申込等の送信決裁用パス<br/>ワードの取得」参照</li> <li>① [送信]をクリックします。</li> <li>これで、申込手続きは完了です。</li> </ul>                                                                                                    |
| 完了                                                                                                    | を入力する欄が表示されます。<br>(上) P.55「7-3 (1)申込等の送信決裁用パス<br>ワードの取得」参照<br>① [送信]をクリックします。<br>これで、申込手続きは完了です。<br>引き続き、以下の操作が可能です。                                                                                                    |
| 完了                                                                                                    | <ul> <li>を入力する欄が表示されます。</li> <li>P.55「7-3 (1)申込等の送信決裁用パス<br/>ワードの取得」参照</li> <li>① [送信]をクリックします。</li> <li>ごれで、申込手続きは完了です。</li> <li>引き続き、以下の操作が可能です。</li> </ul>                                                                                                    |
| ■完了                                                                                                    | <ul> <li>を入力する欄が表示されます。</li> <li>P.55「7-3 (1)申込等の送信決裁用パス<br/>ワードの取得」参照</li> <li>① [送信]をクリックします。</li> <li>ごれで、申込手続きは完了です。</li> <li>引き続き、以下の操作が可能です。</li> </ul>                                                                                                    |
| ■完了                                                                                                    | <ul> <li>を入力する欄が表示されます。</li> <li>P.55「7-3 (1)申込等の送信決裁用パス<br/>ワードの取得」参照</li> <li>① [送信]をクリックします。</li> <li>ごれで、申込手続きは完了です。</li> <li>引き続き、以下の操作が可能です。</li> <li>3 V申出書作成</li> </ul>                                                                                                    |
| ■完了                                                                                                    | <ul> <li>を入刀する欄が表示されます。</li> <li>P.55「7-3 (1)申込等の送信決裁用パス<br/>ワードの取得」参照</li> <li>① [送信]をクリックします。</li> <li>ごれで、申込手続きは完了です。</li> <li>引き続き、以下の操作が可能です。</li> <li>JV申出書作成</li> <li>JV工事の場合に必要な「前払金の預託に</li> </ul>                                                                                                    |
| ■ 完了                                                                                                    | <ul> <li>を入刀する欄が表示されます。</li> <li>P.55「7-3 (1)申込等の送信決裁用パス<br/>ワードの取得」参照</li> <li>① [送信]をクリックします。</li> <li>ごれで、申込手続きは完了です。</li> <li>引き続き、以下の操作が可能です。</li> <li>JV申出書作成</li> <li>JV工事の場合に必要な「前払金の預託に<br/>関する申請書」を作成できる</li> </ul>                                                                                                    |
| 中完了 に定う します します <pします< p=""> <pします< p=""> します <pします< p=""> します <pします< p=""> します します します します します します します します します します します します します します します します します します <pします< p=""> <pします< p=""></pします<></pします<>                                                                                                    | <ul> <li>を入刀する欄が表示されます。</li> <li>P.55「7-3 (1)申込等の送信決裁用パス<br/>ワードの取得」参照</li> <li>① [送信]をクリックします。</li> <li>ごれで、申込手続きは完了です。</li> <li>引き続き、以下の操作が可能です。</li> <li>JV申出書作成</li> <li>JV工事の場合に必要な「前払金の預託に<br/>関する申請書」を作成できる。</li> </ul>                                                                                                    |
| ● 完了 ● 定了 ● 広びままでは、「「「「」」」」」 ● たいていたの気がけ付けました。 ■ 以下のたの気がけ付けました。 ■ 以下のたの気がけ付けました。 ■ 以下のたの気がけ付けました。 ■ いたいの                                                                                                    | <ul> <li>を入力する欄が表示されます。</li> <li>P.55「7-3 (1)申込等の送信決裁用パス<br/>ワードの取得」参照</li> <li>① [送信]をクリックします。</li> <li>ごれで、申込手続きは完了です。</li> <li>引き続き、以下の操作が可能です。</li> <li>JV申出書作成</li> <li>JV工事の場合に必要な「前払金の預託に<br/>関する申請書」を作成できる。</li> <li>P.59「主なQ&amp;A Jの Q5 参照</li> </ul>                                                                                                    |
| ・ テ ク   ・ こ   ・ に て ・ な の と の だ じ だ に の に の に の に の に の に の に の に の に の に                                                                                                    | <ul> <li>を入力する欄が表示されます。</li> <li>P.55「7-3 (1)申込等の送信決裁用パス<br/>ワードの取得」参照</li> <li>① [送信]をクリックします。</li> <li>ごれで、申込手続きは完了です。</li> <li>引き続き、以下の操作が可能です。</li> <li>引き続き、以下の操作が可能です。</li> <li>リV車出書作成</li> <li>リV工事の場合に必要な「前払金の預託に<br/>関する申請書」を作成できる。</li> <li>① P.59「主なQ &amp; A Jの Q5 参照</li> <li>使途明細作成</li> </ul>                                                                                                    |
| またのは<br>Provide A Control A Control A Contro                                                                                                    | <ul> <li>を入刀する欄が表示されます。</li> <li>P.55「7-3 (1)申込等の送信決裁用パス<br/>ワードの取得」参照</li> <li>① [送信]をクリックします。</li> <li>ごれで、申込手続きは完了です。</li> <li>引き続き、以下の操作が可能です。</li> <li>引き続き、以下の操作が可能です。</li> <li>J V 工事の場合に必要な「前払金の預託に<br/>関する申請書」を作成できる。</li> <li>① P.59「主なQ &amp; A Jの Q5 参照</li> <li>使途明細作成</li> <li>続けて使途内訳明細書の作成ができる。</li> </ul>                                                                                                    |
| またのでありませんでありませんでありませんでありませんでありませんでありませんでありませんでありませんでありませんでありませんでありませんでありませんであり、 とのたりをのたりましんでありませんであり、 とのたりをのたりましんでありませんであり、 とのたりをのたりましんでありませんであり、 このたりをのたりましんであり、 このたりのたりのたいであり、 このたりのたいであり、 このたりのにのかり、 このたりのにのかり、 このたりののにのかり、 このたりののにのかり、 このたりののにのかり、 このたりののにのかり、 このたりののにのかり、 このたりののにのかり、 このたりののにのかり、 このたりののにのかり、 このたりののにのかり、 このたりののにのかり、 このたりののにのかり、 このたりののにのかり、 このたりののにのかり、 このたりののにのかり、 このたりののいののいかり、 このたりののいののいかり、 このたりののいののいかり、 このたりののいののいかり、 このたりののいののいかり、 このたりののいののいかり、 このたりののいのいかり  このたりののいののいかり、 このたりののいのいのいかり  このたりののいのいのいかり このたりののいのいのいのいかり、 このたりののいのいのいのいかり、 このたりののいのいのいのいのいのいのいのいかい このたりののいのいのいのいのいのいのいのいいのいのいいのいのいいいのいのいいいいいのいいいい                                                                                                    | <ul> <li>を入刀する欄が表示されます。</li> <li>P.55「7-3 (1)申込等の送信決裁用パス<br/>ワードの取得」参照</li> <li>① [送信]をクリックします。</li> <li>⑦ これで、申込手続きは完了です。</li> <li>引き続き、以下の操作が可能です。</li> <li>引き続き、以下の操作が可能です。</li> <li>J V 工事の場合に必要な「前払金の預託に<br/>関する申請書」を作成できる。</li> <li>① P.59「主なQ&amp;A」のQ5 参照</li> <li>使途明細作成</li> <li>続けて使途内訳明細書の作成ができる。</li> <li>① P.16[2-3 使涂内訳明細書」参昭</li> </ul>                                                                                                    |
| またので  またので またので                                                                                                    | <ul> <li>を入力する欄が表示されます。</li> <li>P.55「7-3 (1)申込等の送信決裁用パス<br/>ワードの取得」参照</li> <li>① [送信]をクリックします。</li> <li>ごれで、申込手続きは完了です。</li> <li>引き続き、以下の操作が可能です。</li> <li>引き続き、以下の操作が可能です。</li> <li>リ V 工事の場合に必要な「前払金の預託に<br/>関する申請書」を作成できる。</li> <li>① P.59「主なQ &amp; A Jの Q5 参照</li> <li>使途明細作成</li> <li>焼けて使途内訳明細書の作成ができる。</li> <li>① P.16[2-3 使途内訳明細書」参照</li> </ul>                                                                                                    |
| 中学のの学校のは<br>中学のの学校のは<br>中学の学校の<br>中学校会会の<br>中学校会会の<br>中学校会の<br>中学校会<br>中学校会の<br>中学校会<br>中学校会の<br>中学校会の<br>中学校会<br>中学校会の<br>中学校会の<br>中学校会<br>中学校会の<br>中学 | <ul> <li>を入力する欄が表示されます。</li> <li>P.55「7-3 (1)申込等の送信決裁用パス<br/>ワードの取得」参照</li> <li>① [送信]をクリックします。</li> <li>ごれで、申込手続きは完了です。</li> <li>引き続き、以下の操作が可能です。</li> <li>引き続き、以下の操作が可能です。</li> <li>J V 工事の場合に必要な「前払金の預託に<br/>関する申請書」を作成できる。</li> <li>① P.59「主なQ &amp; A Jの Q5 参照</li> <li>使途明細作成</li> <li>焼けて使途内訳明細書の作成ができる。</li> <li>① P.16「2-3 使途内訳明細書」参照</li> <li>申込書表示</li> </ul>                                                                                                    |
| Second Second                                                                                                    | <ul> <li>を入刀する欄が表示されます。</li> <li>P.55「7-3 (1)申込等の送信決裁用パス<br/>ワードの取得」参照</li> <li>① 【送信】をクリックします。</li> <li>ごれで、申込手続きは完了です。</li> <li>引き続き、以下の操作が可能です。</li> <li>引き続き、以下の操作が可能です。</li> <li>リ V工事の場合に必要な「前払金の預託に<br/>関する申請書」を作成できる。</li> <li>① P.59「主なQ &amp; A Jの Q5 参照</li> <li>使途明細作成</li> <li>焼けて使途内訳明細書の作成ができる。</li> <li>① P.16「2-3 使途内訳明細書」参照</li> <li>申込書がPDF で表示される。</li> </ul>                                                                                                    |
| 文字の方           大方を見なきしたしいのでしている。           大方を見なきしたしたのでしている。           大方を見なきしたしたのでしている。           大方をしたしたのでしている。           大方をしたしたのでしている。           大方をしたしたのでしている。           大方をしたしたのでしている。           大方をしたしたのでしている。           大方をしたしたのでしている。           大方をしたしたのでしている。           大方をしたしたのでしている。           市内           たたの           本の           小一一一           本の           本の           本の           本の           大方をしたしたのでしている。           本の           大方をしたしたのでしている。           本のでの           本のの           大方をしている。           本の           本の           本の           本の           本の           本の           本の           本の           本のの           本の           本の           本の           本のの           本の           本のの           本のの           本のの           本のの           本のの           本のの           本のの           本                                                                                                    | <ul> <li>を入力する欄が表示されます。</li> <li>P.55「7-3 (1)申込等の送信決裁用パス<br/>ワードの取得」参照</li> <li>① 【送信】をクリックします。</li> <li>ごれで、申込手続きは完了です。</li> <li>引き続き、以下の操作が可能です。</li> <li>引き続き、以下の操作が可能です。</li> <li>リ V工事の場合に必要な「前払金の預託に<br/>関する申請書」を作成できる。</li> <li>① P.59「主なQ &amp; A Jの Q5 参照</li> <li>使途明細作成</li> <li>施けて使途内訳明細書の作成ができる。</li> <li>① P.16「2-3 使途内訳明細書」参照</li> <li>申込書が PDF で表示される。</li> </ul>                                                                                                    |
| またのです  またのでは、  またのでは、  たたのでは、  たたのでは、  たのでは、  たの                                                                                                    | <ul> <li>         (金人刀9 る欄が表示されま9。         P.55「7-3 (1)申込等の送信決裁用パス<br/>ワードの取得」参照         </li> <li>         (⑦ [送信]をクリックします。         これで、申込手続きは完了です。         引き続き、以下の操作が可能です。         引き続き、以下の操作が可能です。         ③ レエ事の場合に必要な「前払金の預託に<br/>関する申請書」を作成できる。         ① ア59「主なQ &amp; A Jの Q5 参照         ④ 使途明細作成         続けて使途内訳明細書の作成ができる。         ● P.16「2-3 使途内訳明細書」参照         ■ P.26「2-3 使途内訳明細書」参照         ■ P.26下の正         ● DINT     </li> </ul>                                                                                                  |
| 中の間のに回います。         マンクロン         アンクロン         アンクロン <td><ul> <li>         (金人刀9 S欄//&gt;S示されま9。     </li> <li>         P.55「7-3 (1)申込等の送信決裁用パス<br/>ワードの取得」参照     </li> <li>         ① [送信]をクリックします。     </li> <li>         これで、申込手続きは完了です。         引き続き、以下の操作が可能です。     </li> <li>         引き続き、以下の操作が可能です。     </li> <li>         J V 工事の場合に必要な「前払金の預託に<br/>関する申請書」を作成できる。     </li> <li>         ① P.59「主なQ &amp; A Jの Q5 参照     </li> <li>         使途明細作成     </li> <li>         低けて使途内訳明細書の作成ができる。     </li> <li>         ① P.16「2-3 使途内訳明細書」参照     </li> <li>         申込書が PDF で表示される。     </li> </ul></td>                                                                                                    | <ul> <li>         (金人刀9 S欄//&gt;S示されま9。     </li> <li>         P.55「7-3 (1)申込等の送信決裁用パス<br/>ワードの取得」参照     </li> <li>         ① [送信]をクリックします。     </li> <li>         これで、申込手続きは完了です。         引き続き、以下の操作が可能です。     </li> <li>         引き続き、以下の操作が可能です。     </li> <li>         J V 工事の場合に必要な「前払金の預託に<br/>関する申請書」を作成できる。     </li> <li>         ① P.59「主なQ &amp; A Jの Q5 参照     </li> <li>         使途明細作成     </li> <li>         低けて使途内訳明細書の作成ができる。     </li> <li>         ① P.16「2-3 使途内訳明細書」参照     </li> <li>         申込書が PDF で表示される。     </li> </ul> |
|                                                                                                    | <ul> <li>を入力9る欄が表示されよ9。</li> <li>P.55Г7-3 (1)申込等の送信決裁用パス<br/>ワードの取得」参照</li> <li>② 【送信】をクリックします。</li> <li>ごれで、申込手続きは完了です。</li> <li>引き続き、以下の操作が可能です。</li> <li>引き続き、以下の操作が可能です。</li> <li>リ V 丁事の場合に必要な「前払金の預託に<br/>関する申請書」を作成できる。</li> <li>① P.59「主なQ &amp; A Jの Q5 参照</li> <li>使途明細作成</li> <li>続けて使途内訳明細書の作成ができる。</li> <li>① P.16「2-3 使途内訳明細書」参照</li> <li>申込書表示</li> <li>申込書が PDF で表示される。</li> <li>② POINT</li> <li>画面右上または HOME 画面の【資料送付】</li> </ul>                                                                                                 |
| <section-header><section-header><section-header><section-header></section-header></section-header></section-header></section-header>                                                                                                    | <ul> <li>を入力9る欄が表示されよ9。</li> <li>P.55「7-3 (1)申込等の送信決裁用バス<br/>ワードの取得」参照</li> <li>② 【送信】をクリックします。</li> <li>ごれで、申込手続きは完了です。</li> <li>引き続き、以下の操作が可能です。</li> <li>引き続き、以下の操作が可能です。</li> <li>リ V 丁事の場合に必要な「前払金の預託に<br/>関する申請書」を作成できる。</li> <li>① P.59「主なQ &amp; A Jの Q5 参照</li> <li>使途明細作成</li> <li>続けて使途内訳明細書の作成ができる。</li> <li>① P.16「2-3 使途内訳明細書」参照</li> <li>申込書表示</li> <li>申込書が PDF で表示される。</li> <li>② POINT</li> <li>画面右上または HOME 画面の【資料送付】<br/>から資料を送付できます。</li> </ul>                                                                                |

# 2-2 契約保証済の前払金保証

契約保証証書を先行して発行した工事の前払金保証のお申込み手続きです。

| ■HOME画                                                                                                    | 面                                                                                                    | ① 【契約保証済の前払金保証 申込】を   |
|----------------------------------------------------------------------------------------------------|----------------------------------------------------------------------------------------------------|-----------------------|
| e-Net 西日本建設業保証株式会                                                                                                    | 社 a e-Net保証行生体設施式会社 様 ログアフト 早早Q&A 振気知A 置数時時 調メール                                                                                                    | クリックします。              |
| 🛛 номе 🚺                                                                                                    | 要なお知らせ                                                                                                    |                       |
| ■ 前払金保証・契約保証 申込                                                                                                    |                                                                                                    |                       |
| ■ 契約保証済の前払金保証 申込                                                                                                    | ≥ 契約保証済の前払金保証 申込 octM用が可能となりました。                                                                                                    |                       |
| ◎ 中間前払金保証 申込                                                                                                    | ・ハカーラーとおび出りました。(************************************                                                                                                    |                       |
| ◎ 保存中·手続き中 一覧 ○ 保存中的培训的合成素                                                                                                    | ■インジーイット保証甲込サービス(E – N E T 保証)利用規制の変更に J い ( (2022,04.01)                                                                                                    |                       |
| ■ 株証契約時指後の変更<br>契約保証予約<br>申込                                                                                                    |                                                                                                    |                       |
| ○ (入札ポンド) (入札ポンド) (大札ポンド) (大札ポンド) (大札ポンド) (大人札ポンド) (大人札) (大人札) (({(\lambda, h)) (\lambda, h) ((\lambda, h)) ((\lambda, h)) ((\lambda, | 制于泉にお中込みの工事でラ子波も制ム型文型が予止でいている工事や、中国制ム型対象工事号の一覧です。                                                                                                    |                       |
| <ul> <li>□ 近出依頼書</li> <li>□ 資料送付</li> </ul>                                                                                                    | 登録日 死注者名 工事名 該負金額 (円)                                                                                                    |                       |
| <ul> <li>過去の資料送付 一覧</li> </ul>                                                                                                    | New         R05/03/20         〇〇市後所投稿工事         134,189,000         申込                                                                                                 |                       |
| ◎ 前払金保証 一覧                                                                                                    | New         R05/03/20         ▲▲町長         ▲▲町おフ瑞設確工事         105,490,000         申込           1         0.857(03/20         ▲▲町おフ瑞設確工事         105,490,000         申込 |                       |
| ◎ 契約保証 一覧                                                                                                    | New R05/03/20 OOme OOF7x011me8x20x83x21平 134,155,000 研2                                                                                                    |                       |
| [l                                                                                                    |                                                                                                    |                       |
|                                                                                                    |                                                                                                    |                       |
| ■工事一覧                                                                                                    |                                                                                                    | ② 一覧から申込みをする工事の       |
| e-Net 西日本建設業保証株式会                                                                                                    | 2社 Net保証デモ建設株式会社 様 ログアクト Q&A 短当支送A 査報感対 - スール                                                                                                    |                       |
| R HOME                                                                                                    | 10%には、次の約4 会には、中国                                                                                                    | 「甲込」をクリックします。         |
|                                                                                                    | 关系》探测河的形态面接起 中区                                                                                                    |                       |
| ■ 約45日本40年50前44年4日 申込                                                                                                    | 来が特徴は重要を行い、天中の一家に9。<br>・ 耐払金保証をお申込みの場合は1申込,ガタンを押してください。<br>・ 「PDFJがタンを押すジャン書または J V 中出圏が表示されます。                                                                        | 注意 注意                 |
|                                                                                                    |                                                                                                    |                       |
| ■ 保存中・手続き中 一覧                                                                                                    |                                                                                                    | 一見への上手の反映は、突約保証証書を    |
| <ul> <li>保証契約締結後の変更</li> </ul>                                                                                                    |                                                                                                    | 発行した翌宮業日です。           |
| <ul> <li>契約保証予約</li> <li>(入札ポンド)</li> </ul>                                                                                                    | 9999200002 ▲▲市長 ▲▲漁港2度江車 45,980,000 R03/08/23 世紀 1                                                                                                    |                       |
| ■ 使途内訳明細書・<br>払出依積書・作成                                                                                                    | 9999200003 ××町長 事 11 0010100000000 58,520,000 R04/02                                                                                                    |                       |
| 資料送付                                                                                                    | 9999200001 O×威知夢 OOI事 42,935,400 H27/12, 中込 1                                                                                                    |                       |
| ■ 過去の資料送付 一覧                                                                                                    |                                                                                                    |                       |
| 前払金保証一覧                                                                                                    |                                                                                                    |                       |
|                                                                                                    |                                                                                                    |                       |
| 2 254014001201-322                                                                                                    |                                                                                                    |                       |
|                                                                                                    |                                                                                                    |                       |
| ■請負契約内容                                                                                                    | 容の入力                                                                                                    | 選択した工事の申込画面が表示されま     |
|                                                                                                    |                                                                                                    |                       |
| 前払金保証・契約保証 甲                                                                                                    | i∠                                                                                                    | <b>9</b> .            |
| 1. 請負契約 · · · · · · · · · · · · · · · · · · ·                                                                                                    | ・ 2. 保証契約の内容 > 3. 連絡事項等 > 4. 入力内容の確認 > 5. 送信アドレスの選択 > 6. 終了                                                                                                    |                       |
| 請負契約の内容                                                                                                    |                                                                                                    |                       |
| 受注形態                                                                                                    | ⑧単独工事 ○甲型」V ○乙型」V                                                                                                    | ③請貝契約内谷を入力します。        |
| 11/2                                                                                                    | 入力不要です                                                                                                    |                       |
| JVA                                                                                                    | 入力不要です (主用)                                                                                                    | │ ;: ( 注意 )           |
| 受注者                                                                                                    | e – Net保証デモ建設株式会社                                                                                                    | 初約保証や申込み時の内容が基本されます   |
| (JV代表者)                                                                                                    | 第二<br>※受注者名が異な場合は「受注者 選択・入力」ボタンを押して伏さい。                                                                                                    |                       |
| 受注者件所                                                                                                    | 大版市西区立売堀                                                                                                    | 内谷が変更となった場合は、適且修正ししくに |
| () V代表者住所)                                                                                                    |                                                                                                    | さい。                   |
| 発注者                                                                                                    | 須 ▲▲市長 発注者 選択・入力                                                                                                    | ·                     |
|                                                                                                    | ▲▲道路沈良工事                                                                                                    | 以降の操作については 以下のページを    |
| 工事名                                                                                                    | (全角)                                                                                                    |                       |
| 丁事場所                                                                                                    | 20 (全角)                                                                                                    | こ覧ください。               |
|                                                                                                    | ************************************                                                                                                    | □ P11[2-1 前払金保証・契約保証の |
| <b>丁明 (又(11)</b> )                                                                                                    | 令和     3     → 年     8     → 月     27     ✓     日から     (参考) 工期日数から工期末日を算出する場合は2555                                                                                    |                       |
| 工机 (アル)                                                                                                    |                                                                                                    | 新規申込」参照               |
|                                                                                                    | ※上舟がAEII6422月で9・<br>30 0 日 (半条数字)                                                                                                    |                       |
| 請負金額<br>今年度対象額                                                                                                    | U [7] (千月四子)     D (7) (千月四子)     D (7) (千月四子)     D (7) (千月四子)                                                                                                    |                       |
|                                                                                                    | U 円 (中国版子) ※附加金加税版开設に対け(文出される場合に入力し(れさい。                                                                                                    |                       |
| 請負契約締結日(予定)                                                                                                    |                                                                                                    |                       |
| HOME 戻る                                                                                                    | <b>保</b> 招 次へ                                                                                                    |                       |
|                                                                                                    |                                                                                                    |                       |

### 2-3 使途内訳明細書

使途内訳明細書を作成します。

### (1) 使途内訳明細書の作成・変更

#### 使途内訳明細書の作成または変更を行います。

| Net 西日本建設業保証株式                                                                                                    | 会社                                                       |                                                                                                    | 👗 e-                                                                                                    | Net保証デモ建設株式                                                                                                    | 「会社 様 ログアウト                                                                                                    | •                                                                                                    | Q&A 担                                                                                                    | 当支店へ 📑                                                                                                    | 資料送付             | <b>≥</b> X-J                                                                                                    |
|----------------------------------------------------------------------------------------------------|----------------------------------------------------------|----------------------------------------------------------------------------------------------------|----------------------------------------------------------------------------------------------------|----------------------------------------------------------------------------------------------------|----------------------------------------------------------------------------------------------------|----------------------------------------------------------------------------------------------------|----------------------------------------------------------------------------------------------------|----------------------------------------------------------------------------------------------------|------------------|----------------------------------------------------------------------------------------------------|
| OME                                                                                                    |                                                          |                                                                                                    |                                                                                                    |                                                                                                    |                                                                                                    |                                                                                                    |                                                                                                    |                                                                                                    |                  | ******                                                                                                    |
| (会保证,如约保证 由认                                                                                                    | 重要なお                                                     | 知らせ                                                                                                    |                                                                                                    |                                                                                                    |                                                                                                    |                                                                                                    |                                                                                                    |                                                                                                    |                  |                                                                                                    |
|                                                                                                    | ■「Mic                                                    | rosoft Edg                                                                                                    | e」および「Google Chrome」でのご                                                                                                    | 利用開始について(2                                                                                                    | 022.04.18)                                                                                                    |                                                                                                    |                                                                                                    |                                                                                                    |                  | Î                                                                                                    |
|                                                                                                    | 令和44                                                     | ¥4月18日(月)                                                                                                    | より、e - N e t 保証の推奨環境を変更し                                                                                                    | 「Microsoft Edge」およ                                                                                                    | Ul Google Chrome                                                                                                    | 」でのご≭                                                                                                    | 川用が可能とな                                                                                                    | わました。                                                                                                    |                  |                                                                                                    |
|                                                                                                    | = 4 \/A                                                  |                                                                                                    | 978 - Net保証28 - 19933-999.                                                                                                    | 12111110、んという                                                                                                    | 2022 04 01)                                                                                                    |                                                                                                    |                                                                                                    |                                                                                                    |                  |                                                                                                    |
| 74-7524 - E                                                                                                    |                                                          |                                                                                                    | 2.) EX (C N C C KE 1970)                                                                                                    |                                                                                                    | 2022.01.01)                                                                                                    |                                                                                                    |                                                                                                    |                                                                                                    |                  | Ŧ                                                                                                    |
| L 保証予約                                                                                                    | すすめの                                                     | D保証申込み                                                                                                    | •                                                                                                    |                                                                                                    |                                                                                                    |                                                                                                    |                                                                                                    |                                                                                                    | _                | _                                                                                                    |
| 入札ポンド) 単込<br>echip用編集。                                                                                                    | 前                                                        | 。 使                                                                                                    | 金内訳明細書・                                                                                                    | 1                                                                                                    | //#                                                                                                    | 0                                                                                                    | 3月23日 098                                                                                                    | 寺16分 時点                                                                                                    | Ŧ                | 秘込                                                                                                    |
|                                                                                                    |                                                          | <sup>2</sup> ∔/.                                                                                                    | 出依頼書                                                                                                    | l                                                                                                    | 1YF <i>D</i> %,                                                                                                    | L                                                                                                    | 适合会                                                                                                    | 翻(円)                                                                                                    |                  |                                                                                                    |
| 4送付                                                                                                    | New                                                      | R05/03/20                                                                                                    | 00市長                                                                                                    | 00市役所設備1                                                                                                    | <b>L</b> #                                                                                                    |                                                                                                    |                                                                                                    | 134,189,00                                                                                                    | 0                | 邦込                                                                                                    |
| 5の資料送付 一覧                                                                                                    | New                                                      | R05/03/20                                                                                                    | ▲▲町長                                                                                                    | ▲▲町ポンプ場設                                                                                                    | 南工事                                                                                                    |                                                                                                    |                                                                                                    | 105,490,00                                                                                                    | 0                | 抑込                                                                                                    |
| 公金保証 一覧                                                                                                    | New                                                      | R05/03/20                                                                                                    | 〇〇市長                                                                                                    | 00下水処理場長                                                                                                    | 服終沈殿池設備工事                                                                                                    |                                                                                                    |                                                                                                    | 134,189,00                                                                                                    | 0                | 抑込                                                                                                    |
| 5保証 一覧                                                                                                    | New                                                      | R05/03/20                                                                                                    | 口口風知事                                                                                                    | 県道00号線改5                                                                                                    | R工事                                                                                                    |                                                                                                    |                                                                                                    | 132,000,00                                                                                                    | 0                | 申込                                                                                                    |
| 接情報の追加・変更                                                                                                    | New                                                      | R05/03/20                                                                                                    | 00下水道事業団                                                                                                    | 00市00浄化は                                                                                                    | シター水処理設備工事                                                                                                    |                                                                                                    |                                                                                                    | 80,817,00                                                                                                    | 0                | Þi∆                                                                                                    |
| ワード変更                                                                                                    | 中間前払                                                     | 金保证                                                                                                    | 全部見る                                                                                                    | 1                                                                                                    |                                                                                                    |                                                                                                    |                                                                                                    |                                                                                                    |                  | _                                                                                                    |
| 「証書の確認はこちら                                                                                                    |                                                          | 登録日                                                                                                    | 発注者名                                                                                                    |                                                                                                    | 工事名                                                                                                    |                                                                                                    | 請負金                                                                                                    | 纐 (円)                                                                                                    |                  |                                                                                                    |
| の保証申込書                                                                                                    |                                                          | R04/09/05                                                                                                    | 00市長                                                                                                    | 浄水場ポンプ電気                                                                                                    | 没借工事                                                                                                    |                                                                                                    |                                                                                                    | 47,080,00                                                                                                    | 0                | 赵                                                                                                    |
| の使進内訳明細書                                                                                                    |                                                          | R04/08/04                                                                                                    | 口口県知事                                                                                                    | 県道00号線改長                                                                                                    | 改工事                                                                                                    |                                                                                                    |                                                                                                    | 58,520,00                                                                                                    | 0                | 赵                                                                                                    |
| -項目の説明<br>金保証約数<br>1972                                                                                                    |                                                          |                                                                                                    |                                                                                                    |                                                                                                    |                                                                                                    |                                                                                                    |                                                                                                    |                                                                                                    |                  |                                                                                                    |
| - 理由の説明<br>金禄正約款<br>パシーポリシー                                                                                                    |                                                          |                                                                                                    |                                                                                                    |                                                                                                    |                                                                                                    |                                                                                                    |                                                                                                    |                                                                                                    |                  |                                                                                                    |
|                                                                                                    | 使涂内訳                                                     | 明細書・払出                                                                                                    | ;依預書 作成 (一覧)                                                                                                    |                                                                                                    |                                                                                                    |                                                                                                    |                                                                                                    |                                                                                                    |                  |                                                                                                    |
|                                                                                                    | 使途内訳                                                     | 明細書·払出                                                                                                    | (依賴書 作成(一覧)                                                                                                    |                                                                                                    | 使油内原用酒書 状况:                                                                                                    | 未送信                                                                                                    | 08# *                                                                                                    | är ©1/                                                                                                    | 1<br>1<br>1<br>1 | : 061                                                                                                    |
|                                                                                                    | 使途内訳                                                     | 明細書・払出                                                                                                    | 【依頼書 作成 (一覧)<br>■ マイの45 マ → 目を80020021/37058                                                                                                    | 7. 2220                                                                                                    | 使法机识明摄者 状況:<br>クパア その他の:                                                                                                    | 未送信                                                                                                    | <b>0</b> 8f) #                                                                                                    | ¥8002 <b>⊜</b> 14                                                                                                    | क्ता संदर्भ      | : 068                                                                                                    |
|                                                                                                    | 使途内訳                                                     | 明細書·払出<br>書 ttst:[                                                                                                    | 4位預書作成 (一覧)<br>すべての状況 v 一覧をおり込むことができま                                                                                                    | <b>ড</b> ্ডাইটে                                                                                                    | 受迫内訳明道書 状況 :<br>クリア この信のつ                                                                                                    | 未送信                                                                                                    | <b>08f</b> #                                                                                                    | بندون (۱۹۹۵) میلید<br>مرابع میلید میلید<br>مرابع میلید میلید میلید میلید میلید میلید میلید میلید میلید میلید میلید میلید میلید میلید میل | t dia            | : 06ft                                                                                                    |
|                                                                                                    | 使途内訳<br>使途内訳明<br>区分                                      | 明細書 • 払出<br>書 152 : [<br>G22 笑約書号                                                                                     | 花類書 作成 (一覧)<br>すべての状況 v - 男をおり込んことができ<br>I巻名                                                                                                    | F.         2023.0           前払金額 (円)                                                                                                    | せき内訳明道書 状況:         シリア その他の:         よの他の         よの他の         は出現高 (円)         は出現高 (円)                                                                                                    | <b>未送信</b><br>条件▼<br>その他                                                                                                    | <ul> <li>8件 未</li> <li>使送</li> <li>状況</li> </ul>                                                                                                    |                                                                                                    | t the            | : ②6ft<br>払出<br>依頼書                                                                                                    |
|                                                                                                    | 使途内訳<br>使途内訳明<br><u> (8</u> 分<br>中間                      | 明細書 • 払出<br>間                                                                                                    | *依頼書 作成 (一覧)<br>すべての状況 v 一覧をない込むとけでき<br><b>工事を</b><br>身水電かプロ気気金工事                                                                                                    | す。<br>新払金額 (円)<br>10,000,000                                                                                                    | <ul> <li>使法外深切調査 状況:</li> <li>クリア その他の</li> <li>法出現高 (円)</li> <li>10,000,000</li> </ul>                                                                                                    | <b>未送員</b><br>条件▼<br>その他<br>:三                                                                                                    | ●8冊 未<br>使送<br>秋況<br>●天送信                                                                                                    |                                                                                                    | t dia            | : <sup>2</sup> 6ff:<br>払出<br>依頼書<br>作成                                                                                                    |
| - 漫画の説明<br>会部正改<br>パシーポシー                                                                                                    | 使途内訳<br>使途内訳明<br>区分<br>中間                                | 明細書 · 払出<br>聞                                                                                                    | *依預書 作成 (一覧)<br>▼<ての状況 ▼ -現目のひ込むとけでき<br>I争名<br>今水現がプロ気気強工事<br>市道○号線 交通安全工事                                                                                                    | す。<br>新払金額(円)<br>10,000,000<br>80,000,000                                                                                                    | පාණ්තනාමම 155 :<br>හාල දරාසය<br>ප්රතින<br>ප්රතින<br>ප්රතත<br>ප්රතින<br>ප්රතින<br>ප්රතින<br>ප්ත<br>ප්රතත<br>ප්රතින<br>ප්තත<br>ප්රතත<br>ප්රතත<br>ප්තත<br>ප්රතත<br>ප්රතත<br>ප්තත<br>ප්                                                                                                    | 未送信<br>条件▼<br>こ三<br>三                                                                                                    | ③8件         未           (約3)         (約3)           ①未送信         ③未送信                                                                                                    |                                                                                                    | T eta            | 2 Con<br>払出<br>作成<br>作成                                                                                                    |
| - 漫画の説明<br>豊新正式表<br>パシーポシー<br>正事一覧<br>加度<br>小学研究の新社会保証<br>中立<br>(現在学校の保証<br>中立<br>(現在学校の保証<br>(単立<br>中本)<br>(現在学校の保証<br>(単立<br>(単立<br>(単立<br>(単立<br>(単立<br>(単立<br>(単立<br>(単立                                                                                                    | 使途内訳<br>使途内訳<br>第<br>8<br>分<br>年間                        | 明細書 • 払出<br>間   15紀 : [                                                                                               | 公前書作成(一覧) 74(0032 ✓) -現在初日2010となどださま 月年4、 月本日本100日間 交通会上市 市店の号間 交通会全工市 みセレンチーロ菜の毎工事                                                                                                    | 环点型(円)         秋点型(円)           前払金額(円)         10,000,000           80,000,000         2,492,000                                                                                                    | <ul> <li>センタークトレージョン・ション・ション・ション・ション・ション・ション・ション・ション・ション・シ</li></ul>                                                                                                    | ★送品<br>条件▼<br>:三<br>:三<br>:二                                                                                                    | ●86 *<br>使送<br>艾況<br>●末送信<br>●                                                                                                    |                                                                                                    |                  | <ol> <li>Confi</li> <li>払出</li> <li>依頼書</li> <li>作成</li> <li>作成</li> <li>作成</li> </ol>                                                                                                    |
| - 漫画の説明<br>会型EIR版<br>パシーポシー<br>正事一覧<br>加度<br>小学型・知らの型 単込<br>(学型、知らの型 単込<br>(学型、知らの型 単込<br>(学型、<br>(学型、<br>(学工))))))))))))))))))))))))))))))))))))                                                                                                    | 使途内訳                                                     | 明細書 • 払出<br>聞 1038 : [<br>[<br>[<br>[<br>[<br>[<br>[<br>[<br>]<br>[<br>]<br>[<br>]<br>[<br>]<br>[<br>]<br>[<br>]<br>[ | 《依頼書 作成 (一覧) 74(0052 ✓) -現後80024074が在ま) 第4(0052 ✓) -現後80024074が在ま) 第40074052801年 市送00号級 交通安全工事 赤化ビクー電気設備工事                                                                                                    | عند (۲۹)           ೫೬۵೫ (۲۹)           10,000,000           80,000,000           7,497,000                                                                                                    | センタインパロ 田田 日 せんな :<br>クリア そ この他のの<br>はんならん (F))<br>10.000,000<br>80,000,000<br>7,497,000                                                                                                    | ★送編<br>条件▼<br>その他<br>:三<br>:三                                                                                                    | ● 8件         未           使送         秋況           ● 未送信         ● 未送信                                                                                                    |                                                                                                    |                  | · <b>Con</b><br>払出<br>作成<br>作成                                                                                                    |
| - 漫画の説明<br>会型正改ま<br>パシーボシー<br>正事一覧<br>加度<br>小学道・知らの登道<br>中込<br>明正<br>会型道・知らの登道<br>中込<br>中心<br>一般之のの<br>の<br>した。<br>の<br>した。<br>した。<br>の<br>した。<br>した。<br>の<br>した。<br>の<br>した。<br>した。<br>の<br>した。<br>の<br>した。<br>した。<br>つ<br>した。<br>した。<br>した。<br>の<br>した。<br>つ<br>した。<br>つ<br>した<br>つ<br>した。<br>つ<br>した<br>つ<br>した。<br>つ<br>した。<br>つ<br>つ<br>した。<br>つ<br>した<br>つ<br>つ<br>し<br>つ<br>し<br>つ<br>し<br>つ<br>つ<br>つ<br>し<br>つ<br>つ<br>つ<br>つ<br>つ<br>し<br>つ<br>つ<br>つ<br>つ<br>つ<br>つ<br>つ<br>つ<br>つ<br>つ<br>つ<br>つ<br>つ                                                                                                    | 使途内訳                                                     | 明細書・払出<br>世 tt記:<br>ccat559番9<br>cccccccccc<br>cccccccccc                                                             | (依頼書 作成 (一覧) FACOMUS ▼] -用ENDOLOCIATES FACOMUS ▼] -用ENDOLOCIATES FACOMUS ▼] -用ENDOLOCIATES FACOMUS ×] -用ENDOLOCIATES FACOMUS ×] -用ENDOLOCIATES FACOMUS ×] -用ENDOLOCIATES FACOMUS ×] - 用ENDOLOCIATES FACOMUS ×] - HENDOLOCIATES FACOMUS ×] - HENDOLOCIATES FACOMUS ×] - HENDOLO | عند (۲۹)           რ比金田 (۲۹)           10,000,000           80,000,000           7,497,000           15,503,000                                                                                                    | #234/3070188日 9 455 :<br>977 その他の<br>31.85456 (F)<br>10.000,000<br>80,000,000<br>7,497,000<br>15,503,000                                                                                                    | ★送6<br>条件▼ その他 三 三 三 三 三 三 三                                                                                                    | ●時代         未           使送         ●未送信           ●未送信         ●                                                                                                    | alar en en en en en en en en en en en en en                                                                                              |                  | <ol> <li>Con-</li> <li>法出<br/>依据目<br/>作成</li> <li>作成</li> <li>作成</li> <li>作成</li> <li>作成</li> </ol>                                                                                                    |
| - 漫画の説明<br>会報日次表<br>パシーボシー<br>正事一覧<br>の学程で現的存起 単弘<br>県経工学の前払金得証 単込<br>中小手提会中一覧<br>に続け<br>の発料送付一覧<br>会解紅一覧                                                                                                    | 使途内訳<br>使途内訳明<br>(4) (4) (4) (4) (4) (4) (4) (4) (4) (4) | 时知言·払は<br>せい?:                                                                                                    | ★依頼書 作成 (一覧) ★4.0052 ○ 日前のひとびこができま ★3.00552 ○ 日前のひとびこができま ★3.00540 こができま ★3.00540 こができま ★1.00540 こができま ★1.                                                                                                    | ۲.         ۲001400           MiLdata (P)         80,000,000           10,000,000         10,500,000           7,497,000         11,500,000           11,500,000         11,5978,000                                                                                                    | #34月300日期日 1552:     7077 その他の     10.000,000     10.000,000     7,497,000     15,503,000     13,578,000                                                                                                    | ★送編<br>条件▼<br>その間<br>:三<br>:三<br>:三<br>:三                                                                                                    | 〇日内         未           他站起         他站起           秋田         小田田           〇千正常         〇千正常           〇千正常         〇千正常                                                                                                    |                                                                                                    |                  | <ul> <li>: ○ cfl</li> <li>払出<br/>(依頼音)</li> <li>作成</li> <li>作成</li> <li>作成</li> <li>作成</li> </ul>                                                                                                    |
| - 漫画の説明<br>会型正改ま<br>パシーボシー<br>正事一覧<br>に<br>の学程で現的登録 単数<br>構造で可能と希望<br>(現代)<br>の教科社(一覧<br>会理正一覧<br>(現代)<br>(現代)<br>(現))<br>(現))<br>(現))<br>(現))<br>(現))<br>(現))<br>(現))<br>(現))<br>(現))<br>(現))<br>(現))<br>(現))<br>(現))<br>(現))<br>(現))<br>(現))<br>(現))<br>(現))<br>(現))<br>(現))<br>(現))<br>(現))<br>(現))<br>(現))<br>(現))<br>(現))<br>(現)) | 使途内訳<br>使运内訳明<br>(日本間)<br>明弘金唱詞                          | 円細書・払は<br>                                                                                                    | (依頼書 作成 (一覧)<br>(「一覧)<br>をなびがえて」<br>「見をなひ込むこだであり<br>「見をえ<br>か送つう場 交通安全工事<br>ふ送つう場 交通安全工事<br>ふだいかー電気設備工事<br>ふたいかー電気設備工事<br>うれたシー電気設備工事<br>こののかプ高の砂油触致機能が工事                                                                                                    | ۲.         ٤٥)λ (?)           ೫೬೬೩೫ (?)         80,000,000           80,000,000         10,503,000           7,497,000         13,578,000           13,578,000         55,300,000                                                                                                    | #34月370日編目 9 t52 :<br>977 その他の<br>31.85年86 (F)<br>10.000,000<br>7,497,000<br>13,573,000<br>13,578,000<br>5,5,300,000                                                                                                    | ★送係<br>条件▼<br>その間<br>注<br>注<br>二<br>二<br>二<br>二<br>二<br>二<br>二<br>二<br>二<br>二<br>二<br>二<br>二<br>二<br>二<br>二<br>二                                                                                                    | ③ eng         未           (1)         (1)           (1)         (1)           (1)         (1)           (1)         (1)           (1)         (1)           (1)         (1)           (1)         (1)           (1)         (1)           (1)         (1)           (1)         (1)           (1)         (1)           (1)         (1)           (1)         (1)           (1)         (1)           (1)         (1)           (1)         (1)           (1)         (1)           (1)         (1)           (1)         (1)           (1)         (1)           (1)         (1)           (1)         (1)           (1)         (1)           (1)         (1)           (1)         (1)           (1)         (1)           (1)         (1)           (1)         (1)           (1)         (1)           (1)         (1)           (1)         (1)           (1)         (1)           (1) | ABY COLOR                                                                                                    |                  | <ol> <li>Ceff</li> <li>法出<br/>(依頼書)</li> <li>作成</li> <li>作成</li> <li>作成</li> <li>作成</li> <li>作成</li> </ol>                                                                                                    |
| - 漫画の説明<br>会報任政策<br>パシーボシー                                                                                                    | 使途内訳<br>使运内訳明<br>(日本間)<br>(日本間)<br>(日本間)                 | 円細書・払出<br>                                                                                                    | (依頼書 作成 (一覧) (不の妖星 ~ ] - 見を取つ込むこだであり 「まなの妖星 ~ ] - 見を取つ込むこだであり 「まなの大星 交通安全工事 小世ンクー電気設備工事 小センクー電気設備工事 小センクー電気設備工事 こののかプ高な砂冷地地設備計りす ○の浄化センクー売気防水地油位実施3                                                                                                    | ۲.         ٤٥٥١٤ ٥٢           ೫೫೬೩೫ (P)         80,000,000           80,000,000         10,503,000           7,497,000         13,578,000           13,578,300         5,500,000                                                                                                    | 844/3701888 9 455 :<br>977 2 60800<br>3.1.1.9546 (F)<br>3.0.000,000<br>7.497,000<br>1.5.503,000<br>1.3.978,000<br>5.5.300,000<br>5.5.300,000                                                                                                    | ★送編<br>条件▼<br>その間<br>三<br>三<br>三<br>二<br>二<br>二<br>二                                                                                                    | ●en         #           使数         #           使数         ●           ●         未送信           ●         ●           ●         ■           ●         ■           ●         ■           ●         ■           ●         ■           ●         ■           ●         ■           ●         ■           ●         ■           ●         ■           ●         ■           ●         ■           ●         ■                                                                                                    |                                                                                                    |                  | <ul> <li>: Coff</li> <li>法出<br/>依据</li> <li>作成</li> <li>作成</li> <li>作成</li> <li>作成</li> <li>作成</li> <li>作成</li> <li>作成</li> </ul>                                                                                                    |
| - 漫画の説明<br>会報日次<br>パシーボシー<br>下シーボシー<br>ME<br>血母狂・知ら母狂 申込<br>                                                                                                    | (使途内訳)<br>(#途内訳明編<br>(区分)<br>中間<br>前払金場額                 | 明細書・払出<br>世 1028 : [<br>22222222<br>33333333                                                                          | ★依頼書 作成 (一覧) ★CTONKR ○ ● 〒RENDAGCL/FEET ★CTONKR ○ ● 〒RENDAGCL/FEET ★CTONKR ○ ● 〒RENDAGCL/FEET ★CTONKR ○ ● 〒RENDAGCL/FEET ★CTONKR ○ ● ■ ● ● ● ● ● ● ● ● ● ● ● ● ● ● ● ● ●                                                                                                    | F.         EXDLAGY           前払金額 (円)         3           10,000,000         3           10,000,000         3           10,503,000         3           115,503,000         3           13,578,000         3           15,530,000         3                                                                                                    | 2017 2 collard<br>10,000,000<br>2,497,000<br>15,503,000<br>15,503,000<br>13,578,000<br>5,360,000<br>2,369,000<br>10,000,000<br>10,000<br>10,000<br>10,000<br>1                                                             | ★送6<br>条件▼<br>その他<br>:三<br>:三<br>:三<br>:三<br>:三<br>:三<br>:三                                                                                                    | () 89)         # # # # # # # # # # # # # # # # # # #                                                                                                    |                                                                                                    |                  | <ol> <li>※ Ocf.</li> <li>法出<br/>依据前<br/>作成</li> <li>作成</li> <li>作成</li> <li>作成</li> <li>作成</li> <li>作成</li> <li>作成</li> <li>作成</li> <li>作成</li> </ol>                                                                                                    |
| - 漫画の説明<br>会型正式法<br>パシーボシー                                                                                                    | 使途内訳<br>使途内訳明<br>(区分<br>中間<br>前払金場額                      | 町細書・払出<br>■ 1522:<br>222222222<br>33333333<br>44444444                                                                | 依頼書 作成 (一覧)                                                                                                    | F.         EXDLACI           BHL&BR         (P)           GB0.000,000         GB0.000,000           GB0.300,000,000         GB0.300,000           GB1.5,503,000         GB0.300,000           GB5.300,000         GB5.300,000           GB5.300,000         GB0.300,000                                                                                                    | 2017 COLOR<br>LILUXER (F)<br>LILUXER (F)<br>LILUXER (F)<br>10,000,000<br>00,000,000<br>00,000,000<br>015,503,000<br>13,578,000<br>015,53,000,000<br>53,360,000<br>02,82,000,000                                                                                                    | <ul> <li>未送6</li> <li>余年▼</li> <li>4005</li> <li>三</li> <li>三</li> <li>三</li> <li>三</li> <li>三</li> <li>三</li> <li>三</li> <li>三</li> <li>三</li> <li>三</li> <li>三</li> <li>三</li> <li>三</li> <li>三</li> <li>三</li> </ul>                                                                                                    | ④ en         未           世域         秋況           ① 未送信         ● 未送信           ④ 未送信         ● 未送信           ● 未送信         ● 未送信                                                                                                    |                                                                                                    |                  | <ol> <li>Con</li> <li>法出<br/>(依頼書)</li> <li>作成</li> <li>作成</li> <li>作成</li> <li>作成</li> <li>作成</li> <li>作成</li> <li>作成</li> </ol>                                                                                                    |
|                                                                                                    | 使途内訳<br>使途内訳明<br>(区分<br>中間<br>前払金場額)                     | 町細書・払出<br>■ 1552 : [<br>000000000<br>111111111<br>222222222<br>33333333<br>444444444                                  |                                                                                                    | ۲.         DDLO           前払金期 (円)         0           10.000,000         0           10.000,000         0           10.000,000         0           10.000,000         0           10.000,000         0           10.000,000         0           10.000,000         0           10.000,000         0           10.000,000         0           10.000,000         0           10.000,000         0           10.000,000         0           10.000,000         0           10.000,000         0           10.000,000         0           10.000,000         0           10.000,000         0           10.000,000         0           10.000,000         0           10.000,000         0           10.000,000         0           10.000,000         0           10.000,000         0           10.000,000         0           10.000,000         0           10.000,000         0           10.000,000         0           10.000,000         0           10.000,000         0                                 |                                                                                                    | ★送GG<br>条件▼<br>その他<br>:::::::::::::::::::::::::::::::::::                                                                                                    | ④ enf         未           砂湖         秋況           ① 未送信         ④ 未送信           ④ 未送信         ● 未送信                                                                                                    |                                                                                                    |                  | <ol> <li>Conf</li> <li>法出<br/>依据因<br/>作成</li> <li>作成</li> <li>作成</li> <li>作成</li> <li>作成</li> <li>作成</li> <li>作成</li> <li>作成</li> <li>作成</li> </ol>                                                                                                    |
|                                                                                                    | 使途内訳<br>使途内訳明<br>(区分<br>中間<br>前払金場額)                     | 町細書・払出<br>■ 1552: [<br>000000000<br>111111111<br>222222222<br>33333333<br>444444444<br>555555555<br>6666666666        |                                                                                                    | ۲.         ۲00140           ศีมริสต (P)         2           60,000,000         2           7.497,000         2           7.497,000         2           7.5,300,000         2           7.5,300,000         2           7.5,300,000         2           9.870,000         2           9.870,000         2                                                                                                    |                                                                                                    | *334<br>条件・<br>この間<br>に<br>に<br>に<br>に<br>に<br>い<br>に<br>い<br>に<br>い<br>に<br>い<br>い<br>い<br>い<br>い<br>い<br>い<br>い                                                                                                    | ④ enf         未           砂湖         秋況           ● 未送信         ●           ● 未送信         ●           ● 未送信         ●           ● 未送信         ●                                                                                                    |                                                                                                    |                  | <ol> <li>Conf</li> <li>14.8</li> <li>47.8</li> <li>47.8</li> <l< td=""></l<></ol> |
|                                                                                                    | 使途内訳<br>使途内訳明<br>(以)<br>中間<br>前込金場額                      | 时細書・払出<br>■ 1532 : [<br>000000000<br>000000000<br>111111111<br>222222222                                              |                                                                                                    | 7.         EDELOI           FHL&B         (P)         2           610.000,000         2         2           7.497,000         2         2           7.497,000         2         2           7.5,300,000         2         2           7.5,300,000         2         2           7.5,300,000         2         2           7.5,300,000         2         2           7.5,300,000         2         2           7.5,300,000         2         2           7.5,300,000         2         2           7.5,300,000         2         2           7.5,300,000         2         2           7.5,300,000         2         2           7.5,300,000         2         2           7.5,300,000         2         2           7.5,300,000         2         2           7.5,300,000         2         2           7.5,300,000         2         2           7.5,300,000         2         2           7.5,300,000         2         2           7.5,300,000         2         2           7.5,300,000         2         2 | 82245428328 4152 :<br>977 coll22<br>1424548 (F)<br>10,000,000<br>20,000<br>20,00 | الاللة           اللة           اللة | ④ eff         #           例 34 近年         ●           ● 未送信         ●           ● 未送信         ●           ● 未送信         ●           ● 未送信         ●           ● 未送信         ●                                                                                                    |                                                                                                    |                  | <ul> <li>Confi</li> <li>法出</li> <li>作成</li> <li>作成</li> <li>作成</li> <li>作成</li> <li>作成</li> <li>作成</li> <li>作成</li> <li>作成</li> </ul>                                                                                                    |

 【使途内訳明細書・払出依頼書 作 成】をクリックします。

 2 一覧から使途内訳明細書を作成 または変更する工事の[編集]を クリックします。

| POINT                                     |                        |
|-------------------------------------------|------------------------|
| 【区分】                                      |                        |
| 以下の区分が表示                                  | 示されます。                 |
| 中間                                        | 中間前払金保証                |
| 前払金増額、                                    | 使途内訳明細書を特別             |
| JV分割、                                     | 作成したもの*1               |
| その他                                       |                        |
| 空白                                        | 通常の前払                  |
| *1<br>፲ <sup>፹</sup> P.19Г2-3(2<br>作成<特別作 | 2)使途内訳明細書の複数<br>乍成>」参照 |

| 0.0                                                                                                    |                                                                                                    |                                                                                                    |                                                                                                    |                                                                                                    |                                                       |                                                                                                    |                                                                                                    |
|----------------------------------------------------------------------------------------------------|----------------------------------------------------------------------------------------------------|----------------------------------------------------------------------------------------------------|----------------------------------------------------------------------------------------------------|----------------------------------------------------------------------------------------------------|-------------------------------------------------------|----------------------------------------------------------------------------------------------------|----------------------------------------------------------------------------------------------------|
| 使                                                                                                    | 途内訳明細書                                                                                                    | <b>状況:</b> すべての状況                                                                                                    | 兄 🗸 一覧を絞り込むことができま                                                                                                    | す。 絞り込む ク                                                                                                    | リア その他の条件▼                                            |                                                                                                    |                                                                                                    |
| 使払保                                                                                                    | 途内訳明細書<br>出予定時期<br>証契約 <del>番号</del>                                                                                                    | 状況: すへての状況<br>: 佘和 ▼<br>:                                                                                                    | <ul> <li>2 一覧を絞り込むことができま</li> <li>▲ 年 ▲ 月</li> <li>(半角数字)</li> </ul>                                                                                                    | す。                                                                                                    | 77 閉じる▲                                               |                                                                                                    |                                                                                                    |
| 牞                                                                                                    | 況                                                                                                    |                                                                                                    | 使途内訳明細書 状況: すべてのと                                                                                                    | <sup>城</sup> 、 未送信                                                                                                    |                                                       | 信されていない工事                                                                                                    | ]                                                                                                    |
|                                                                                                    |                                                                                                    |                                                                                                    | 3 へのが<br>未送信<br>区分 保証契約番号 未確定<br>確定                                                                                                    | 未確定                                                                                                    | ミ :内容が一                                               | 部未確定の工事                                                                                                    |                                                                                                    |
|                                                                                                    |                                                                                                    |                                                                                                    |                                                                                                    | 確定                                                                                                    | :内容が全                                                 | て確定している工事                                                                                                    |                                                                                                    |
| そ                                                                                                    | の他の爹                                                                                                    | 条件▼                                                                                                    | 「払出予定時期                                                                                                    | 」、「保証契約都                                                                                                    | 昏号」での絞り込                                              | みが可能                                                                                                    |                                                                                                    |
| : <b>送</b><br>訳明                                                                                                    |                                                                                                    |                                                                                                    | <b>画面</b><br><sup>粗の内訳が入力できます。<br/>194</sup>                                                                                                    |                                                                                                    |                                                       | <ul> <li>③ [入力]をクリックし</li> <li>④ POINT</li> </ul>                                                                                                    | ます。                                                                                                    |
|                                                                                                    |                                                                                                    |                                                                                                    |                                                                                                    |                                                                                                    |                                                       |                                                                                                    |                                                                                                    |
| Πŝ                                                                                                    | 前払金を使用する                                                                                                    | 前払 市道○弓線<br>80,000,000 円<br>5項目 前払                                                                                                    | 交通安全工事<br>使用項目 未定金額<br>会使用金額 (円) 払出予定<br>月/句 金額 (円)                                                                                                    | 基本信約           80,000,000 円           払出           状況         方法           (名称)                                                                                                    | 交<br>支<br>法<br>先<br>(計<br>所<br>二<br>話<br>号<br>)<br>3  | 前払金額等の変更がある<br>基本情報変更 をクリック                                                                                                    | 場合は、<br>クし、変更します。                                                                                                    |
| 前加<br>数量<br>金額                                                                                                    | 私金 合計<br>前法金を使用する                                                                                                    | 前払 市通〇号線<br>80,000,000 円<br>5項目 単払                                                                                                    |                                                                                                    | 80,000,000 円<br>                                                                                                    | 該更<br>- <u>SL先</u><br>- (住所-電気番号)<br>- スカ             | 前払金額等の変更がある<br>基本情報変更 をクリック                                                                                                    | −場合は、<br>クし、変更します。                                                                                                    |
| 朝朝<br>数量金額                                                                                                    | A& 611<br>新払金を使用する<br>と内訳明<br>細書 入力                                                                                                    | 新払     市温で今線       80,000,000     円       65期目     月       月細書     入力                                                                                                    | (使用項目 未定金額         低出予定           金使用金額((P))         月/約         金額((P))           回口面面                                                                                                    | 20,000,000 円<br>14.813<br>15.82<br>15.83<br>15.85<br>15.85 | ☆史<br>→法年<br>→住所-電話開9)<br>3-45<br>3-45                | 前払金額等の変更がある<br>基本情報変更 をクリック<br>④ 使用項目等の内容<br>※ 使用項目け 使用項                                                                                                    | 場合は、<br>クし、変更します。<br>を入力します。<br>国 選択・入力                                                                                                    |
| 朝朝                                                                                                    | Add 681<br>耐払金を使用する<br>を内訳明<br>細書 入力<br>全数 4                                                                                                    | <ul> <li>● 中国 (100 mm)</li> <li>● 中国 (100 mm)</li> <li>● 中国 (</li></ul>                                                                                                    |                                                                                                    |                                                                                                    | 終史<br>3<br>(前-電話書9)<br>3<br>(入力                       | 前払金額等の変更がある<br>基本情報変更 をクリック<br>④ 使用項目等の内容<br>※ 使用項目は、 使用項<br>または お客様登録分                                                                                                    | は場合は、<br>クし、変更します。<br>を入力します。<br>1目 選択・入力                                                                                                    |
| 前出<br>数量金額<br>正)<br>記明<br>金額                                                                                                    | A& 681<br>所法金を使用する                                                                                                    | 1981. 市限C966<br>80,000,000 円<br>65月 日本 1000<br>月細書 入力                                                                                                    |                                                                                                    |                                                                                                    | 終史<br>- 3<br>- (計が:電話時り)<br>- (計が:電話時日)<br>- スカ       | 前払金額等の変更がある<br>基本情報変更 をクリック<br>④ 使用項目等の内容<br>※ 使用項目は、 使用項<br>または お客様登録分                                                                                                    | は場合は、<br>クし、変更します。<br>を入力します。<br>目 選択・入力                                                                                                    |
| 前加数量金額                                                                                                    | A& 6計<br>耐払金を使用する<br>転置 入力<br>転載 入力<br>転載<br>用する項目<br>変数                                                                                                    | 田山 市道(今年                                                                                                    |                                                                                                    | 24本論           80,000,000 円           14.811           15.811           15.911           15.911           15.911           24.911           15.911           24.911           24.911           15.911           24.911           24.911           25.911           25.911           25.911           25.911                                                                                                    | 武次<br>・任所・電話番号)<br>・任所・電話番号)                          | 前払金額等の変更がある<br>基本情報変更 をクリック<br>④ 使用項目等の内容<br>※ 使用項目は、 使用項<br>または お客様登録分<br>前払金 使用金額                                                                                                    | は、<br>クし、変更します。<br>を入力します。<br>目 選択・入力<br>から選択します                                                                                                    |
| 前払<br>数量<br>金額<br>正<br>()<br>()<br>()<br>()<br>()<br>()<br>()<br>()<br>()<br>()<br>()<br>()<br>()                                                                                                    | Add Gift<br>時払金を使用する<br>時払金を使用する<br>日本語<br>用する項目<br>正面<br>金額<br>の<br>1<br>1<br>1<br>1<br>1<br>1<br>1<br>1<br>1<br>1<br>1<br>1<br>1                                                                                                    | 前払     市油(つちゅ)       80,000,000     F       60月日     新払       月細書 入力       下済代金     土工事                                                                                                    |                                                                                                    |                                                                                                    | 終史<br><u>まは売業試験</u> り)<br>スカ<br>4,000,000 円 (F4数字)    | 前払金額等の変更がある<br>基本情報変更 をクリック<br>(4) 使用項目等の内容<br>※ 使用項目は、 使用項<br>または お客様登録分<br>前払金 使用金額<br>当該項目での使用金額の<br>(社 出時期ま定のたのた)                                                                                                    | 場合は、<br>クし、変更します。<br>を入力します。<br>目 選択・入力<br>から選択します<br>合計を入力する                                                                                            |
| 朝朝                                                                                                    | A& 6計<br>前仏金を使用する<br>(本)<br>(本)<br>(本)<br>(本)<br>(本)<br>(本)<br>(本)<br>(本)                                                                                                    | 田山 中部0.9%     日本     日本     日 |                                                                                                    |                                                                                                    |                                                       | 前払金額等の変更がある<br>基本情報変更 をクリック<br>④ 使用項目等の内容<br>※ 使用項目は、使用項<br>または お客様登録分<br>前払金 使用金額<br>当該項目での使用金額の<br>(払出時期未定のものも<br>払出予定                                                                                                    | 場合は、<br>クし、変更します。<br>を入力します。<br>国選択・入力<br>から選択します<br>合計を入力する<br>含む)                                                                                      |
| 前<br>動<br>金額<br>記明:<br>記明:<br>本を使り<br>記<br>金額                                                                                                    |                                                                                                    | <ul> <li>第該. 市田○号線</li> <li>63月日 月田書 入力</li> <li>月田書 入力</li> <li>下端代金 ±1第</li> <li> <ul> <li>市場代金 ±1第</li> <li> <li>市場代金 5 -             <li> <li>市場代金 5 -             </li> </li></li></li></ul> </li> </ul>                                                                                                    | 文書会工事         ④用項目 未定金数         金都用品数(円)       払出等定<br>月/句         白山       山山         白山       山山         白山       白山         白山       白山                                                                                                    |                                                                                                    | ×安<br>★法条<br>・供用・電磁局(1)<br>日本<br>4.000,000<br>円(半発数ホ) | 前払金額等の変更がある<br>基本情報変更 をクリック<br>④ 使用項目等の内容<br>※ 使用項目は、 使用項<br>または お客様登録分<br>前払金 使用金額<br>当該項目での使用金額の<br>(払出時期未定のものも<br>払出予定<br>払出時期、金額が決まっ                                                                                        | は、<br>ゆうし、変更します。<br>を入力します。<br>から選択します。<br>から選択します。<br>合計を入力する<br>含む)<br>ている内容を入                                                                         |
| 朝田田を使用いた                                                                                                    | A& 6計<br>前仏金を使用する<br>(本)<br>(本)<br>(本)<br>(本)<br>(本)<br>(本)<br>(本)<br>(本)                                                                                                    | 田山 中部(○94)     日                                                                                                    | 今用項目 未定金数 <ul> <li></li></ul>                                                                                                    | 北北         スペパパペパパパパパパパパパパパパパパパパパパパパパパパパパパパパパパパパパ                                                                                                    |                                                       | 前払金額等の変更がある<br>基本情報変更 をクリッチ<br>④ 使用項目等の内容<br>※ 使用項目は、使用項<br>または お客様登録分<br>前払金 使用金額<br>当該項目での使用金額の<br>(払出時期未定のものも<br>払出時期、金額が決まっ<br>する。                                                                                          | 場合は、<br>クし、変更します。<br>を入力します。<br>国選択・入力<br>から選択します<br>合計を入力する<br>含む)<br>ている内容を入                                                                           |
| 前指 数量数 无金额 无金额 正子子 职 相 金 相 数量 化                                                                                                    |                                                                                                    | <ul> <li>第該. 市高(今年)</li> <li>63月</li> <li>第44</li> <li>63月</li> <li>第44</li> <li>第44</li> <li>第44</li> <li>第44</li> <li>第44</li> <li>第44</li> <li>第5</li> <li>第66 √ 5</li> <li>61 (金和 √ 5 √</li> <li>62 (金和 √ 5 √</li> <li>61 (金和 √ 5 √</li> <li>62 (金和 √ 5 √</li> <li>63 (金和 √ 5 √</li> </ul>                                                                                                    | 文法公主事         ④用項目 未定金額         「月/旬 金額(円)           金銀 月白油         月/旬 金額(円)         山口           一         一         一           一         66,000,000 月         日           ●         66,000,000 月         日           ●         ●         ●           ●         ●         ●           ●         ●         ●           ●         ●         ●           ●         ●         ●           ●         ●         ●           ●         ●         ●           ●         ●         ●           ●         ●         ●           ●         ●         ●           ●         ●         ●           ●         ●         ●           ●         ●         ●           ●         ●         ●           ●         ●         ●           ●         ●         ●                                                                                                    | 30,000,000 円         1         234,111           148,7         53,24         (2,34)           149,7         53,24         (2,34)           149,7         53,24         (2,34)           149,7         53,24         (2,34)           149,7         53,24         (2,34)           149,7         53,24         (2,34)           149,7         14,7         (2,34)           149,7         (2,34)         (2,34)           149,7         (2,34)         (2,34)           149,7         (2,34)         (2,34)           149,7         (2,34)         (2,34)           149,7         (2,34)         (2,34)           149,7         (2,34)         (2,34)           149,7         (2,34)         (2,34)           149,7         (2,34)         (2,34)           149,7         (2,34)         (2,34)           149,7         (2,34)         (2,34)           149,7         (2,34)         (2,34)           149,7         (2,34)         (2,34)           149,7         (2,34)         (2,34)           149,7         (2,34)         (2,34)           149,7         (2,34)         (                                                                                                    |                                                       | 前払金額等の変更がある<br>基本情報変更 をクリック<br>(④ 使用項目等の内容<br>※ 使用項目は、使用項<br>または お客様登録分<br>前払金 使用金額<br>当該項目での使用金額の<br>(払出時期未定のものもず<br>払出時期、金額が決まつ<br>する。<br>(▲)と(B) に差額がある場合                                                                    | 場合は、<br>クし、変更します。<br>を入力します。<br>から選択・入力<br>から選択します<br>合計を入力する<br>含む)<br>ている内容を入<br>合は、「未定金額                                                              |
| 前3<br>致量<br>金額<br>記明<br>記<br>記<br>記<br>記<br>記<br>二<br>次<br>明<br>二<br>次<br>二<br>次<br>一<br>次<br>二<br>次<br>一<br>次<br>二<br>次<br>一<br>次<br>二<br>次<br>一<br>次                                                                                                    |                                                                                                    | 田払 市道(今年                                                                                                    | 文書会工事         使用項目 未定金額         私北 予定<br>角/句 金額(円)           血         月/句 金額(円)           山         山           山         山                                                                                                    | 1430         万法         (名林祥           1431         1         1         1           1431         万法         (名林祥           1431         万法         (名林祥           1431         万法         (名林祥           1431         万法         (名林祥           1431         万法         (名林祥           1431         万法         (名林祥           1431         万法         (名林祥           1431         万法         (名林祥           1431         万(名林祥         1           1431         万(名林祥         1           1431         (日 住名林平)         1           1431         (日 住名林平)         1           1431         (日 住名林平)         (日 住名林平)           1431         (日 住名林平)         (日 住名林平)           1431         (日 住名林平)         (日 住名林平)           1431         (日 住名林平)         (日 住名林平)           1431         (日 住名林平)         (日 白名林平)           1431         (日 住名林平)         (日 白名林平)           1431         (日 白名林平)         (日 白名林平)           1431         (日 白名林平)         (日 白名林平)           1431         (日 白名林平)         (日 白名林平)                                                                                                    |                                                       | 前払金額等の変更がある<br>基本情報変更 をクリック<br>④ 使用項目等の内容<br>※ 使用項目は、使用項<br>または お客様登録分<br>前払金 使用金額<br>当該項目での使用金額の<br>(払出時期未定のものもお<br>払出時期、金額が決まつ<br>する。<br>④ と B に差額がある場合<br>として表示される。<br>支払先 選択                                                | 場合は、<br>クし、変更します。<br>を入力します。<br>面選択・入力<br>から選択します<br>合計を入力する<br>含む)<br>ている内容を入<br>合は、「未定金額                                                               |
| 前払<br>金額<br>()()()()()()()()()()()()()()()()()()()                                                                                                    | Add 621<br>耐払金を使用する<br>耐払金を使用する<br>()<br>()<br>()<br>()<br>()<br>()<br>()<br>()<br>()<br>()                                                                                                    |                                                                                                    | 文法公主事         使用項目 未定金額         加川下定           金總用金額(17)         加川下定         月/句         金額(17)           日         日         日         日           日         日         日         日           日         日         日         日           日         日         日         日           日         日         日         日           日         日         日         日           日         日         日         日           日         日         日         日           日         日         日         日           日         日         日         日           日         日         日         日           日         日         日         日           日         日         日         日           日         日         日         日         日           日         日         日         日         日           日         日         日         日         日           日         日         日         日         日           日         日         日         日         日           日                                                                                                    | 技術         支林前           100,000,000 円         円           100,000,000 円         円           100,000,000 円         円           100,000,000 円         円           100,000,000 円         円 (平急歌)           100,000,000 円         円 (平急歌)           100,000,000 円         円 (平急歌)           100,000,000 円         円 (平急歌)           100,000,000 円         円 (平急歌)           100,000,000 円         円 (平急歌)           100,000,000 円         円 (平急歌)           100,000,000 円         円 (平急歌)           100,000,000 円         円 (平急歌)           100,000,000 円         円 (平急歌)           100,000,000 円         円 (平急歌)           100,000,000 円         円 (平急歌)           100,000,000 円         円 (平急歌)                                                                                                    |                                                       | 前払金額等の変更がある<br>基本情報変更 をクリック<br>④ 使用項目等の内容<br>※ 使用項目は、使用項<br>または お客様登録分<br>前払金 使用金額の<br>(払出時期未定のものも<br>払出時期、金額が決まつする。<br>④ と B に差額がある場合<br>として表示される。<br>支払先選択<br>支払先選択面面が表示さ                                                     | 場合は、<br>クし、変更します。<br>を入力します。<br>加合計を入力する<br>合計を入力する<br>合む)<br>ている内容を入け<br>合は、「未定金額<br>にれる。                                                               |
| 朝却                                                                                                    | A& 合計<br>耐払金を使用する<br>(内) (尺) (円)<br>細書 入力<br>(空会)<br>和書 入力<br>(空合)<br>(空合)<br>(<br>(空合)<br>(<br>(<br>(<br>(<br>(<br>(<br>(<br>(<br>(<br>(<br>(<br>(<br>(<br>(<br>(<br>(<br>(<br>(<br>( | 田払 市道(○号線     日払     日払     日 | ФЛЯЦІ АХСАВІ           ФЛЯЦІ АХСАВІ           ФЛЯЦІ АХСАВІ           ФЛЯЦІ АХСАВІ           П/10         АНЛУК           П/10         АНЛУК           П/10         АНЛУК           П/10         АНЛУК           П/10         АНЛУК           П/10         АНЛУК           ФЛАЦІ АХСАВІ         П           С.         ВАЛУК           ФЛАЦІ АХСАВІ         ВАЛУК           ФЛАЦІ АХСАВІ         ВАЛУК           ФЛАЦІ АХСАВІ         ВАЛУК           ФЛАЦІ АХСАВІ         ВАЛУК           ФЛАЦІ АХСАВІ         ВАЛУК           ФЛАЦІ АХСАВІ         ВАЛУК           ФЛАЦІ АХСАВІ         ВАЛУК           ФЛАЦІ АХСАВІ         ВАЛУК           ФЛАЦІ АХСАВІ         ВАЛУК           ФЛАЦІ АХСАВІ         ВАЛУК           ФЛАЦІ АХСАВІ         ВАЛУК           ФЛАЦІ АХСАВІ         ВАЛУК                                                                                                    | 143         2544741           143         532         (634           143         532         (634           143         1         1         1           143         1         1         1           143         1         1         1           143         1         1         1           143         1         1         1           143         1         1         1           143         1         1         1           143         1         1         1           144         1         1         1           144         1         1         1           144         1         1         1           144         1         1         1           144         1         1         1           144         1         1         1           144         1         1         1           144         1         1         1           144         1         1         1           145         1         1         1           145         1         1                                                                                                    |                                                       | 前払金額等の変更がある<br>基本情報変更 をクリック<br>(④ 使用項目等の内容<br>※ 使用項目は、使用項<br>または お客様登録分<br>前払金 使用金額<br>当該項目での使用金額の<br>(払出時期未定のものもお<br>払出時期、金額が決まつ<br>する。<br>(▲)と(B)に差額がある場合<br>として表示される。<br>支払先選択画面が表示さ<br>過去に利用した支払先等                          | 場合は、<br>クし、変更します。<br>を入力します。<br>から選択します<br>から選択します<br>合計を入力する<br>合計を入力する<br>合計を入力する<br>合計を入力する<br>合計を入力する                                                |
| 前払 数量 金額 二 二 一 一 一 一 一 一 一 一 一 一 一 一 一 一 一 一 一                                                                                                    |                                                                                                    | <ul> <li>第該. 市道(今線)</li> <li>第該. 市道(今線)</li> <li>第該.</li> <li>第該.</li> <li>第該.</li> <li>第該.</li> <li>第該.</li> <li>第該.</li> <li>第該.</li> <li>第該.</li> <li>第該.</li> <li>第該.</li> <li>第5.</li> <li>第5.</li></ul>                                                                                                    | ФЛЯЦІ АХСАВІ           ФЛЯЦІ АХСАВІ           ФЛЯЦІ АХСАВІ           П/10         АНІУРС           П/10         АНІУРС           П/10         АНІУРС           П/10         АНІУРС           П/10         АНІУРС           П/10         АНІУРС           П/10         АНІУРС           П/10         АНІУРС           П/10         АНІУРС           В         П/10           С         КАЛІ           С         КАЛІУРС           Ф         С           Ф         С           Ф         П           Ф         П           П         Ц <td>技術         人のののののの         円           100000000         円         100000000         日         100000000000000         日         1000000000000000000000000000000000000</td> <td></td> <td>前払金額等の変更がある<br/>基本情報変更 をクリック<br/>(④ 使用項目等の内容<br/>※ 使用項目は、使用項<br/>または お客様登録分<br/>前払金 使用金額の<br/>(払出時期未定のものも)<br/>払出時期、金額が決まつ<br/>する。<br/>(▲)と(●)に差額がある場合<br/>として表示される。<br/>支払先選択画面が表示さ<br/>過去に利用した支払先等<br/>から選択可能。</td> <td>場合は、<br/>クし、変更します。<br/>を入力します。<br/>加ら選択・入力<br/>から選択します<br/>合計を入力する<br/>合む)<br/>ている内容を入<br/>合は、「未定金額<br/>にれる。<br/>(最大60件)</td>                                                                                                    | 技術         人のののののの         円           100000000         円         100000000         日         100000000000000         日         1000000000000000000000000000000000000                                                                                                    |                                                       | 前払金額等の変更がある<br>基本情報変更 をクリック<br>(④ 使用項目等の内容<br>※ 使用項目は、使用項<br>または お客様登録分<br>前払金 使用金額の<br>(払出時期未定のものも)<br>払出時期、金額が決まつ<br>する。<br>(▲)と(●)に差額がある場合<br>として表示される。<br>支払先選択画面が表示さ<br>過去に利用した支払先等<br>から選択可能。                             | 場合は、<br>クし、変更します。<br>を入力します。<br>加ら選択・入力<br>から選択します<br>合計を入力する<br>合む)<br>ている内容を入<br>合は、「未定金額<br>にれる。<br>(最大60件)                                           |
| 新払<br>数量<br>金額<br>こここう<br>こここう<br>ここう<br>ここう<br>こ<br>ここう<br>ここう<br>ここう<br>こ<br>こ<br>こ<br>こ<br>こ<br>こ<br>こ<br>こ<br>こ<br>こ<br>こ<br>こ<br>こ |                                                                                                    | 田山 中部(○号線                                                                                                    | ФЛЯЦІ АХ:ФЯ         В.Ш.УУС           ФЛЯЦІ АХ:ФЯ         Л/9         А.Ш.УУС           ФЛАДІ АК.В.УКС         Л/9         А.Ш.УУС           ФЛАДІ АК.В.УКС         П/9         А.Ш.УКС           ФЛАДІ АК.В.УКС         П/9         А.Ш.УКС           ФЛАДІ АК.В.УКС         П/9         А.Ш.УКС           ФЛАДІ АК.В.УКС         П/9         А.Ш.УКС           ФЛАДІ АК.В.         С.         А.П.УКС           ФЛАДІ АК.В.         П/9         А.П.УКС           ФЛАДІ АК.В.         ФЛАДІ АК.В.         П/9           Ф. С. Г. Л. Т. Ч. Ф. П.         Ф. П.         П.           Ф. С. Л. Г. Ч. Ф. П.         Ф. П.         П.           Ф. С. Л. Г. Ч. Ф. П.         Ф. П.         П.           Ф. С. Л. Г. Ч. Ф. П.         Ф. П.         П.           Ф. С. Л. К. К.А.В.         Г.         Ф. П.           Ф. С. В. Г. К.А.В.         Г.         К.Д.           Ф. С. В. К. К.А.В.         Г.         К.Д.           Ф. С. Д. С. Ф. В. К. К.А.В.         К.Д.         К.Д.                                                                                                    | 現日         しましま         日本のののののの円           100000000         円         100000000         100000000         100000000         100000000         100000000         100000000         100000000         100000000         100000000         100000000         100000000         100000000         100000000         100000000         100000000         100000000         100000000         100000000         100000000         100000000         100000000         100000000         100000000         100000000         100000000         100000000         100000000         100000000         100000000         100000000         100000000         100000000         100000000         100000000         100000000         100000000         100000000         100000000         100000000         100000000         100000000         100000000         100000000         100000000         100000000         100000000         100000000         100000000         100000000         100000000         100000000         1000000000         1000000000         10000000000         100000000000         100000000000         10000000000000000         100000000000000000000         1000000000000000000000000000000000000                                                                                                    |                                                       | 前払金額等の変更がある<br>基本情報変更 をクリック<br>④ 使用項目等の内容<br>※ 使用項目は、使用項<br>または お客様登録分<br>前払金 使用金額<br>当該項目での使用金額の<br>(払出時期未定のものもま<br>払出時期、金額が決まつ<br>する。<br>④ と ③ に差額がある場合<br>として表示される。<br>支払先選択画面が表示さ<br>過去に利用した支払先等<br>から選択可能。                 | 場合は、<br>クレ、変更します。<br>を入力します。<br>1目 選択・入力<br>から選択します<br>から選択します<br>から選択します<br>から選択します<br>たこう<br>合計を入力する<br>含む)<br>ている内容を入こ<br>合は、「未定金額<br>にれる。<br>(最大60件) |
|                                                                                                    |                                                                                                    | <ul> <li>● 株式の時代の時代の時代の時代の時代の時代の時代の時代の時代の時代の時代の時代の時代の</li></ul>                                                                                                    | CHRUEL R.Z.GR         CHRUEL R.Z.GR         AUTOR         AUTOR <td< td=""><td>技術         人林代           100,000,000         円           100,000,000         円           100,000,000</td><td></td><td>前払金額等の変更がある<br/>基本情報変更 をクリック<br/>④ 使用項目等の内容<br/>※ 使用項目は、使用項<br/>または お客様登録分<br/>前払金 使用金額の<br/>(払出時期未定のものもで<br/>払出時期、金額が決まつする。<br/>④ と B に差額がある場合<br/>として表示される。<br/>支払先選択<br/>支払先選択面面が表示さ<br/>過去に利用した支払先等<br/>から選択可能。<br/>● OINT<br/>使用項目や支払先は事情</td><td>場合は、<br/>クレ、変更します。<br/>を入力します。<br/>を入力します。<br/>から選択・入力<br/>から選択します<br/>から選択します<br/>たこう<br/>合計を入力する<br/>合む)<br/>ている内容を入こ<br/>合は、「未定金額<br/>に、一番品できます</td></td<> | 技術         人林代           100,000,000         円           100,000,000         円           100,000,000                                                                                                    |                                                       | 前払金額等の変更がある<br>基本情報変更 をクリック<br>④ 使用項目等の内容<br>※ 使用項目は、使用項<br>または お客様登録分<br>前払金 使用金額の<br>(払出時期未定のものもで<br>払出時期、金額が決まつする。<br>④ と B に差額がある場合<br>として表示される。<br>支払先選択<br>支払先選択面面が表示さ<br>過去に利用した支払先等<br>から選択可能。<br>● OINT<br>使用項目や支払先は事情 | 場合は、<br>クレ、変更します。<br>を入力します。<br>を入力します。<br>から選択・入力<br>から選択します<br>から選択します<br>たこう<br>合計を入力する<br>合む)<br>ている内容を入こ<br>合は、「未定金額<br>に、一番品できます                   |

⑤ [完了]をクリックします。

#### 2-3 使途内訳明細書

#### ■使途内訳明細書 編集画面 ⑥ 入力内容を確認します。 使途内訳明細書 編集 手順4の「未定金額」が反映されます。 保証契約番号 工事名 ※ 使用項目が複数ある場合は、 [入力] 区分 3271000289 前払 市道〇号線 交通安全工事 基本情報変更 をクリックし、手順3~5を繰り返してくださ 80,000,000 円 使用項目 未定金額 66,000,000 円 い。 前払金 合計 編集 払出 状況 方法 払出予定 前払金を使用する項目 前払金使用金額(円) 支払先 (名称・住所・電話番号) 月/旬 金額 (円) 2,000,000 未払 4,000,000 未払 既に入力されている項目の内容を変更する e-Net保証工業株式会社 土工事 6/上 7/下 編集 総合振込 14.000.000 4,000,000 未払 4,000,000 未払 数量 大阪市 削除 場合に使用する。 金額 14,000,000 未定 06-0000-0000 削除 入力 6 数量 金額 既に入力されている項目を全て削除する場 合に使用する。 数量 金額 入力 新たに前払金を使用する項目を作成する場 数量 金額 合に使用する。 数量 7 : 字 注意 払出予定欄の月句 上句:1~10日 中句:11~20日 下句:21日~月末 ※払出方法「現金」→「現金(自社口座振替) 使用項目は150件まで入力できます。 HOME 保存 送信先選択へ 超える場合は、以下で手続きしてください。 P.19「2-3 (2)使途内訳明細書の複数 送信先選択へ 作成 <特別作成>」参照 ⑦ [送信先選択へ]をクリックします。 ■送信アドレスの選択 ⑧「送信先」のアドレスを確認します。 ※ 代表アドレスには必ず送信されます。 送信アドレスの選択 送信アドレスの選択 以 8 アドレスに受付確認メールを送信します。 ⑨ 他に送信が必要な場合は、「同報 送信先 ※常に送信されます。 先」のアドレスにチェックを付けます。 西日本 一郎 Rdaihyo1@enet.wincs.co.jp 9 ※ 選択したアドレスに「受付確認メール」が 同報先 ※送信が必要な際は、選択してください。 送信されます。 西日本 次郎 Rdaihyo2@enet.wincs.co.jp 西日本 三郎 Rdaihyo3@enet.wincs.co.jp 🖉 POINT 設定されていません。 メールアドレスは、事前に登録できます。 設定されていません。 P.53「7-2 お客様情報の追加・変更」 設定されていません。 参照 全選択 全解除 ⑩ [送信]をクリックします。 戻る 送信

■完了 使途内訳明細書のご提出 ありがとうございました。 以下のとおり受け付けました。 ご不明な点は、受付担当箇所までお問い合わせください。 受付内容 受付番号 3201167436 保証契約番号 使途内訳明細書の状況 ◎未確定 受付担当箇所 デモ支店 06-6543-2556 電話番号 ご案内 使途内訳明細書の支払先が確定している場合は支払先を確認できる書類の送付をお願いします。 ※ 直用労務費・前払金保証料については、確認資料の送付は不要です。 номе — 🗐 🔨 払出依頼書作成 使途明細書表示 これで、使途内訳明細書の作成は完了 です。 引き続き、以下の操作が可能です。

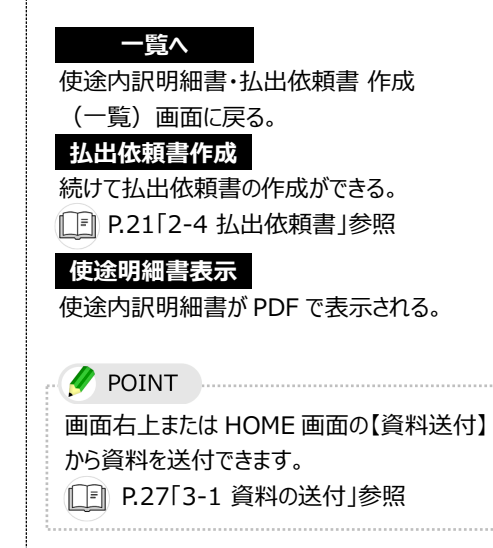

#### (2) 使途内訳明細書の複数作成 < 特別作成 >

同一の保証契約において使途内訳明細書の複数作成(特別作成)が必要な場合があります。

以下のような場合には、特別作成をご利用ください。

| 前払金の増額 | 前払金の増額変更により、使途内訳明細書が別途必要な場合         |
|--------|-------------------------------------|
| JV分割   | J V 分割のお申込みで使途内訳明細書が別途必要な場合         |
| その他    | 使途内訳明細書の枚数が不足する場合                   |
|        | │ e-N e t 保証以外のお申込みで、使途内訳明細書を作成する場合 |

| ■HOME画面                                                                                                  |               |                                               |                                                          |       |           |         |        |        |
|----------------------------------------------------------------------------------------------------|---------------|-----------------------------------------------|----------------------------------------------------------|-------|-----------|---------|--------|--------|
| e-Net 西日本建設業保証株式会社                                                                                       |               |                                               | 👗 e一Net保証デモ建設株式会社 様                                      | ログアウト | 🗰 Q&A 🕴   | 担当支店へ   | 📓 資料送付 | 🔤 X-JL |
| В номе 重要な                                                                                               | お知らせ          |                                               |                                                          |       |           |         |        |        |
| 前払金保証・契約保証 申込  契約保証済の前払金保証 申込                                                                            | licrosoft Edg | je」および「Google Chrome」<br>) より、e – Net保証の推発環境の | でのご利用開始について(2022.04.<br>「変更」。「Microsoft Edge はよびi Google | 18)   | "利用形可能/   | なりました。  |        | Ê      |
| 中都前払金保証<br>申込<br>詳細                                                                                      | は、当社ホームペー     | ジ「e-Net保証とは - インフォメ                           | ーション」をご確認ください。                                           |       |           |         |        |        |
| ■ 保存中·手続き中 一覧 ■ 1                                                                                        | ンターネット保証・     | 申込サービス( e – N e t 保証)                         | 利用規約の変更について(2022.04                                      | .01)  |           |         |        | ÷      |
| <ul> <li>○ 保証契約時間後の変更</li> <li>■ 契約保证予約<br/>(入札ポンド)</li> <li>申込</li> <li>前:</li> <li>使途内訳明細書・</li> </ul> |               | 。<br>途内訳明細書                                   | · //E                                                    | БŮ    | 03月23日 09 | 時16分 時  | ž F    | 誌込     |
| ▲ 払出依頼書 100 100 100 100 100 100 100 100 100 10                                                           | 一扔            | 出依頼書                                          |                                                          |       | 請負        | 金額(円)   |        |        |
| 過去の資料送付一覧                                                                                                | R05/03/20     | 00市長                                          | 00市役所設備工事                                                |       |           | 134,189 | ,000   | 抋      |
| New                                                                                                    | R05/03/20     | ▲▲町長                                          | ▲▲町ポンプ場設備工事                                              |       |           | 105,490 | ,000   | Þiλ    |
| New 契約保証 一覧                                                                                              | R05/03/20     | 00市長                                          | OO下水処理場最終沈殿池設                                            | 備工事   |           | 134,189 | ,000   | Þiλ    |
| New                                                                                                    | R05/03/20     | 口口違知事                                         | 県道00号線改良工事                                               |       |           | 132,000 | ,000   | Þiλ    |
| New                                                                                                    | R05/03/20     | 00下水道事業団                                      | ○○市.○○浄化センター水処理                                          | 設備工事  |           | 80,817  | ,000   | Þið    |

 【使途内訳明細書・払出依頼書 作 成】をクリックします。

| ■工事一覧                                                                                                    |                                                                                                    | ② 特別作成の理由によって、以下から                   |
|----------------------------------------------------------------------------------------------------|----------------------------------------------------------------------------------------------------|--------------------------------------|
| MOME                                                                                                    | 使途内訳明細書 北出依賴書 作成(一覧)                                                                                                    | 違択します。                               |
| ◎ 前払金保証・契約保証 申込                                                                                                 | ●这些小师和国团,就是一个,而且一个,我们的一个,我们的一个,我们的一个,我们的一个,我们的一个,我们的一个,我们的一个,我们的一个,我们的一个,我们的一个,我们                                                                      |                                      |
| 契約保証済の前払金保証 申込                                                                                                  | 使迫内派明描書 状況: すべての状況 ▼ 一覧を校り込むととができます。 成り込む クリア その他の条件▼                                                                                                  | ・前払金の増額                              |
| □ 中国前公宝环4E 中区 □ 保存中・手続き中 一覧                                                                                     | 区分         保証契約番号         工事名         前法金額(円)         法出货商(円)         その他         使途内原用用書         払出           状況         編集         P D F         依頼書 | ・」V分割                                |
| 保証契約締結後の変更                                                                                                    | 中國 净水场化力電気设備工事 10,000,000 10,000,000 三 〇天送儒 延虹 🔂 作技                                                                                                    | •その曲                                 |
| ■ 契約保証予約<br>(入札ポンド) 申込                                                                                          | 市道C号線 交通安全工事 80,000,000 80,000,000 🗄 🕞 (所放                                                                                                    |                                      |
| ◎ 使途内訳明細書·<br>払出依頼書                                                                                             | 000000000 浄化センター電気設備工事 7,497,000 7,497,000 注 Ø成定 配定 ि放                                                                                                 | ※ ここでは、 [則払金の増額] をクリックしま             |
| ◎ 資料送付                                                                                                    | 前払金増額 000000000 浄化センター電気設備工事 15,503,000 15,503,000 注 の天送信 配鉄 🔒 存成                                                                                      | র হ                                  |
| <ul> <li>         込去の資料送付一覧         <ul> <li>                  前払金保証一覧                  </li> </ul> </li> </ul> | 11111111111 净化センテー历的组建投稿 13,978,000 13,978,000 注 🛛 〇未送世 🕵 殷 作成                                                                                         |                                      |
| ■ NULEIVAL A<br>契約保証一覧                                                                                          | 222222222 000水/現没發海機械設備設約工事 55,300,000 55,300,000 🗄 🔿 未確定 風暖 良 存成                                                                                      |                                      |
| お客様情報の追加・変更                                                                                                    | 333333333 〇〇浄化ビンケー汚泥炭水線造設調算器 5,360,000 5,360,000 三 ②確定 歴史 優 (現)                                                                                        |                                      |
| ▶ パスワード変更                                                                                                    | 444444444 000ポンプ協议物理局支援者工事 28,200,000 28,200,000 三 の天送信 編集 🗎 (7度)                                                                                      |                                      |
| ■ 電子証書の確認は256                                                                                                   | 5555555555 助災・安全交付会(公共下次回)○○浄 9,870,000 9,870,000 ※ ● ● 未送信 際能 2                                                                                       |                                      |
| <ul> <li>過去の保証申込書</li> <li>過去の使途内訳明報書</li> </ul>                                                                | 6666666666 (小田) (小田田) (小田田) (小田田) (小田田) (小田田) (小田) (小                                                                                                  |                                      |
| <ul> <li>&gt; マニュアル</li> <li>&gt; 保証料の計算</li> </ul>                                                             | 7777777777 00000下水管理セッター汚泥処理没<br>何工事<br>(二事)                                                                                                    |                                      |
| <ul> <li>&gt; メニュー項目の説明</li> <li>&gt; 前払金保証約款</li> </ul>                                                        |                                                                                                    |                                      |
| > プライバシーポリシー                                                                                                    | 物別作規: 前払金の増減 」 V分割 その他                                                                                                    |                                      |
|                                                                                                    |                                                                                                    |                                      |
| ■使途内訳明                                                                                                    | 細書 特別作成画面                                                                                                    | ③ 関連する保証契約番号がある場合は                   |
| MOME                                                                                                    | 使途内訳明細書 特別作成 (前払金の増額)                                                                                                    |                                      |
| 前払金保証·契約保証 申込                                                                                                   | <ul> <li>・ 新払金の増減変更、3 V分割、枚数が不足し 3 金、使途内訳明細書の作成が必要な場合は、こちらから新たに作成できます。</li> </ul>                                                                      | 「休証天小田ち」で八刀し、「匹刀」で                   |
| ▶ 契約保証済の前払金保証 申込                                                                                                | ・ 保証済のちのであれば、保証契約書号を入力す 「血の基本情報の入力を各格することができます。                                                                                                    | 選択します。                               |
| ▶ 中間前払金保証 申込                                                                                                    | <b>保证契約編号</b> (手负款字)                                                                                                    | ※ ない場合は空白で進めます。                      |
| ◎ 保存中・手続き中 一覧                                                                                                   | <b>区分 ⑧前払 〇中間 4</b>                                                                                                    |                                      |
| <ul> <li>保証契約擇結後の変更</li> <li>契約保証予約</li> </ul>                                                                  |                                                                                                    |                                      |
| ○ (入札代ンド) 申込<br>(入札代ンド)                                                                                         | 「な」                                                                                                    |                                      |
| ◎ #22279(9)和27 作成                                                                                               | 至平间和心                                                                                                    |                                      |
|                                                                                                    |                                                                                                    |                                      |
| ■使途内訳明                                                                                                    | 細書の基本情報画面                                                                                                    | ⑤「前払金(預託金額)」を入力しま                    |
| 使途内訳明細書の基本情報                                                                                                    |                                                                                                    | व.                                   |
| 保证契約番号                                                                                                    | 999900001                                                                                                    | ※ 増頻変更の提合け 増類分の保証全類                  |
| 区分                                                                                                    | ● 第社. ○中間                                                                                                    | ~ 石限を大い物口は、石限力の休祉並取                  |
| 受付番号                                                                                                    |                                                                                                    |                                      |
|                                                                                                    | e – Net 得証于E確設体式会社                                                                                                    | 例) 則払金 20 白力⇒30 白力に増額                |
| 預託者(受注者)                                                                                                    | (金角)                                                                                                    | した場合、増額分の 10 百万を入力しま                 |
| JV名                                                                                                    | (金角)                                                                                                    | す。                                   |
|                                                                                                    | OO購行                                                                                                    | ⑥ 「明細書 編集へ]をクリックします。                 |
| 預託金融機関                                                                                                    | メス文店<br>メス文店<br>※受車する出会社「確許会的編集 編択・入力」成分26周」で(約1.1。                                                                                                    |                                      |
| 5                                                                                                    | ○○小学校改築工事                                                                                                    |                                      |
| 19%                                                                                                    |                                                                                                    | 基本 「 報 の 人 力 を 自 略 じ さ よ 9 。         |
| 前払金(預託金額)                                                                                                    | 0 円 (半角数字)                                                                                                    |                                      |
| 払出残高                                                                                                    | 0 H                                                                                                    | ; 💡 注意                               |
|                                                                                                    |                                                                                                    | 「前払金(預託金額)」を入力せずに、                   |
|                                                                                                    |                                                                                                    | [明細書 編集へ]をクリックすると、                   |
|                                                                                                    |                                                                                                    | 以下のエラーが表示されます。                       |
|                                                                                                    | 明細書編集へ                                                                                                    | (半角数字)<br>0 円 (半角数字)                 |
|                                                                                                    |                                                                                                    | H91A並 (JR20ⅢHE) ▲ 増額分の保証金額を入力してください。 |
|                                                                                                    | 明明日、魏定人                                                                                                    |                                      |
| ■庙浍内訳阳                                                                                                    | 細聿 編隹両面                                                                                                    |                                      |
|                                                                                                    |                                                                                                    | /                                    |
| 使途内訳明細書 編集                                                                                                    |                                                                                                    | ⑦ 明細を入力します。                          |
| 保证契約番号                                                                                                    | 区分 工事名                                                                                                    |                                      |
| 9999000001                                                                                                    | 前出 ○○小学校改築工事 基本指統会更                                                                                                    | 以降の操作については、以下のページを                   |
| 前払金 合計                                                                                                    | 28,200,000 円 使用项目未定金额 28,200,000 円                                                                                                    |                                      |
| 前払金を使用する                                                                                                    | 周目 前社会使用会員 (P) 払出予定 払出 支払先 <b>7</b>                                                                                                    | こ見くたさい。                              |
| 19 Mail 6 6 7 B 7 B                                                                                             | 月/旬 金額(円) 状況 方法 (条条・住所・電話開号)                                                                                                    | □ P.16「2-3 (1)使途内訳明細書の               |
| 数量                                                                                                    | <u>لوک</u>                                                                                                    |                                      |
| 金額                                                                                                    |                                                                                                    | 1FIX•安史」》炽                           |
| 教皇                                                                                                    |                                                                                                    |                                      |
|                                                                                                    |                                                                                                    |                                      |

#### 2-4 払出依頼書

払出依頼書を作成します。

これは、前払金の払出を行う際に預託金融機関へ提出していただく書類です。

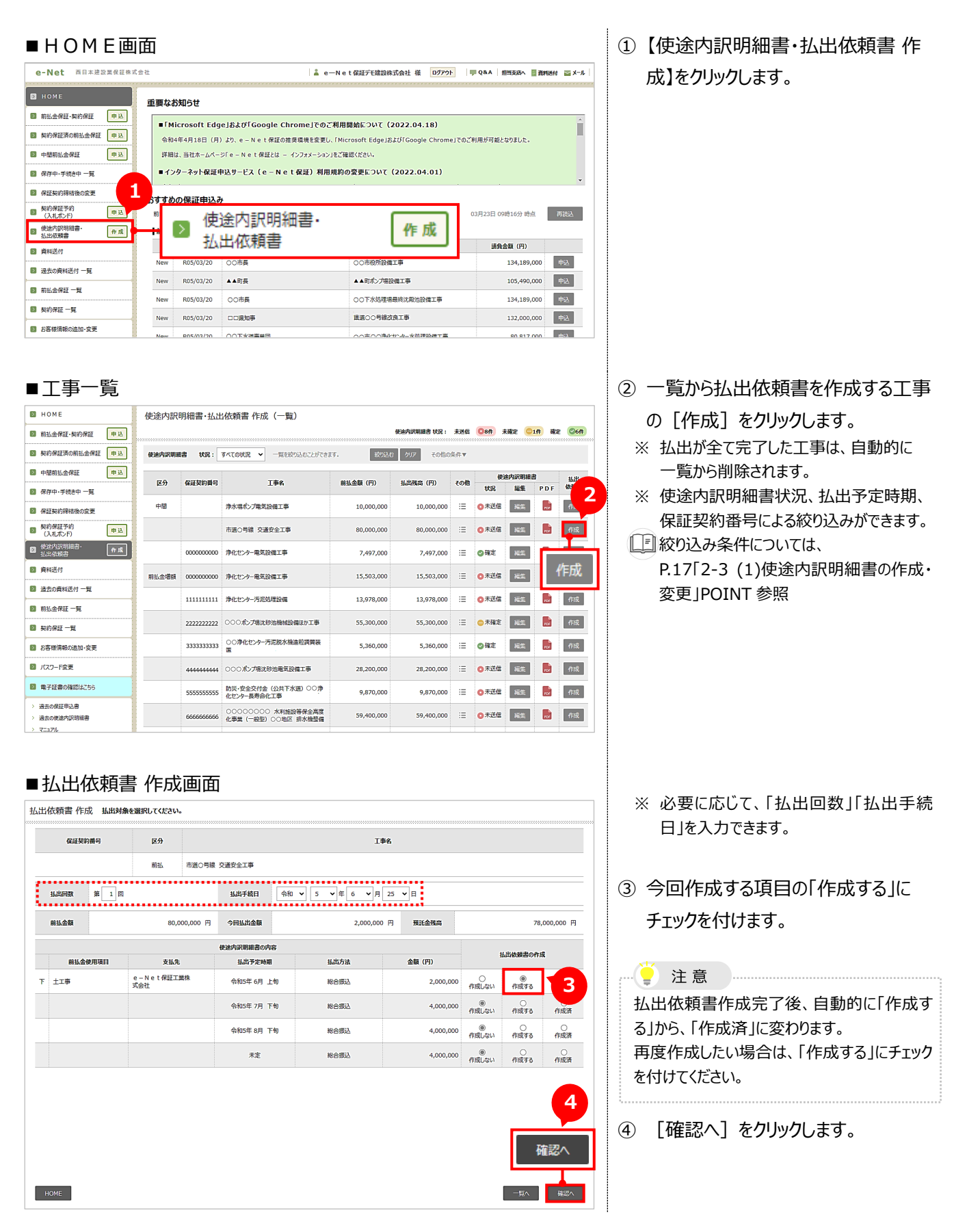

#### 2-4 払出依頼書

#### ■払出依頼書 確認画面

|      |             |              | 前払金     | 总払出依頼書 (第     | 1 🛛 )       |                |                     |
|------|-------------|--------------|---------|---------------|-------------|----------------|---------------------|
|      |             |              | 払出手     | 統日 令和 5 年 6 月 | 25日         |                |                     |
| Riiđ | <b>認約番号</b> | 3            |         |               |             |                |                     |
| 前払   | 金額          | 80,000,000 円 | 今回払出金額  |               | 2,000,000 円 | 預託金残高          | 78,000,000 円        |
|      |             |              |         |               | 払出方法        |                | ~~~~                |
| lo   |             | 前払金使用項目      | 払出金額(円) | 総合振込<br>総合振込日 | 振込          | 現金<br>(自社口座振替) | 支払先                 |
|      | т           | +            | 2 000   | 000           |             |                | a_Nat保证工業性式会21      |
|      | 1           | 774          | 2,000   | 月日            |             |                | e - n e challemport |
|      |             |              |         |               |             |                |                     |
|      |             |              |         |               |             |                | 5                   |

■完了

|                      | お客様の払出依頼書は<br>以下のとおり存成されました。  |   |
|----------------------|-------------------------------|---|
| 受付内容                 |                               |   |
| 受付番号                 | 3201167436                    |   |
| 保証契約曲号               |                               |   |
| 使途内訳明細書の状況           | <b>◎</b> 未確定                  |   |
| 受付担当箇所               | デモ支店                          |   |
| 電話番号                 | 06-6543-2556                  |   |
| ●ご案内 ・払出依頼書は「払出依頼書表」 | 示がのンを押すと表示されます。印刷のうえ、ご利用ください。 |   |
|                      | 払出依頼書 表                       | 眎 |
| HOME 一覧へ             | 幼出依赖曹 表示                      |   |

 ⑤ 払出依頼内容を確認し、[作成]を クリックします。

これで払出依頼書の作成は完了です。

⑥ [払出依頼書 表示] をクリックします。

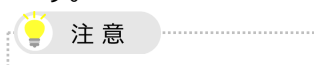

払出依頼書は、印刷して保存するか、 PDF ファイルを出力して保存してください。 ※ 預託金融機関へ提出が必要です。

#### 2-5 保存中・手続き中の申込内容の修正

以下の場合の申込内容を編集(修正)します。

- 申込書を作成途中で保存した場合
- 申込書を送信済で、保証証書を発行していない場合

# 注意 注意

既に発行された保証証書の内容を変更する場合は、「2-6 発行済み保証証書の内容変更」で手続きしてください。

| НОМЕ                                                                            | 画面                         |                                                                                                    |                                                        |                                                            |                              | ①【保存中・手続き中 一覧】をクリックし                    |
|---------------------------------------------------------------------------------|----------------------------|----------------------------------------------------------------------------------------------------|--------------------------------------------------------|------------------------------------------------------------|------------------------------|-----------------------------------------|
| -Net 西日本建設業保証株                                                                  | 式会社                        |                                                                                                    | å e−N                                                  | et保証デモ建設株式会社様 ログアウト I                                      | P Q & A  担当支店へ 📑 資料送付 🔤 メール  | ます。                                     |
| номе                                                                            |                            | またお知らせ                                                                                                    |                                                        |                                                            |                              |                                         |
| 前払金保証·契約保証 申込                                                                   |                            | E-407476                                                                                                    |                                                        |                                                            | <u>*</u>                     | () 注 辛                                  |
| 契約保証済の前払金保証 📭                                                                   | 1                          | ■   Microsoft Edg<br>令和4年4月18日(月)                                                                                                    | e」および「Google Chrome」でのご利。<br>)より、e – Net保証の推奨環境を変更し、「N | 目開始について(2022.04.18)<br>icrosoft Edge」および「Google Chrome」でのご | 利用が可能となりました。                 | → 注息                                    |
| 中閣前払金保証 申込                                                                      |                            |                                                                                                    |                                                        |                                                            |                              | 契約保証を先行してお申込みされた工事の前                    |
| 保存中·手続き中 一覧                                                                     | 1                          | ▶ 保                                                                                                    | 存中・手続き中一                                               | E υτ (2022.04.01)                                          | Ţ                            | 払金保証申込は、以下で手続きしてください。                   |
| 保証契約締結後の変更                                                                      | \$7                        |                                                                                                    |                                                        |                                                            |                              |                                         |
| 契約保証予約<br>(入札术ンド) 申込                                                            | - 0J 5                     | 年度にお申込みの工事で                                                                                                    | 今年度も前払金支出が予定されている工事や、中                                 | 間前払金対象工事等の一覧です。                                            | 03月23日 09時16分 時点 再游込         | P.151 2-2 契約保証所の別払金保証」                  |
| 使途内訳明細書· 作成                                                                     | 1 0                        | 前払金保証 (新                                                                                                    | 曾5件) <u>全部見る</u>                                       |                                                            |                              | 参照                                      |
| 資料送付                                                                            |                            | 登録日                                                                                                    | 発注者名                                                   | 工事名                                                        | 請負金額 (円)                     |                                         |
| 過去の資料送付 一覧                                                                      |                            | New R05/03/20                                                                                                    | 00市長                                                   | 00市役所設備工事                                                  | 134,189,000 中込               |                                         |
| 前払金保証 一覧                                                                        | 1 1                        | New R05/03/20                                                                                                    | ▲▲町長                                                   | ▲▲町ポンプ場設備工事                                                | 105,490,000 申込               | ※ 弊社で保証証書を発行した翌宮業日に                     |
| 契約保証 一覧                                                                         | 1 -                        | New R05/03/20                                                                                                    | OO市長                                                   | ○○下水処理場最終沈殿池設備工事<br>□□□□□□□□□□□□□□□□□□□□□□□□□□□□□□□□□□□□   | 134,189,000 申込               | 自動的に「保証中・手続き中 一覧」から                     |
| お客様情報の追加・変更                                                                     | 1 -                        | New R05/03/20                                                                                                    |                                                        | 現道〇〇号線波艮王手                                                 | 132,000,000 申込               | 削除され、「前払金保証 一覧 はたは                      |
| パスワード変更                                                                         | 1 -                        | 1994011 A/DET                                                                                                    |                                                        | 00市00甲化センター水処理設備工事                                         | 80,817,000 申込                |                                         |
| 電子証書の確認は256                                                                     | 1                          | THE IN IA 11 (14) 11 (14) 11 | 筆即見会<br>発注者名                                           | 工事名                                                        | 請負金額 (円)                     |                                         |
| 過去の保証申込書                                                                        |                            | R04/09/05                                                                                                    | OO市長                                                   | 浄水場ポンプ電気設備工事                                               | 47,080,000 中込                | □ P.26「2-7 保証契約内容の確認」参照                 |
| 存中:手法:th 一覧<br>証契約得待後の変更<br>約項証予約<br>(入札デト) 申込<br>追勿期間標書・<br>止必構着・<br>种派<br>料送付 | 区分                         | 受付番号         3201167436         ○○市                                                                                                    | 発送者名 1単名<br>長 市画の号線 交通安全工4                             | 36余金田 (FF) その物 1555<br>5 100.000.000 注三                    | 2 UV mite<br>with mite<br>編集 | 削除<br>該当の申込書と使途内訳明細書が同時に<br>削除される。      |
| 過去の資料送付 一覧                                                                      |                            |                                                                                                    |                                                        |                                                            |                              | 状況が「送信済」のデータは削除できない。                    |
| 前払金保証 一覧                                                                        | 1                          |                                                                                                    |                                                        |                                                            |                              | · · · · · · · · · · · · · · · · · · ·   |
| 選択した工<br>払金保証・契約保証<br>1. 請負契約の内容                                                | <b>事0</b> ,<br>= 申込<br>- > | )申込画                                                                                                    | <b>直</b><br>> 3. 連絡事項等 > 4                             | 入力内容の確認 > 5.送信7下し                                          | 20通択 > 6. 終了                 | ③ 申込内容を編集(修正)します。<br>以降の操作については、以下のページを |
| 受注形態                                                                            |                            | ⑧ 単独工事                                                                                                    | ○甲型」∨                                                  | ○乙型 J V                                                    |                              | ご覧ください。                                 |
| 11/4                                                                            |                            | 入力不要です                                                                                                    |                                                        |                                                            | (24)                         | □ P.11「2-1 前払金保証・契約保証の                  |
| 3 1 1 1                                                                         |                            | 入力不要です                                                                                                    |                                                        |                                                            | (土用)                         |                                         |
| 受注者<br>( 」 V 代表者)                                                               | 23/H                       | e — N e t 保証デ<br>※受注者名が異なる                                                                                                    | モ建設株式会社<br>5場合は「受注者 選択・入力」ポタンを押して                      | 3<br>Krau.                                                 | 受注者 谨択·入力                    | 新規中込」                                   |
| 受注者住所<br>( J V代表者住所)                                                            | 巡洋                         | 大阪市西区立売城                                                                                                    | li 2 − 1 − 2                                           | (全角)                                                       |                              |                                         |
| 発注者                                                                             | 必須                         | 00市長                                                                                                    |                                                        |                                                            | 発注者 選択·入力                    |                                         |
| T重名                                                                             | 205                        | 市道O号線 交通                                                                                                    | 安全工事                                                   |                                                            | (全角)                         |                                         |
| 174                                                                             | 2028                       |                                                                                                    |                                                        |                                                            |                              |                                         |

#### 2-6 発行済み保証証書の内容変更

発行済み保証証書の変更・訂正の申込手続きを行います。

#### ■HOME画面

| e-Net 西日本建設業保証者      | <b>米式会社</b>    |                | å –                     | eーNet保証デモ建設株式会社様 ログアウト                | ♥ Q&A 担当支店へ 圖 資料          | 送付 🔤 🗴 |
|----------------------|----------------|----------------|-------------------------|---------------------------------------|---------------------------|--------|
| В НОМЕ               | 重要な            | お知らせ           |                         |                                       |                           |        |
| ■ 前払金保証・契約保証 申込      | =EM            | icrosoft Edd   | aelおよび「Google Chrome」での | ご利用開始について(2022.04.18)                 |                           |        |
| 契約保証済の前払金保証          | 令和             | -<br>4年4月18日(月 | )より、e-Net保証の推奨環境を変要     | ー・・・・・・・・・・・・・・・・・・・・・・・・・・・・・・・・・・・・ | ご利用が可能となりました。             |        |
| 中間前払金保証              | 1 ##           | は、当社ホームペー      | ジ「e-Net保証とは - インフォメーシ:  | シ」をご確認ください。                           |                           |        |
| 〗 保存中·手続き中 ─覧        |                |                |                         | <b>۱۲ (2022.04.01)</b>                |                           |        |
| 保証契約締結後の変更           | おす             | ▶ 保            | 証契約締結後の                 | )変更                                   |                           |        |
| 契約保証予約<br>(入札ポンド) 申込 | 前 <sup>2</sup> |                |                         | 工事等の一覧です。                             | 03月23日 09時16分 時点          | 再読込    |
| 使途内訳明細書·<br>払出依頼書    | 前払金            | 2 <b>保証</b> (新 | 着5件) <u>全部見る</u>        |                                       |                           |        |
| 2 資料送付               |                | 登録日            | 発注者名                    | 工事名                                   | 請負金額 (円)                  |        |
|                      | New            | R05/03/20      | 00市長                    | ○○市役所設備工事                             | 134,189,000               | 响込     |
|                      | New            | R05/03/20      | ▲▲町長                    | ▲▲町ポンプ場設備工事                           | 105,490,000               | 申込     |
| 前払益保証 一覧             | New            | R05/03/20      | OO市長                    | ○○下水処理場最終沈殿池設備工事                      | 水処理場最終沈殿池設備工事 134,189,000 |        |
|                      |                |                |                         |                                       |                           |        |

- 【保証契約締結後の変更】をクリックします。
  - ※ 保証証書がまだ発行されていない工事に ついては、以下で手続きしてください。
- □ P.23「2-5 保存中・手続き中の申込内容の修正」参照

■保証契約締結後の変更画面 ы номе 保証契約締結後の変更 申込 前払金保証·契約保証 00訂正、内容の変更、契約の取消が必要な場合は、区分 約保証の両方を変更される場合は、前払金保証の区分が されたものについては以下に一覧が表示されます。「編集」 続きへ」ボタンを押してください。 2 変更手続きへ ▶ 契約保証済の前払金保証 申込 中間前払金保証 申込 区分 ◎ 前払金保証 ○ 中間前払金保証 ○ 契約保証 図 保存中・手続き中 一覧 Λ 保证契约番号 (半角数字) 保証契約締結後の変更 3 保証契約日 編集 申込書 削除 請負金額 (円) 区分 発注者名 工事名 契約保証予約 (入札ポンド) 申込 ● 使途内訳明細書・ 払出依頼書 000001 〇〇市長 00小学校改築工事 95,000,000 R05/03/01 HE R05/03/10 HE 作成 前払 ▶ 資料送付 図 過去の資料送付 一覧 ◎ 前払金保証 一覧 ▶ 契約保証 一覧 お客様情報の追加・変更 ◎ パスワード変更 電子証書の確認はこちら 過去の保証申込書 過去の使途内訳明細書 マニュアル 保証料の計算

- ②「区分」を選択します。
  - ※ 前払金保証と契約保証の両方を変更す る場合は、「前払金保証」を選択してください。
- ③「保証契約番号」を入力します。
   ※保証契約番号や保証証書の内容は、
   【前払金保証 一覧】または【契約保証 一覧】で確認できます。
- []] P.26「2-7 保証契約内容の確認」参照

# ④ [変更手続きへ] をクリックします。 ④ POINT

入力途中で保存した工事は、一覧に表示されます。 編集 をクリックすると続きから入力 できます。

- ⑤「保証契約内容」の確認を行います。
- ⑥「弊社への連絡欄」に変更内容を入 力します。
- ⑦ [次へ]をクリックします。

#### ■保証契約内容の確認

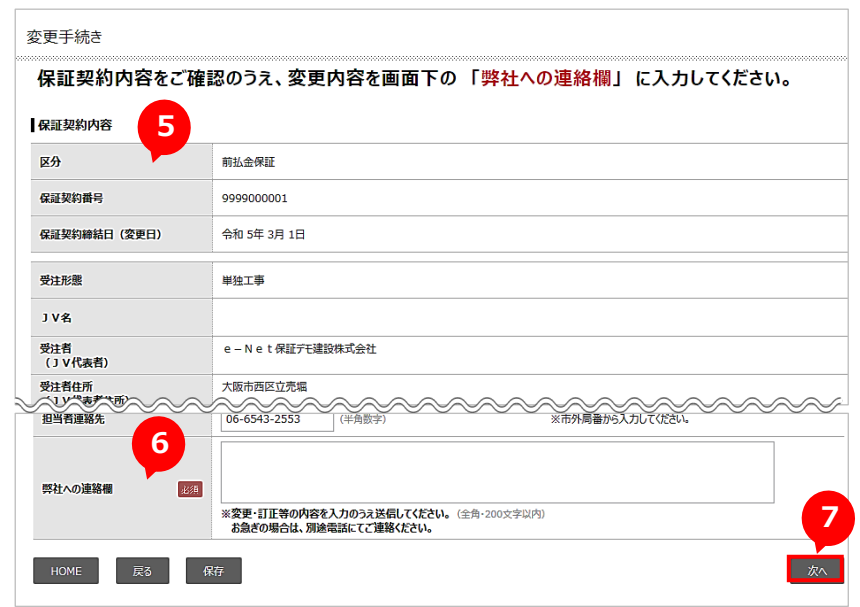

#### ■送信アドレスの選択 ⑧「送信先」のアドレスを確認します。 ※ 代表アドレスには必ず送信されます。 送信アドレスの選択 8 ドレスに受付確認メールを送信します。 ⑨ 他に送信が必要な場合は、「同報 送信アドレスの選択 以 送信先 ※常に送信されます。 先」のアドレスにチェックを付けます。 西日本 一郎 Rdaihyo5@enet.wincs.co.jp 9 ※ 選択したアドレスに「受付確認メール」が 同報先 ※送信が必要な際は、選択してください。 送信されます。 □ 西日本 次郎 Rdaihyo2@enet.wincs.co.jp / POINT 回 西日本 三郎 Rdaihyo3@enet.wincs.co.jp メールアドレスは、事前に登録できます。 P.53「7-2 お客様情報の追加・変更」 設定されていません。 参照 設定されていません。 全選択 全解除 ※ 必要に応じて、使途内訳明細書の送付 使途内訳明細書の送付 ※使途内訳明細書送付の有無や時期をお知らせください。 時期を以下から選択できます。 --選択してください--・本申込みに続けて送付する ・本日中に送付する ・明日以降に送付する ・既に送付済 10 貴社前払金保証約款及び e-Net保証利用規約に同意の上、申込みを よう。 POINT 戻る 送信 決裁機能の登録を行うと、保証申込書、使途 送信 内訳明細書を弊社に送信するためのパスワー ドを別途設定することができます。 決裁機能を登録した場合、決裁用パスワード を入力する欄が表示されます。 [] P.55「7-3 (1)申込等の送信決裁用パス ワードの取得 |参照 ⑩ [送信]をクリックします。 ■完了 これで、申込手続きは完了です。 引き続き、以下の操作が可能です。 申込書表示 お申込み ありがとうございました。 申込書が PDF で表示される。 以下のとおり受け付けました。 ご不明な点は、受付担当箇所までお問いる POINT 受付内容 受付番号 3201167437 画面右上または HOME 画面の【資料送付】 保证契約番号 3271000805 から資料を送付できます。 受付担当箇所 デモ支店 [I]P.27「3-1 資料の送付」参照 電話番号 06-6543-2556 り込みにかかる保証料は次のとおりです。 前払金保証の保証料 6,500 円 ····· H 契約保証の保証料 ご案内 申込書は、「申込書表示」ボタンを押してご確認ください。 続けて使途内訳明細書を作成する場合は、「使途明細作成」から行ってください。

HOME

使途明細作成 申込書表示

#### 2-7 保証契約内容の確認

e-Net保証でお申込みした工事の契約内容を確認します。

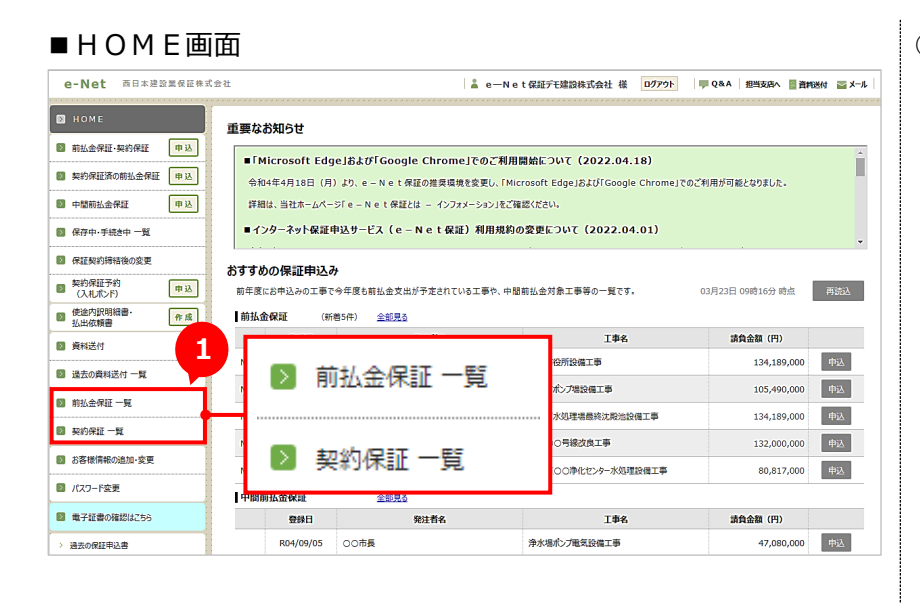

#### ■前払金保証 一覧画面

| ■ 契約保証済の前払金保証 甲込     | ・「詳細                                    | 」ボタンを押すと契約 | 内容がご確認いただけます。   |                                   |             |           |
|----------------------|-----------------------------------------|------------|-----------------|-----------------------------------|-------------|-----------|
| 中間前払金保証 甲込           | <ul> <li>         ・ 選択さ     </li> </ul> | されている年度分のエ | 事一覧をCSV形式でダウンロ- | -ドできます。                           | ダウンロード      |           |
| 保存中·手続き中 ─覧          |                                         |            |                 |                                   |             |           |
| 保証契約締結後の変更           |                                         | 今年度        | 前年度             |                                   |             |           |
| 契約保証予約<br>(入札ポンド) 申込 | - 区分                                    | 保証契約曲号     | 発注者名            | 工事名                               | 清負金額 (円)    | 保証契約締結日   |
| 使途内訳明細書· 作成          |                                         |            |                 |                                   |             |           |
| 資料送付                 | 1                                       | 1111111111 | OO市長            | ○○小学校改築工事                         | 95,000,000  | R05/03/01 |
| 過去の資料送付 一覧           |                                         | 2222222222 | ○○町長            | 助災・安全交付金(公共下水道)〇〇浄化セ<br>ンター長寿命化工事 | 24,695,000  | R04/11/1  |
| ] 前払金保証 一覧           |                                         | 3333333333 | 〇〇市長            | □□□□□□□ 水利施設等保全高度化事<br>業          | 173,800,000 | R04/11/1  |
| 契約保証 一覧              |                                         | 4444444444 | 〇〇市長            | △△△△△ 総社浄水場取水ポンプ更新工事              | 16,500,000  | R04/10/27 |
| お客様情報の追加・変更          | _                                       | 5555555555 | 〇〇市長            | 浄化センター汚泥処理設備                      | 11,165,000  | R04/10/20 |
| パスワード変更              | 8                                       |            |                 |                                   |             |           |

#### ■契約内容の詳細画面

| 和契約番号             |                    | 9999000001                |     |
|-------------------|--------------------|---------------------------|-----|
| <b>采証契約締結日(</b> 変 | (更日)               | 令和 5年 3月 1日               |     |
|                   | 」Ⅴ名                |                           |     |
| 保証契約者             | 受注者<br>(J V代表者)    | e – N e t 保証デモ建設株式会社      |     |
|                   | 受注者住所<br>(JV代表者住所) | 大阪市西区立売堀                  |     |
| 〔事内容              | 発注者                | 00市長                      |     |
|                   | 工事名                | ○○小学校改築工事                 |     |
|                   | 工事場所               | <b>00市</b>                |     |
|                   | 工期                 | 令和 4年 9月12日 ~ 令和 5年 3月15日 |     |
|                   | 請負金額<br>今年度対象額     | 95,000,000 円<br>0 円       |     |
|                   | 保証金額               | 28,200,000 円              |     |
|                   | 保証期限               | 令和 5年 3月15日               |     |
| 保証内容              | 預託金融機關<br>口座番号     | ○O銀行<br>××支店              |     |
|                   | 契約保証特約の有無          | あり                        |     |
| の他                | 保証料                | 87.000 円                  | 閉じる |

【前払金保証 一覧】または、
 【契約保証 一覧】をクリックします。
 ※ ここでは、【前払金保証 一覧】をクリックします。

2 確認する工事の [詳細] をクリックします。

- ※ 弊社で保証証書を発行した翌営業日に 表示されます。
- ※ 表示されるデータは当年度分と前年度分 です。
- ※ 保証契約番号の大きい順に表示されま す。

#### ダウンロード

選択した年度分の保証契約の一覧を CSV形式ファイルでダウンロードできる。

③ 契約内容を確認し、[閉じる] をクリ ックします。

この画面を印刷

契約内容の詳細を印刷できる。

# 3章 資料送付

弊社担当支店へ資料(例:支払先確認書類、中間前払金認定調書等)を送付します。 送付した資料は一覧で確認できます。

### 3-1 資料の送付

e – N e t 保証から資料を送付します。

#### 1 ■HOME画面 e-Net 而日本建設業保証株式会社 ▲ e−Net保証デモ建設株式会社 様 ログアウト ■ Q&A 担当支店へ ■ 資料送付 <u></u> x−r 重要なお知らせ ◎ 前払金保証・契約保証 申込 ■「Microsoft Edge」および「Google Chrome」でのご利用開始について(2022.04.18) 🔤 資料送付 契約保証済の前払金保証 令和4年4月18日(月)より、e – N e t 保証の推奨環境を変更し、「Microsoft Edge」および「Google Chrome」でのご利 中間前払金保証 申込 詳細は、当社ホームページ「e-Net保証とは - インフォメーション」をご確認ください。 ■インターネット保証申込サービス(e – N e t 保証)利用規約の変更について(2022.04.01) ◎ 保存中·手続き中 一覧 保証契約締結後の変更 おすすめの保証申込み 契約保証予約 (入札ポンド) 前年度にお申込みの工事で今年度も前払金支出が予定されている工事や、中間前払金対象工事等の一覧です。 1 03月23日 09時16分 時点 再结込 使途内訳明細書 払出依頼書 ı 工事名 請負金額 (円) 資料送付 🔰 資料送付 00市役所設備工事 134,189,000 申込 過去の資料送付 一覧 105,490,000 申込 ▲▲町ポンプ場設備工事 前払金保証 一覧 New R05/03/20 〇〇市長 〇〇下水処理場長終沈殿池設備工事 134,189,000 申込 🛛 契約保証 一覧

 【資料送付】をクリックします。
 ※ メニューまたは、画面右上の [資料送 付] をクリックしてください。

#### ■資料選択画面

#### e-Net保証デモ建設株式会社様

本画面より弊社担当支店へ資料を送付いただけます。 以下の1、2をご確認の上、画面右下の「送信」ボタンをクリックしてください。 なお、送付した資料の履歴はe-Net保証メニュー「過去の資料送付一覧」より確認できます。

#### 1. 資料の選択\*

00いずれかの方法で、送付する資料を選択してください。 ①ファイルをドラッグアンドドロップ 又は ②「ファイルの選択」をクリックし、資料を選択 ※資料は複数選択も可。

| ファイルをドラ<br>ファイルをドラ<br>ファー                                                                                                    | ッグアンドドロップ<br>(ルの選択        |
|----------------------------------------------------------------------------------------------------|---------------------------|
| <ol> <li>         2. 弊社への連絡欄         送付する資料の内容等を入力してください。         例) ○○線道路改良工事にかかる支払先確認書類を送付         0) △ △ 古庁会連結工事(保証初始最易12245×7890)     </li> </ol> | します。                      |
| その他の情報を追加してください                                                                                                    | CUU2中国的IIIIEのため国でIIIIのよう。 |

#### 2 送付する資料を選択します。

※ 枠内にファイルをドラッグアンドドロップする か、[ファイルの選択]をクリックして選択 します。

※ 資料は複数選択できます。

| <ul> <li>e-Net保証デモ建設株式会社様</li> <li>本画面より弊社担当支店へ資料を送付いただけます。</li> <li>以下の1、2をご確認の上、画面右下の「送信」ボタンをクリックしてください。</li> <li>なお、送付した資料の履歴はe-Net保証メニュー「過去の資料送付」より確認できます。</li> </ul> 1.資料の選択・ ①@いずれかの方法で、送付する資料を選択してください。 ①ファイルをドラッグアンドドロップ、又は、②「ファイルの選択」をクリックし、資料を選択 ※資料は複数選択も可。 | <ul> <li>③「弊社への連絡欄」に送付する資料の<br/>内容等を入力します。</li> <li>④ [送信]をクリックします。</li> </ul> |
|----------------------------------------------------------------------------------------------------|--------------------------------------------------------------------------------|
| 中間前払金認定調書.pdf       109.4 KB ×         別のファイルを追加       1000000000000000000000000000000000000                                                                                                    |                                                                                |
| 2     5     C. 弊社への連絡棚      送付する資料の内容等を入力してください。      ④) ○○線道路改良工事にかかる支払先確認書類を送付します。      ④) △△市庁含建替工事(保証契約當号1234567890)にかかる中間前払金認定調書を送付します。      ての他の情報を追加してください                                                                                                    |                                                                                |
| □□Box ×□•-N•t保証 × + - □ ×<br>← C □ https:// A <sup>N</sup> ais ☆ ☆ @ @ … ())                                                                                                    | これで、資料の送付(アップロード)は完<br>了です。<br>※ 送付した資料は確認できます。                                |
| ファイルをアップロードしました。                                                                                                    | ⑤ タブの [×(閉じる)] をクリックしま<br>す。                                                   |

## 3-2 送付した資料の参照

送付した資料を確認します。

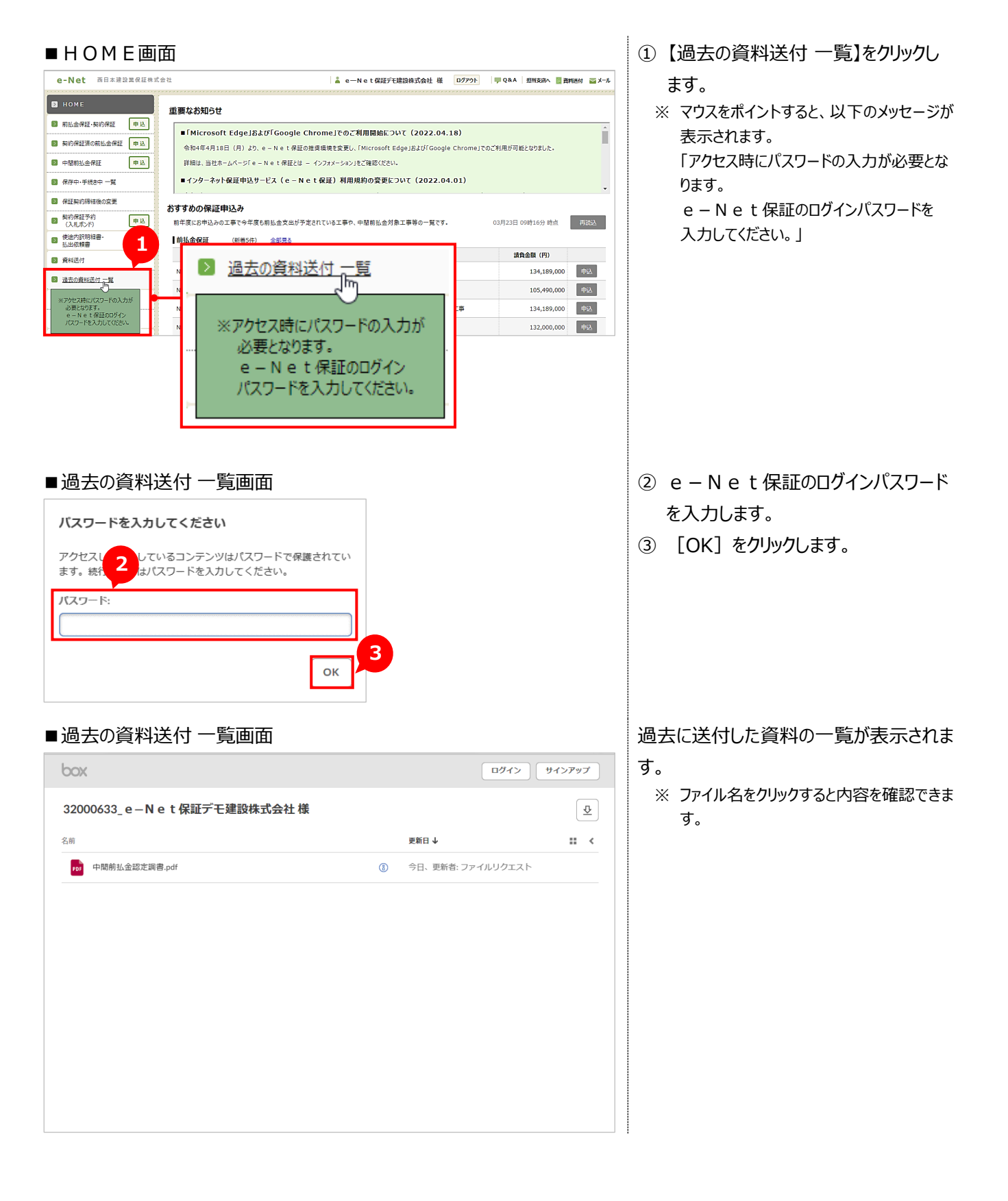

# 4章 中間前払金保証

中間前払金保証の新規申込の操作方法をご説明します。

»手続きの流れ

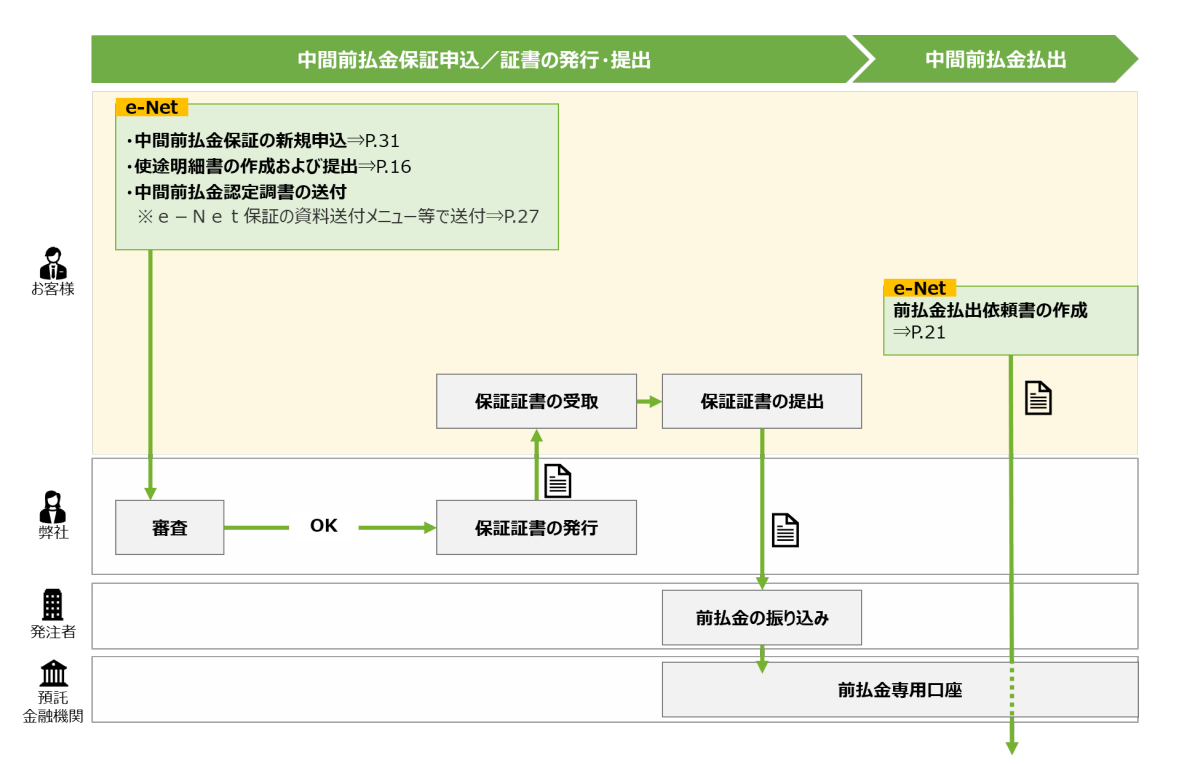

中間前払金の払出

#### 4-1 中間前払金の新規申込

中間前払金保証の新規申込をします。

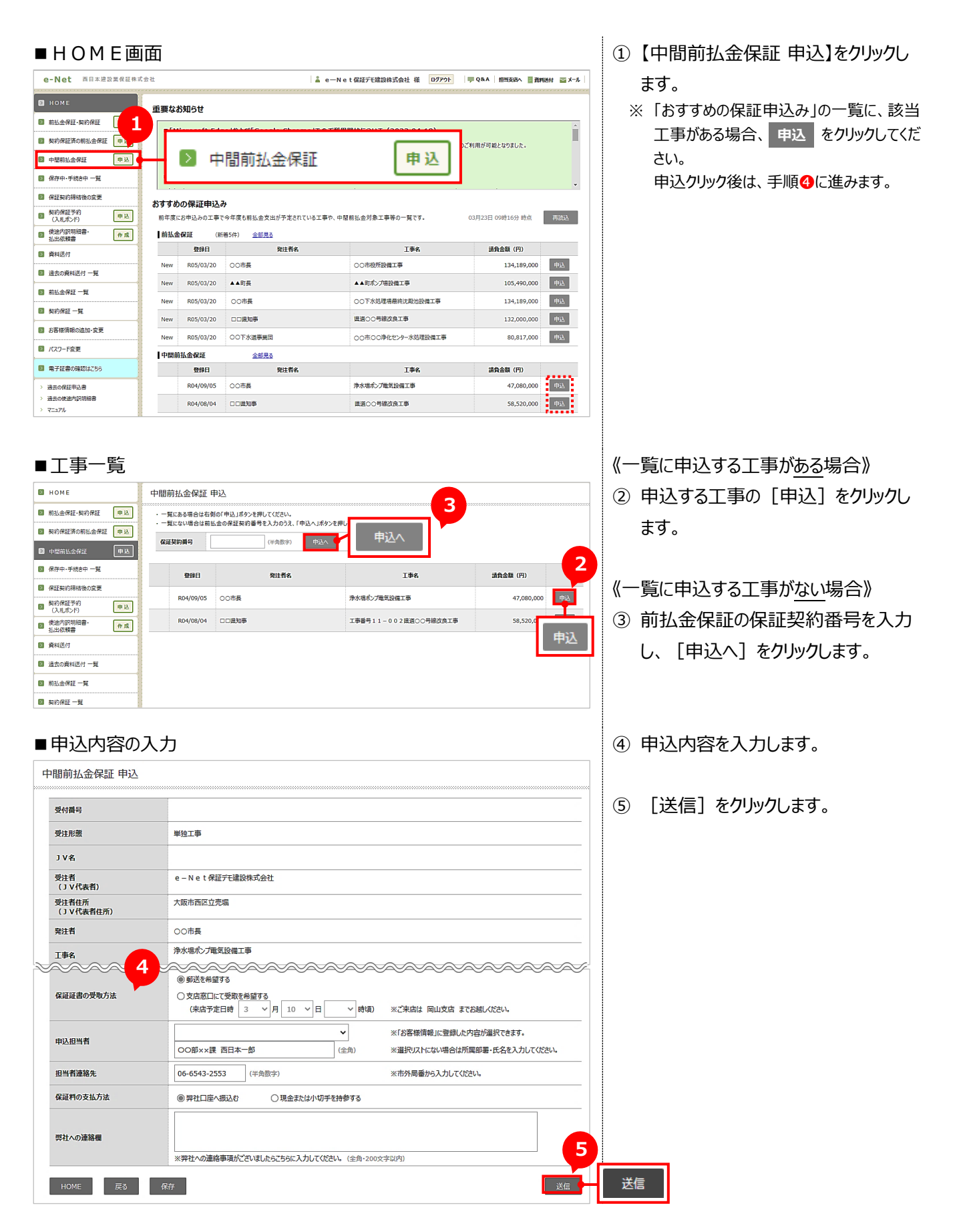

#### 4-1 中間前払金の新規申込

| ■送信アドレスの選択                                              |                                                  | ⑥「送信先」のアドレスを確認します。                            |
|---------------------------------------------------------|--------------------------------------------------|-----------------------------------------------|
| 送信アドレスの選択                                               |                                                  | ※ 代表アドレスには必ず送信されます。                           |
|                                                         |                                                  | ⑦ 他に送信が必要な場合は、「同報                             |
| 送信先 ※常に送信されます。                                          |                                                  | 生しのアドレフにチェックを付けます                             |
| 西日本 一郎<br>Rdaihyo5@enet.wincs.co.jp                     |                                                  | 253のテレスにチェノノを15069。                           |
| 同報先 ※送信が必要な際は、選択してください。                                 |                                                  | 送信されます。                                       |
| 西日本 次郎<br>Rdaihyo2@enet.wincs.co.jp                     |                                                  |                                               |
| 西日本 三郎<br>Rdaihyo3@enet.wincs.co.jp                     |                                                  | POINT                                         |
| 設定されていません。                                              |                                                  | メールアドレフナ 事前に登録できます                            |
| 設定されていません。                                              |                                                  | □ F P 53[7-2 お友様情報の追加·奕更]                     |
| は 後定されていません。                                            |                                                  | 参照                                            |
| 全選択         全解除         8                               |                                                  |                                               |
| 使途内訳明細書の送付 ※使途内訳明細書送付の有無や時期をお知らせください。                   |                                                  | ⑧ 使途内訳明細書の送付時期は以下                             |
| (2)()                                                   |                                                  | を選択します                                        |
|                                                         | 9                                                | ・木田込みに続けて送付する                                 |
| 保存                                                      | 勇社前払金保証約款及び <u>e-Net</u> 保証利用規約に同意の上、申込みをし<br>戻る | 本中区の自然の(区内9-9-3                               |
|                                                         |                                                  |                                               |
|                                                         | 送信                                               | うま一般的の登録を行うと 伊証中込ま 体論                         |
|                                                         |                                                  | 大裁機能の豆球で11JC、休証中込音、使墜<br>内記明細連を敞社に送信するためのパフワー |
|                                                         |                                                  | ドを別徐設定することができます。                              |
|                                                         |                                                  | 注 裁機能を登録した 場合 決 裁 田パスワード                      |
|                                                         |                                                  | を入力する欄が表示されます。                                |
|                                                         |                                                  | □□□ P.55[7-3 (1)申込等の送信決裁用パス                   |
|                                                         |                                                  | ワードの取得し参照                                     |
|                                                         |                                                  |                                               |
|                                                         |                                                  | ⑨ 「送信]をクリックします。                               |
|                                                         |                                                  |                                               |
|                                                         |                                                  |                                               |
|                                                         |                                                  |                                               |
| ■完了                                                     |                                                  | ⑩ 【使途明細作成】をクリックします。                           |
|                                                         |                                                  |                                               |
|                                                         |                                                  | 使途明細作成                                        |
|                                                         |                                                  | 続けて使途内訳明細書の作成ができる。                            |
| お 申 込 み<br>ありがとうございました 。                                |                                                  | 申込書表示                                         |
| 以下のとおり受け付けました。<br>ご不明な点は、受付用当箇所までお問い合わせください。            |                                                  | 申込書が PDF で表示される。                              |
| 受付内容                                                    |                                                  |                                               |
| 受付番号 3201167437                                         |                                                  |                                               |
| 保证契约番号         3271000805                               |                                                  |                                               |
| 文代设直制时         7七又后           電話番号         06-6543-2556 |                                                  |                                               |
| (ご参考) 今回のお申込みにかかる保証料は次のとおりです。<br>離社会保証の保証料 6.500 円      |                                                  |                                               |
| 契約保證の保護料 ***** 円                                        |                                                  |                                               |
| して案内                                                    |                                                  |                                               |
|                                                         |                                                  |                                               |
| 使途明細作成                                                  |                                                  |                                               |
|                                                         |                                                  |                                               |
| HOME 使迫明器作成 申込音发示                                       |                                                  |                                               |

⑪ [入力]をクリックします。

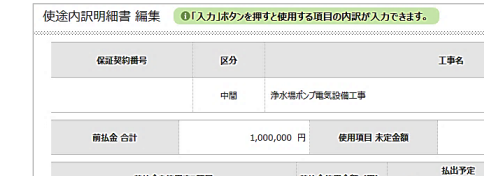

■使途内訳明細書 編集画面

| 前払金 合計     | 1,000,000 円 | 使用項目 未定          | 金額  |       | 1,000,000 円 |    |              |
|------------|-------------|------------------|-----|-------|-------------|----|--------------|
|            |             |                  |     | 私出予定  | 払           | £  | 支払先          |
| 開設東気鉄田きの   | 現日 明1       | ATTENT AND AND A | 月/旬 | 金額(円) | 状況          | 方法 | (名称·住所·電話番号) |
|            |             |                  |     |       |             |    |              |
|            |             |                  |     |       |             |    | 1.1          |
| 量          |             |                  |     |       |             |    |              |
| 額          |             |                  |     |       |             |    |              |
|            |             |                  |     |       |             |    |              |
|            |             |                  |     |       |             |    | し 入力         |
| 9 <b>6</b> |             |                  |     |       |             |    |              |

## ■使途内訳明細書 入力画面

| 使用项目 未定金額  |                           | 1,000,000    | 使用項目 選択・入力                                    |
|------------|---------------------------|--------------|-----------------------------------------------|
| 前払金を使用する項目 | 1                         | Ľ            |                                               |
| 使用項目       | ※「使用項目 遥訳・入力」ボタンを押してください。 |              | 使用項目 選択・入力                                    |
| 全所要数量      |                           | (全角)         | <b>全所要金額</b> 0 円 (半角数字)                       |
| 前払金 使用金額   | ٥                         | 使用金額:        | 0         円(半角数字)           ※使用金額の会計を入力して伏さい。 |
|            | a: 令和 ¥ 5 ¥ 年 ¥           | 月~旬          | 0 円 (半角数字)                                    |
|            | b: 令和 ¥ 5 ¥ 年 ¥           | 月~旬          | 0 円 (半角数字)                                    |
|            | c: 令和 ¥ 5 ¥ 年 ¥           | 月~旬          | 0 円 (半角数字)                                    |
| 私出予定       | d: 令和 ¥ 5 ¥ 年 ¥           | 月~旬          | 0 円 (半角数字)                                    |
|            | <b>₿</b> (a+              | ·b+c+d) 項目計: | 0 円                                           |
|            | Ø - 🛙                     | 未定金額:        | 0 円                                           |

### 前払金を使用する項目を選択します。

② [使用項目 選択・入力] をクリックします。

③「既済部分の材料費・労務費等」の
 [選択]をクリックします。
 ※ 通常の使用項目も選択いただけます。

#### ■前払金使用項目 選択·入力画面

| 種別    | 名称            |    |
|-------|---------------|----|
| その他   | 既済部分の材料費・労務費等 | 選択 |
| 直用労務費 | 直用労務費         | 選択 |
| 下請代金  | 土工事           | 選択 |
| 下請代金  | 舗装工事          | 選択 |
| 下請代金  | 型枠工事          | 選択 |
| 下請代金  | 鉄筋工事          | 選択 |
| 下請代金  | 仮設工事          | 選択 |
| 下請代金  | 法面工事          | 選択 |
| 下請代金  | 電気設備工事        | 選択 |
| 下請代金  | 建築工事          | 選択 |
|       | 1 2 3 4       |    |

#### ■使途内訳明細書 入力画面

| 使用項目 未 | 定金額      |        |            |      |      |      |     |     |      |    |      | 1,   | 000,0 | 00 円  |                    |             |                          |     |        |
|--------|----------|--------|------------|------|------|------|-----|-----|------|----|------|------|-------|-------|--------------------|-------------|--------------------------|-----|--------|
| 前払金を使  | 用する項目    |        |            |      |      |      |     |     |      |    |      |      |       |       |                    |             |                          |     |        |
| 使用項目   |          | 必须     | その他        |      | R    | 【済部分 | の材料 | 料費・ | 労務費  | 等  |      |      |       |       | 使用項目 遥訳·入力         |             |                          |     |        |
| 全所要数量  |          | ••••   |            |      |      |      |     |     |      |    | (4   | )    |       |       | 全所要金額              |             |                          | 0 F | (半角数字) |
| 销払金 使用 | 金額       | 451B   |            |      |      |      |     |     | ۵    |    |      |      | 使用金   | 纐:    | 0<br>※使用金額の合計を入力して | ) 円<br>(ださ) | (半角数字)<br><sup>八</sup> 。 |     |        |
|        |          |        | a:         | 令和   | ~    | 5    | •   | 年   |      | ~  | 月    |      | ~     | 侚     | 0                  | ) m         | (半角数字)                   |     |        |
|        |          |        | b :        | 令和   | ~    | 5    | •   | 年   |      | •  | 月    |      | ~     | 侚     | 0                  | ) m         | (半角数字)                   |     |        |
|        |          |        | с:         | 令和   | ~    | 5    | •   | 年   |      | •  | 月    |      | ~     | 侚     | 0                  | ) m         | (半角数字)                   |     |        |
| 弘出予定   |          |        | d :        | 令和   | ~    | 5    | •   | 年   |      | •  | 月    |      | ~     | 侚     | 0                  | ) m         | (半角数字)                   |     |        |
|        |          |        |            |      |      |      |     |     | ß    | (a | +b+o | :+d) | 項目    | 187 : | 0                  | Ħ           |                          |     |        |
|        |          |        |            |      |      |      |     | ۵   | - 🖪  |    |      |      | 未定金   | 翻:    | 0                  | Ħ           |                          |     |        |
|        |          |        | □支         | 払先がオ | 同定の場 | 合、チェ | ゆして | くださ | U1., |    |      |      |       |       |                    |             |                          |     |        |
|        | 支払先名称    | 必須     |            |      |      |      |     |     |      |    | (1   | ))   |       |       | 支払先 選択             | -           | 20 JPI we do show        |     |        |
| 支払先    | 住所       |        |            |      |      |      |     |     |      |    | (2   | ;角)  |       |       | ※)当内にこ利用によりに又100   | 0,791       | 837(2279.                |     |        |
|        | 電話番号     |        |            |      |      |      |     |     |      |    | (#   | 角数   | 学):   | ×=165 | 号は市外局番から、携帯電話番     | 号は/         | イフンなしで入力ください。            |     |        |
| 认出方法   |          |        | <b>○</b> 未 | 定    | 0    | 総合振  | λ   | 0#  | 眨入   |    | ⑥現   | 金 (1 | 自社口   | 座振替)  |                    |             |                          |     |        |
| 出予定欄の  | 月旬 上旬:1~ | 10日 中旬 | ): 11~3    | 20日下 | 句:2  | 旧~月  | ŧ   |     |      |    |      |      |       |       |                    |             |                          |     |        |

選択した使用項目が反映されます。

以降の操作については、以下のページを ご覧ください。

P.16「2-3 (1)使途内訳明細書の 作成・変更」参照

使途内訳明細書の作成が完了したら、 中間前払金認定調書を送付してくださ

い。 POINT 画面右上または HOME 画面の【資料送付】 から資料を送付できます。 ① P.27「3-1 資料の送付」参照

4-2 保存中・手続き中の申込内容の修正

修正方法については、以下のページをご覧ください。 P.23「2-5 保存中・手続き中の申込内容の修正」参照

# 5章 契約保証予約(入札ボンド)

契約保証予約(入札ボンド)の新規申込についてご説明します。

#### »手続きの流れ

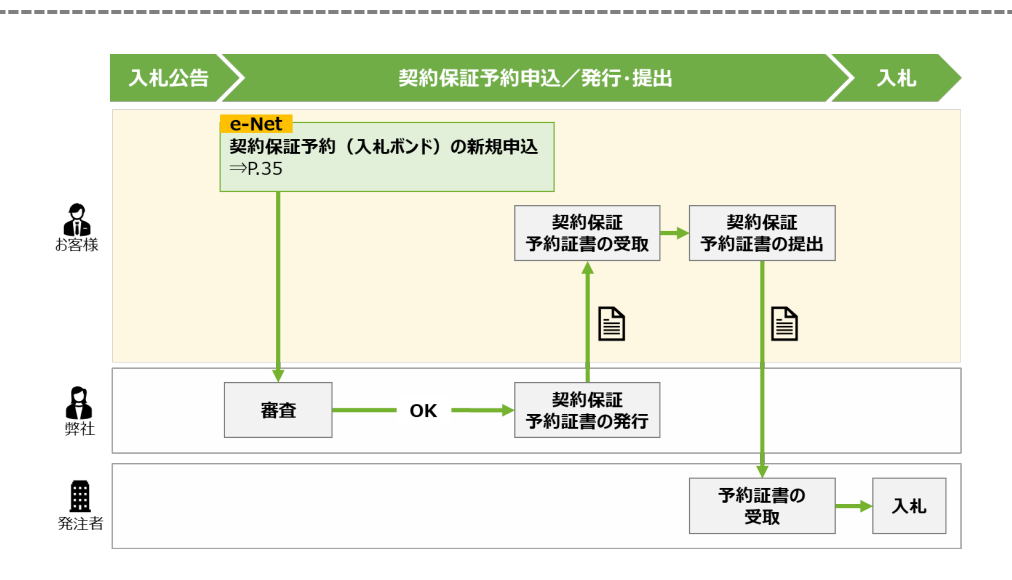

# 5-1 契約保証予約(入札ボンド)の新規申込

契約保証予約(入札ボンド)の新規申込をします。

| ■HOME画面                                                                                 | 1         |                                   |                                                                  |                                                   |                         |                      |              |
|-----------------------------------------------------------------------------------------|-----------|-----------------------------------|------------------------------------------------------------------|---------------------------------------------------|-------------------------|----------------------|--------------|
| e-Net 西日本建設業保証株式会社                                                                      | t         |                                   | ≛ e—N                                                            | et保証デモ建設株式会社 様 🚺                                  | D/J701                  | IQ&A 担当支店へ           | ■ 資料送付 🔤 メール |
| В номе                                                                                  | 重要なる      | ら知らせ                              |                                                                  |                                                   |                         |                      |              |
| <ul> <li>前払金保証・契約保証</li> <li>申込</li> <li>契約保証済の前払金保証</li> </ul>                         | ■Гм<br>令和 | <b>icrosoft Edg</b><br>4年4月18日(月) | e <b>」および「Google Chrome」でのご利</b><br>)より、e – N e t 保証の推奨環境を変更し、「! | 用開始について(2022.04.18<br>Nicrosoft Edge」および「Google C | <b>;)</b><br>hrome」でのご利 | リ用が可能となりました。         | Î            |
| 中間前払金保証 甲込                                                                              | 詳細        | は、当社ホームペー                         | ジ「e-Net保証とは - インフォメーション」をご                                       | 「確認ください。                                          |                         |                      |              |
| ■ 保存中・手続き中 一覧                                                                           | ∎40       | ターネット保証・                          | 申込サービス(e-Net保証)利用規約                                              | りの変更について(2022.04.0                                | 1)                      |                      |              |
| <ul> <li>         保証契約締結後の変更     </li> <li>         契約保証予約<br/>(入札/心/ド)     </li> </ul> | ಕತ        | > 契                               | 約保証予約                                                            | 申込                                                | . O:                    | ,<br>3月23日 09時16分 時! | 雨洗込          |
| ◎ 使途内訳明細書・<br>払出依頼書・<br>作成                                                              |           | L.                                | 入札バンド)                                                           |                                                   |                         |                      |              |
| 資料送付                                                                                    |           | 登録日                               | 発注者名                                                             | 工事名                                               |                         | 請負金額(円)              |              |
| D Introduction                                                                          | New       | R05/03/20                         | 00市長                                                             | ○○市役所設備工事                                         |                         | 134,189,             | 000 申込       |
|                                                                                         | New       | R05/03/20                         | ▲▲町長                                                             | ▲▲町ポンプ場設備工事                                       |                         | 105,490,             | 000 申込       |
|                                                                                         | New       | R05/03/20                         | 00市長                                                             | 00下水処理場最終沈殿治設備]                                   | Ľ₽                      | 134,189,             | 000 申込       |
| ■ 契約保証 一覧                                                                               | New       | R05/03/20                         | 口口頃知事                                                            | 県道00号線改良工事                                        |                         | 132,000,             | 000 申込       |

【契約保証予約(入札ボンド) 申
 込】をクリックします。

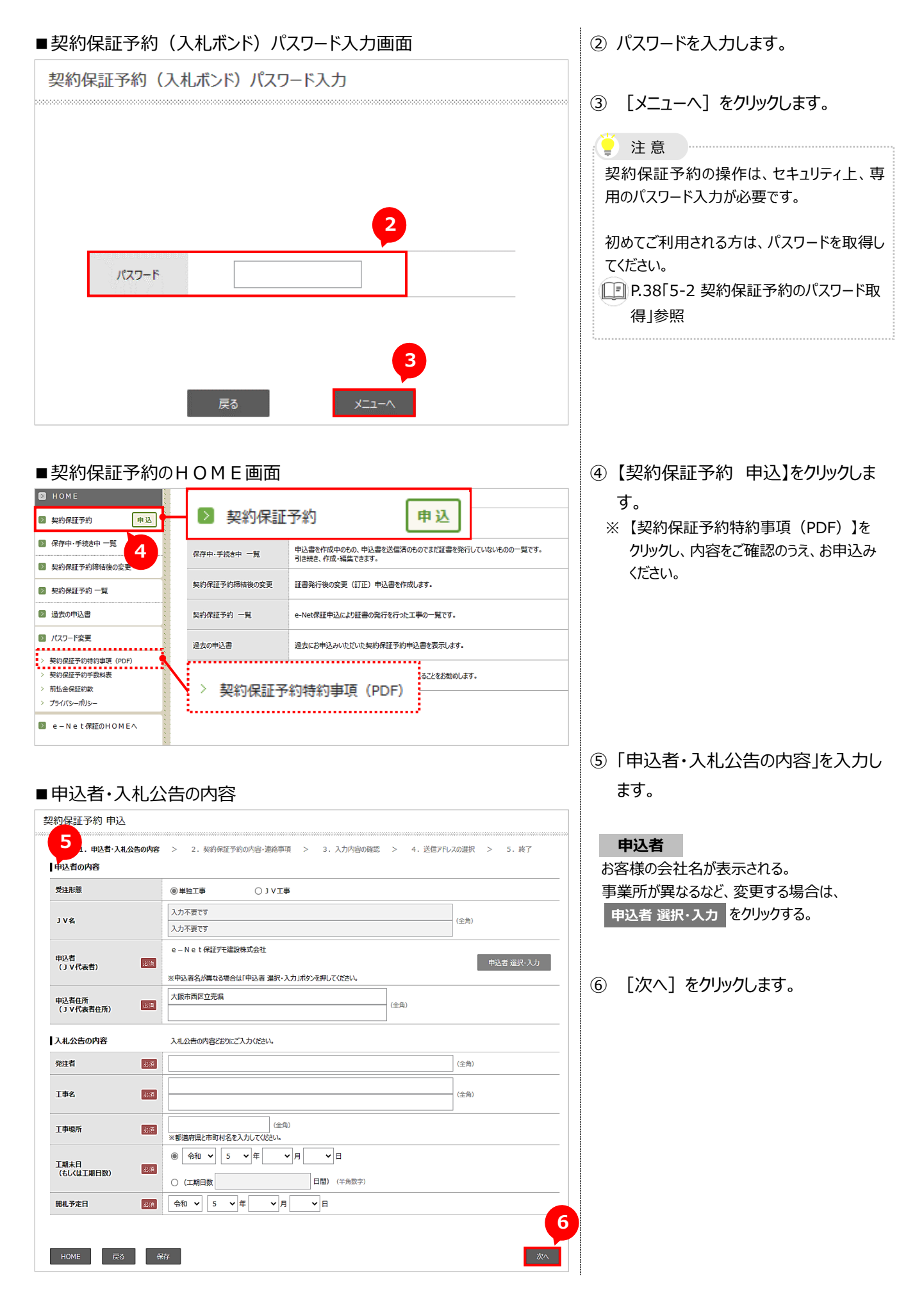

```
5-1 契約保証予約(入札ボンド)の新規申込
```

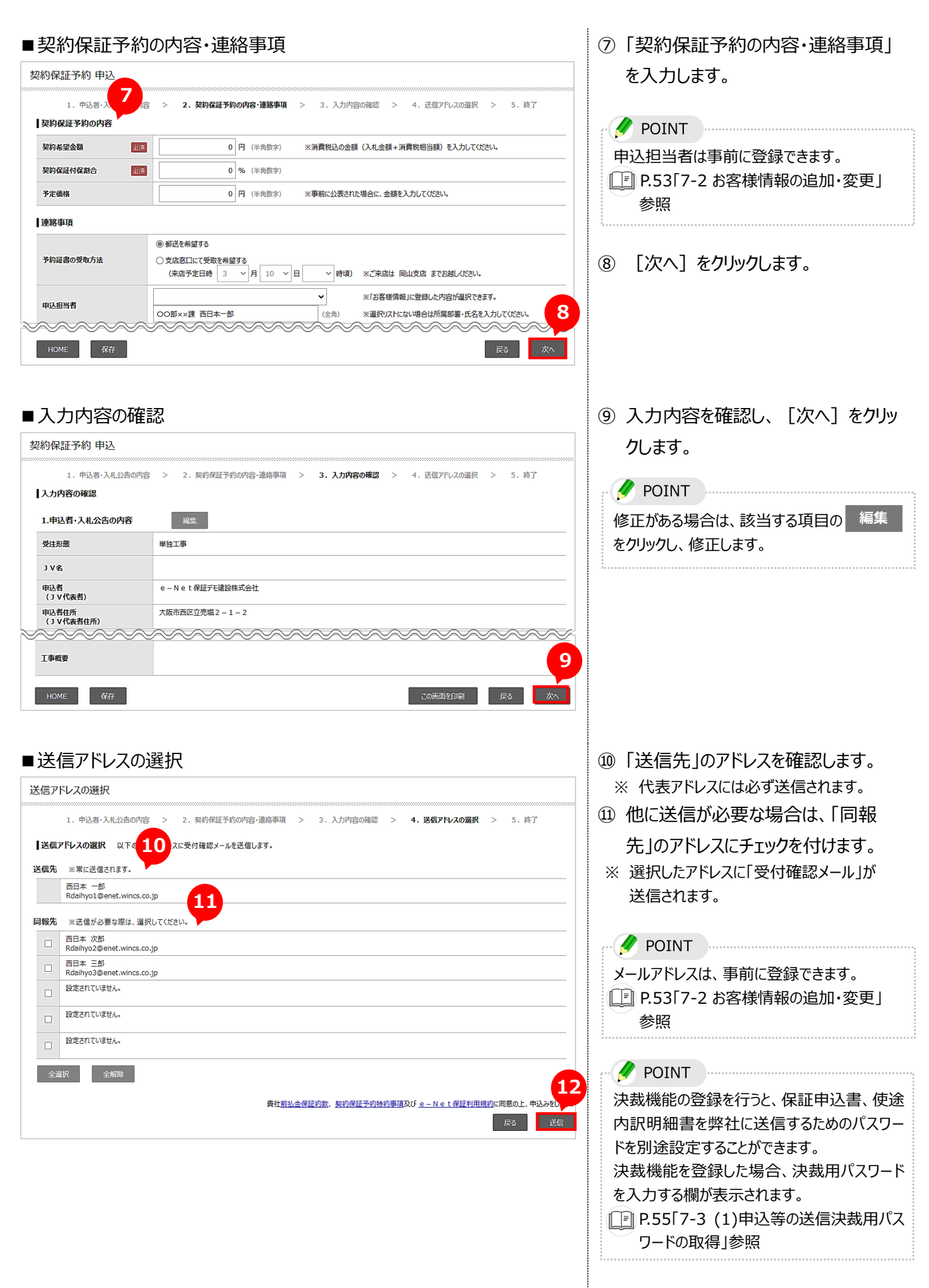

迎 [送信]をクリックします。

# 5-2 契約保証予約のパスワード取得

契約保証予約のパスワードを取得します。

#### ■HOME画面

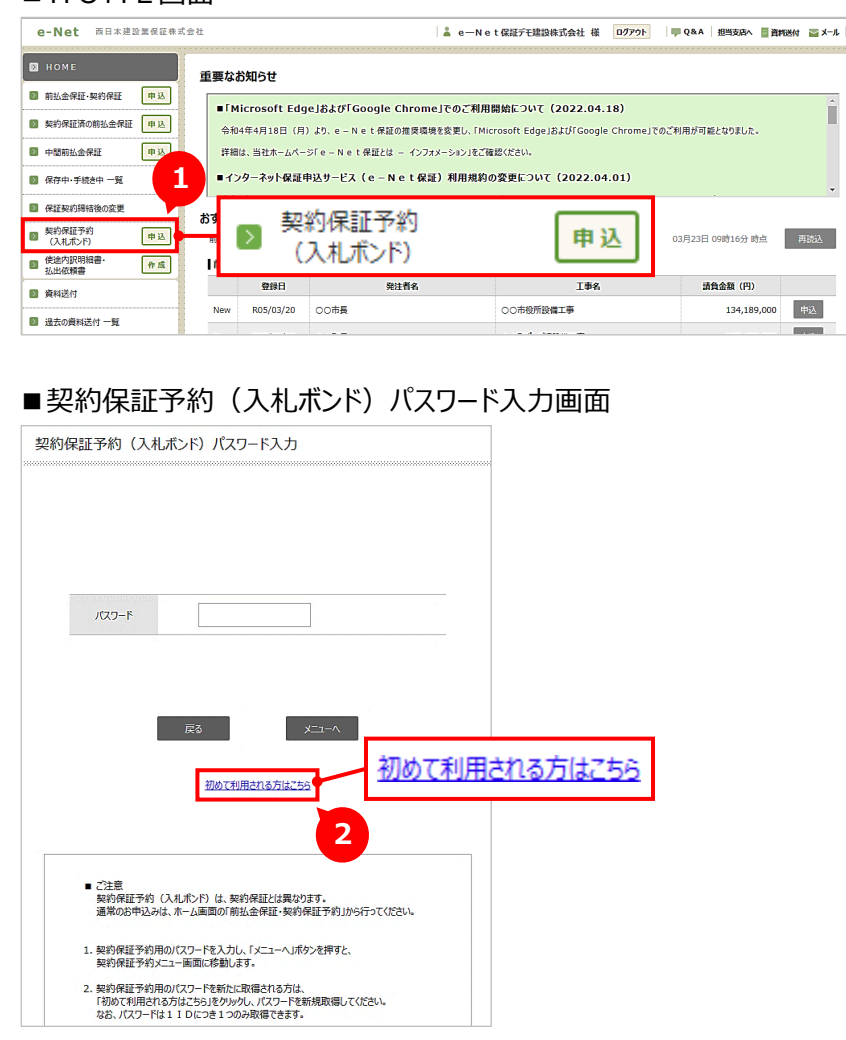

これで、申込手続きは完了です。 引き続き、以下の操作が可能です。

#### 申込書表示

申込書が PDF で表示される。

【契約保証予約(入札ボンド) 申込】をクリックします。

- ② 「初めて利用される方はこちら」をクリッ クします。
  - ※ パスワードは1 I Dにつき1つのみ取得で きます。
  - ※ セキュリティ上、e-Net 保証ログインパス ワードと別のパスワードを設定してください。

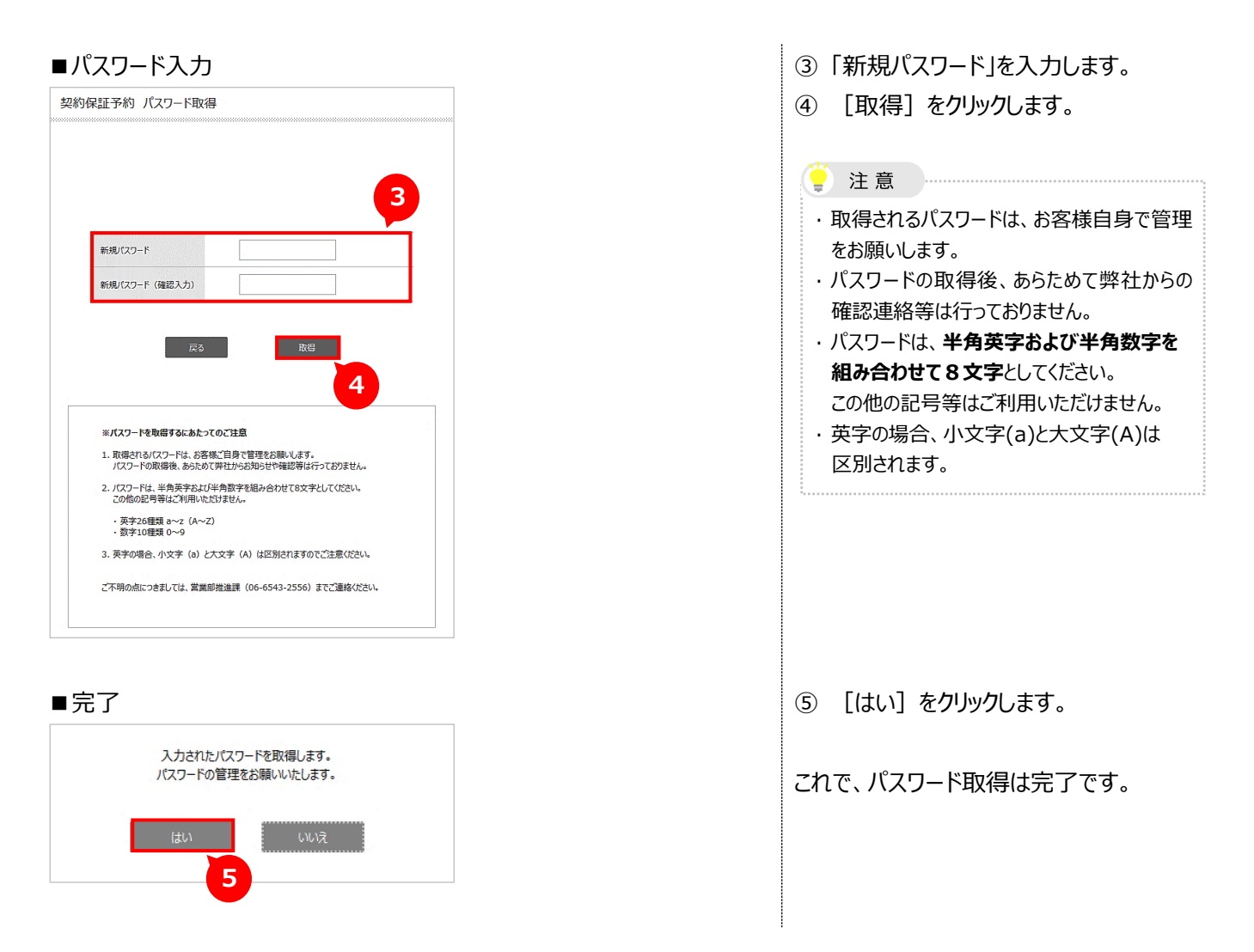

# 5-3 保存中・手続き中の申込内容の修正

以下の場合の申込内容を編集(修正)します。

- 申込書を作成途中で保存した場合
- 申込書を送信済で、予約証書を発行していない場合

| ■契約保証予約                                                            | 約のHOM         | E画面                               | ① 【保存中・手続き中 一覧】をクリックし |
|--------------------------------------------------------------------|---------------|-----------------------------------|-----------------------|
| 🛛 номе 🚺                                                           | 契約保証予約(入札ボンド) | 5) メニュー項目の説明                      | <b>≠</b> a            |
| ▶ 契約保証予約                                                           |               |                                   | 690                   |
| ◎ 保存中·手続き中 一覧                                                      | ▶ 保存          | 中・手続き中 一覧 ซุลเวินานชนยดด-พิเฮ.    |                       |
| 契約保証予約締結後の変更                                                       | 契約保証予約締結後の変更  | <b>証書院行後の変更(訂正)申込書を作成します。</b>     | 以降の操作については、以下のページを    |
| 副 契約保証予約 一覧                                                        | 和约度许予约 一帮     | e.Nat保存用:スにより容素の証があったで高の一覧です。     |                       |
| 過去の中込書                                                             |               |                                   | ご覧くたさい。               |
| ■ パスワード変更                                                          | 過去の申込書        | 過去にお申込みいただいた契約保証予約申込書を表示します。      |                       |
| <ul> <li>&gt; 契約假証予約時約申項 (PDF)</li> <li>&gt; 契約保証予約手数料表</li> </ul> | パスワード変更       | バスワードの変更ができます。定期的に変更されることをお勧めします。 |                       |
| > 前払金保証问款                                                          |               |                                   | 内谷の修正」参照              |
| · /71/v-//v-                                                       |               |                                   |                       |
| ■ e-Net保証のHOMEへ                                                    |               |                                   |                       |
| N D                                                                |               |                                   |                       |

# 6章 電子保証の利用手続き

電子保証の手続きについてご説明します。

»電子保証ご利用にあたって

- 従来の書面の保証証書の提出に代えて、「保証契約番号と認証キー」に関する情報をお客様から 発注者へご提出いただく必要があります。
- 「保証契約番号と認証キー」に関する情報は、保証契約締結後に、PDF形式でダウンロードを行い、 発注者へご提出ください。
- あらかじめご提出方法を発注者にご確認いただくと、お手続きがスムーズです。

6-1 電子保証のご案内

(1) 電子保証とは

書面の保証証書に代わり、電子証書(保証証書に記載する内容が記録されたデータ)を 受発注者がインターネットを通じて確認ができる仕組みです。

(2) ご利用いただくには <要件>

- 発注者が電子保証に対応していること
- お客様が e N e t 保証を利用し、お申込みいただくこと

(3) お客様のメリット

発注者へ保証証書を郵送や持参する必要がなくなり、受取から提出にかかる時間が短縮されます。 テレワークにも適し、業務の効率化が図れます。

(4) 対象の保証証書

前払金保証(中間前払金を含む)および契約保証となります。 ※契約保証予約は対象外

\_\_\_\_\_

\_\_\_\_\_

#### (5) 電子保証の仕組み

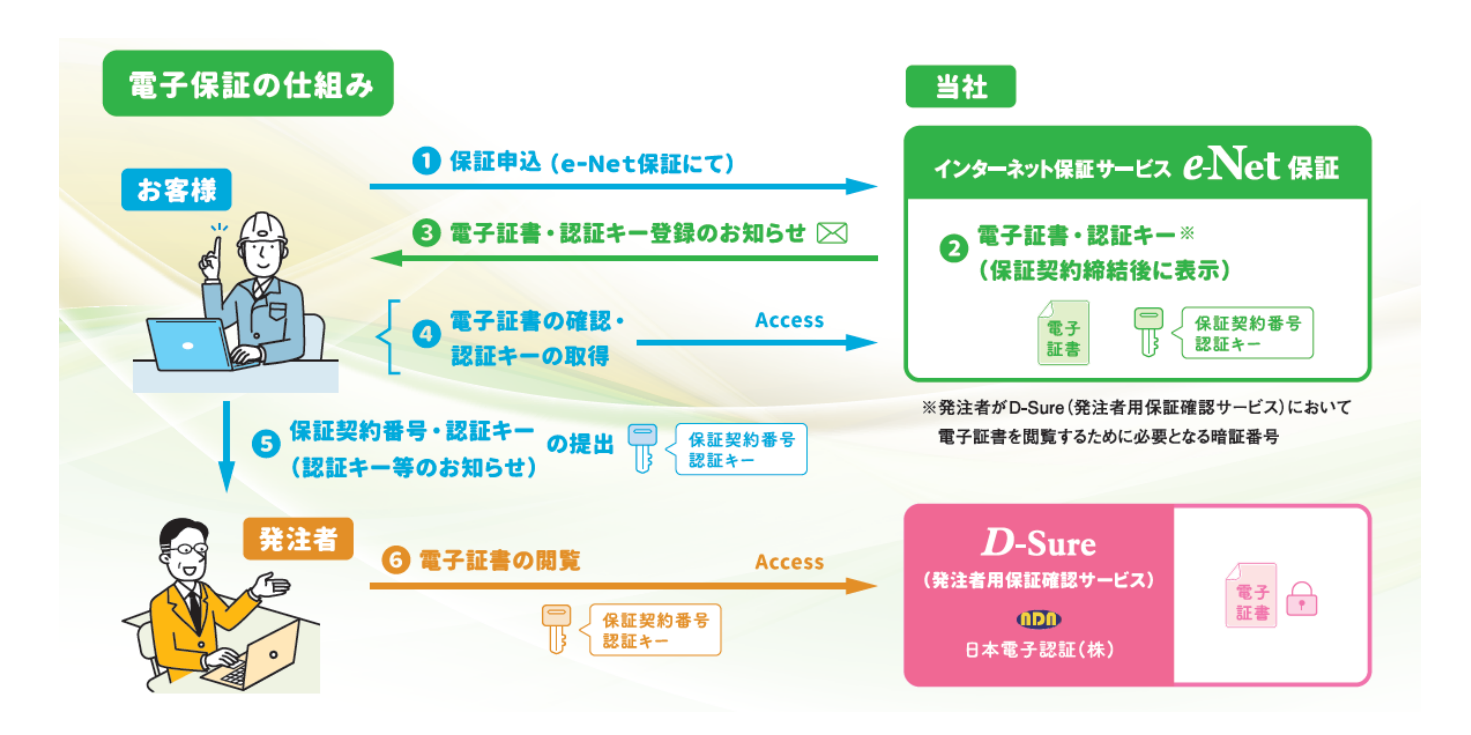

#### 6-2 手続き方法

(1) 保証申込

弊社ホームページ(https://www.wjcs.net/)からログインします。 印 ログイン方法は、P.2「1-1 システムにログインする」参照

| ■HOME画面                                                                                                    | 面                                                                                                    |           |                                                                                                    |                                                            |                                |            |
|----------------------------------------------------------------------------------------------------|----------------------------------------------------------------------------------------------------|-----------|----------------------------------------------------------------------------------------------------|------------------------------------------------------------|--------------------------------|------------|
| e-Net 西日本建設業6 1                                                                                                    |                                                                                                    |           | 👗 e—Ne                                                                                                    | t保証デモ建設株式会社様 ログアウト 📃                                       | Q&A 担当支店へ 🔮 資料                 | 送付 冨 メール   |
| <ul> <li>○ HOME</li> <li>● 新払金保証・契約保証</li> <li>● 契約保証所の結払金保証</li> <li>● 支約保証所の結払金保証</li> <li>● 支払</li> <li>● 供給用出金保証</li> <li>● 支払</li> <li>● 保証中・手紙由中一覧</li> <li>● 保証契約時間後の変更</li> <li>● 以約保証予約</li> <li>● 以</li> </ul> | <b>重</b><br>第<br>第<br>日<br>の<br>の<br>で<br>第<br>初<br>の<br>の<br>の<br>で<br>の<br>の<br>の<br>の<br>の<br>の<br>の<br>の<br>の<br>の<br>の<br>の<br>の<br>の<br>の |           | 払金保証・契約保<br>ダ「e - N e t 保証とは - インフォン-シンフルで有<br>和込サービス (e - N e t 保証) 利用規約の<br>サ<br>サーサールのコンド・中国<br>サーローーーーーーーーーーーーーーーーーーーーーーーーーーーーーーーーーーー | E 申込<br>ぶ(ださい、<br>の変更をついて(2022.04.01)<br>雨払会対象工専等の一覧です。 00 | 用が可能となりました。<br>3月23日 09時16分 時点 | ·<br>-<br> |
| ■ 使途内訳明細書・<br>払出依頼書 作成                                                                                                    | 前払金                                                                                                    | 保証(新      | 善5件) <u>全部見る</u>                                                                                                    |                                                            |                                |            |
| ◎ 資料送付                                                                                                    |                                                                                                    | 登録日       | 発注者名                                                                                                    | 工事名                                                        | 請負金額(円)                        |            |
| anazerite _=                                                                                                    | New                                                                                                    | R05/03/20 | OO市長                                                                                                    | ○○市役所設備工事                                                  | 134,189,000                    | 申込         |
|                                                                                                    | New                                                                                                    | R05/03/20 | ▲▲町長                                                                                                    | ▲▲町ポンプ場設備工事                                                | 105,490,000                    | 申込         |
| 前払金保証一覧                                                                                                    | New                                                                                                    | R05/03/20 | 00市長                                                                                                    | ○○下水処理場最終沈殿池設備工事                                           | 134,189,000                    | 申込         |
| ■ 契約保証 一覧                                                                                                    | New                                                                                                    | R05/03/20 | 口口嗯知事                                                                                                    | 県道○○号線改良工事                                                 | 132,000,000                    | 申认         |

- お申込み内容に応じたメニューをクリックします。
  - ※ ここでは、【前払金保証・契約保証 申込】 をクリックします。

※お申込みの内容によって、選択するメニューが異なります。

| 前払金保証·契約保証  | 前払金保証や契約保証を新規でお申込みの場合           |
|-------------|---------------------------------|
| 契約保証済の前払金保証 | 契約保証証書を先行して発行した工事の前払金保証をお申込みの場合 |
| 中間前払金保証     | 中間前払金保証を新規でお申込みの場合              |
| 保証契約締結後の変更  | 発行済み保証証書の変更・訂正・取消の手続きを行う場合      |
| おすすめの保証申込み  | 弊社がおすすめする工事一覧からお申込みの場合          |

#### ■請負契約の内容入力

| 請負契約の内容                  |                                     |                      |  |  |
|--------------------------|-------------------------------------|----------------------|--|--|
| 受注形態                     | ●単独工事 ○甲型」V ○乙型」V                   |                      |  |  |
| 11/4                     | 入力不要です                              | (今色)                 |  |  |
| J V A                    | (全角) (全角)                           |                      |  |  |
| 马计考                      | e一Net保証デモ建設株式会社                     |                      |  |  |
| (JV代表者) 2/1              |                                     | 受注者 選択・入力            |  |  |
|                          | ※支注者名が異なる場合は「支注者 選択・人力」ホタンを押してくたさい。 |                      |  |  |
| 受注者住所<br>( J V 代表者住所) 82 | 入版町四匹立元編2-1-2                       | (全角)                 |  |  |
| 発注者 必須                   | ※「発注者 選択・入力」ボタンを押してください。            | 発注者 選択・入力            |  |  |
|                          |                                     |                      |  |  |
| 工事名 必須                   |                                     |                      |  |  |
| Taura                    | (全角)                                |                      |  |  |
| 工争場内 233                 | ※都道府県と市町村名を入力してください。                |                      |  |  |
|                          | 令和 ¥ 5 ¥ 年 3 ¥ 月 ¥ 日から (参考) エ       | 期日数から工期末日を算出する場合は255 |  |  |
| 工期(予定)                   |                                     |                      |  |  |
|                          | ※二期開始日と二期末日を入力してにたい。<br>※工期末日は必須です。 |                      |  |  |
| <b>送河</b>                | 0 円 (半角数字)                          |                      |  |  |
| 今年度対象額                   | 0 円 (半角数字) ※前払金が複数年度に分けて支           | 出される場合に入力してください。     |  |  |
| 法自动约续结日 (予定)             |                                     |                      |  |  |

#### ■保証契約の内容入力

| 福田山の健康を<br>業用してたさい。     回     前払金保証・契約保証     ● 前払金保証のみ     ● 契約保証のみ     (前払金保証は後日申込)            意合義の<br>今年度対象編      100,000,000 円<br>の 円         の 円         の 円                                                                                                    | <ol> <li>請負契約の内容</li> <li>保証契約の内容</li> </ol> | > 2.保証契約の内容 > 3.連絡車項等 > 4.入力内容の確認 > 5.送信アドレスの進択 > 6.終了                      |
|----------------------------------------------------------------------------------------------------|----------------------------------------------|-----------------------------------------------------------------------------|
| 諸会会額<br>今年度対論額     100,000,000 円<br>0 円       第16会程題<br>(保護金額)     0 円 (半角数字)       部店会程題<br>(保護金額)     0 円 (半角数字)       電話の     今和 「 5 「 年 「 月 「 日       OO成行<br>××支店     第16会組織関・選択・入力<br>第16会組織関・選択・入力<br>※直近にご利用の預託金組織関を表示しています。変更する場合は「預託金組織関・選択・入力」ボタッを押して伏さい。       口虚晶号     1268668       (半角数字)       商話方法     ⑩ 一払して預託する       の方面して預託する     ○ 力剤して預託する       第17公理目標 200 月                                                                                                    | 保証申込の種類を<br>選択してください。                        | ○新払金保証・契約保証 ● 新払金保証のみ ○ 契約保証のみ (新払金保証は後日申込)                                 |
|                                                                                                    | 青負金額<br>今年度対象額                               | 100,000,000 円<br>0 円                                                        |
| 保護期限         会和 、 5 、年 、月 、日           ABLA会議機関         OO 銀行           *x×皮店         第5:金融機関 建沢・入力           ※当点にご判用の預託金融機関を表示しています。変更する場合は「預託金融機関 連択・入力」ボタンを得していたさい。           口座番号         1268668           (平角数中)           預託方法         ④ 一括して預託する           例         〇分割して預託する           ※1 V工事の場合のみ運択していたさい。                                                                                                    | 前払金保証<br>(保証金額)                              | ■ 0 円 (半角数字)                                                                |
| 内正会議機関         OO厳行<br>××文店<br>×*文店<br>※直近ご利用の預託会議機関を表示しています。変更する場合は「預託金額機関 選択・入力」ボタンを押して伏さい。           口店番号         1268668         (半角数字)           預託方法         ● 一括して預託する         ○分創して預託する         ※ J V 工事の場合のみ選択して伏さい。           旅行保証手段         00                                                                                                    | 保証期限                                         | 令和 <b>v</b> 5 <b>v</b> 年 <b>v</b> 月 <b>v</b> 日                              |
| 口座器号     1268668     (半角数字)       預託方法     ④ 一括して預託する     ○ 分割して預託する     ※ 3 V 工事の場合のみ選択して(ださい。       履行保証手段     2000                                                                                                    | 預託金融機關                                       | ○○銀行<br>22/6 ××支店<br>※直近ご利用の預託金融機器を表示しています。変更する場合は「預託金融機器 選択・入力」ポタンを押して代注い。 |
| 預託方法         ・・・         ・・         ・・         ・・         ・・         ・・         ・・         ・・         ・・         ・・         ・         ・         ・         ・         ・         ・         ・         ・         ・         ・         ・         ・         ・         ・         ・         ・         ・         ・         ・         ・         ・         ・         ・         ・         ・         ・         ・         ・         ・         ・         ・         ・         ・         ・         ・         ・         ・         ・         ・         ・         ・         ・         ・         ・         ・         ・         ・         ・         ・         ・         ・         ・         ・         ・         ・         ・         ・         ・         ・         ・         ・         ・         ・         ・         ・         ・         ・         ・         ・         ・         ・         ・         ・         ・         ・         ・         ・         ・         ・         ・         ・         ・         ・         ・         ・         ・         ・         ・         ・         ・         ・         ・ | 口座番号                                         | 1268668 (半角数字)                                                              |
| 席行保護手段 100 → 選択して代さい・・・ ・ ・ ・ ・ ・ ・ ・ ・ ・ ・ ・ ・ ・ ・ ・ ・ ・                                                                                                     | 預託方法                                         | ◎一括して預託する ○分割して預託する ※JV工事の場合のみ選択してください。                                     |
| 用法原示接册 波拉 1 十                                                                                                    | 履行保証手段                                       | 125月 - 進択してください ・                                                           |
| 雇行保証機関 ※「履行保証機関 進択・入力」ポタンを押すと、過去にご利用の履行保証機関を一覧から進択できます。                                                                                                    | 履行保証機関                                       | 局行保証機関 選択・入力<br>※「履行保証機関 選択・入力」ボケンを押すと、過去にご利用の履行保証機関を一覧から選択できます。            |
| 契約保証<br>(保証金額)         八力不要です         円 (半角数字)                                                                                                    | 契約保証<br>(保証金額)                               | 入力不要です 円(半角数字)                                                              |

- ② 請負契約の内容を入力します。
- ③ [発注者 選択・入力] をクリックし、
   発注者を選択します。

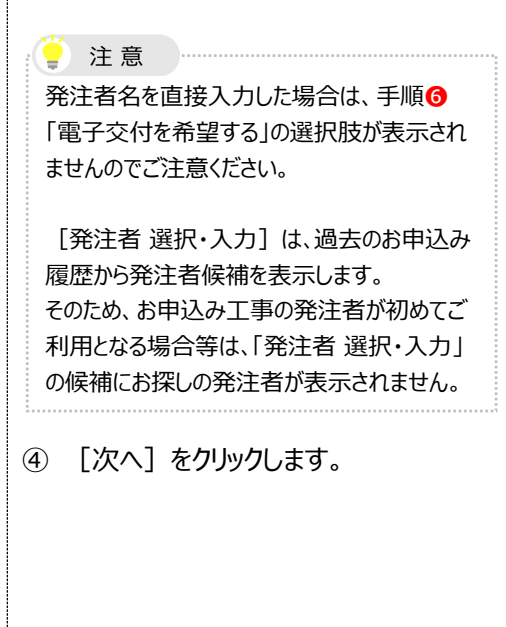

 ⑤ 保証契約の内容を入力し、[次へ] をクリックします。

入力内容を確認後、送信アドレスの選択

| ■連絡事項等の                   | り入力                                                                                                    | ⑥「電子交付を希望する」を選択します。                                      |
|---------------------------|----------------------------------------------------------------------------------------------------|----------------------------------------------------------|
| 前払金保証·契約保証 申謝             | <u>ک</u>                                                                                                    |                                                          |
| 1. 請負契約の内容 >              | 2. 保延契約の内容 > 3. 連絡事項等 > 4. 入力内容の確認 > 5. 送信アドレスの選択 > 6. 終了                                                                                                    | ⑦ [次へ]をクリックします。                                          |
| 中間前払金の利用<br>(予定)          | ○ なし ● あり ○ 不明                                                                                                    | ( 注意                                                     |
| 保護証書の受取方法                 | <ul> <li>● 郵送を希望する</li> <li>● 東京支店までお勧ください。</li> <li>● 東京支店までお勧ください。</li> <li>● 東京支店までお勧ください。</li> <li>● 東京支店までお勧ください。</li> <li>● 東京支店までお勧ください。</li> <li>● 東京支店までお勧ください。</li> <li>● 東京支店までお勧ください。</li> <li>● 東京支店までお勧ください。</li> </ul> | 「電子交付を希望する」を選択せずに「次へ」を<br>クリックすると、以下の確認メッセージが表示さ<br>れます。 |
|                           | ★ (大文供信頼)に登録した以降が原始できます。 交付を希望する ◇詳細は <u>こちら</u>                                                                                                    | 選択肢を変更する場合は、 [いいえ] をクリッ<br>クしてください。                      |
| 当該係<br>保証料の3 ※保訂<br>支払先確7 | ≋証契約にかかる今後のお手続き(※)は電子交付でのお取り扱いとなります。<br>E契約内容の訂正、変更及び中間前払金保証                                                                                                    | 「電子交付を希望する」の道法が可能ですが、<br>郵送またはご末店によるお受取でよろしいですか?         |
| 弊社への連絡欄                   | ※弊社への連続事項がごれましたらこちらに入力してびさい。(金半向・2002/931/5))                                                                                                    | (JU) (Jt)                                                |
|                           | 工事概要の入力はとちら 工事概要等の入力                                                                                                    |                                                          |
| номе Яй                   | <b>7</b><br>反3 次入                                                                                                    |                                                          |
|                           |                                                                                                    |                                                          |

2 注意

#### 「電子交付を希望する」が表示されない場合は?

お申込み工事の発注者が電子保証に対応しているのに表示されない場合は、「弊社への連絡欄」に「電子交付 を希望する」旨を入力してください。

|         | 保証証書について、電子交付を希望します。                       | ~ |
|---------|--------------------------------------------|---|
| 弊社への連絡欄 |                                            | ~ |
|         | ※弊社への連絡事項がございましたらこちらに入力してください。(全角・200文字以内) |   |

| ■送信アドレ | ノスの選択 |
|--------|-------|
|--------|-------|

| 送信アドレスの選択                                                              | 画面に進みます。               |
|------------------------------------------------------------------------|------------------------|
| 1. 諸負契約の内容 > 2. 保証契約の内容 > 3. 連絡事項等 > 4. 入力内容の施認 > 5. 送信アドルスの選択 > 6. 終了 | ⑧「送信先」のアドレスを確認します。     |
| 送信アドレスの選択 以 8 ドレスに受付確認メールを送信します。                                       | ※ 代表アドレスには必ず送信されます。    |
| 送信先 ※常に送信されます。                                                         | ⑨ 他に送信が必要な場合は、「同報      |
| 四日本 一即<br>Rdaihyo1@enet.wincs.co.jp                                    |                        |
| 同報告 ※送信前必要が際け 選択してください。                                                | 元」のアトレスにテエックを作ります。     |
| 日本 次郎<br>局日本 次郎<br>Rdahyo2@enet.wins.co.jp                             | ※ 選択したアドレスに「受付確認メール」およ |
| 回 西日本 三郎<br>Rdathyo3@enet.wincs.co.jp                                  | び、「電子証書・認証キー登録のお知ら     |
| <ul> <li>         設定されていません。     </li> </ul>                           | せ」に関するメールが送信されます。      |
| <ul> <li>設定されていません。</li> </ul>                                         |                        |
| 設定されていません。                                                             | -   注意                 |
|                                                                        | メールが確実に届くよう、ご担当者変更等の際  |
|                                                                        | は、メールアドレスを変更してください。    |
| 使途内訳明綱書の送付 ※使途内訳明細書送付の有無や時期をお知らせください。                                  |                        |
|                                                                        | 2 お各様情報の追加・変更」         |
|                                                                        |                        |
| 典社前払金保証的款及び <u>e-Net保証利用規約</u> に同意の上、申込みを                              |                        |
| <i>保</i> 存 送                                                           |                        |
|                                                                        | ⑪ 「送信]をクリックします。        |
| 送送                                                                     |                        |

| ته                    | お申込み<br>ありがどうございました。<br>以下のとおり受け付けました。<br>明な点は、受け信当箇所までお問い合わせ(ださい。 |
|-----------------------|--------------------------------------------------------------------|
| 受付内容                  |                                                                    |
| 受付番号                  | 3201167436                                                         |
| 保証契約番号                |                                                                    |
| 受付担当箇所                | デモ支店                                                               |
| 電話番号                  | 06-6543-2556                                                       |
| (ご参考)今回のお申込みにか        | かる保証料は次のとおりです。                                                     |
| 前払金保証の保証料             | 261,800 円                                                          |
| 契約保証の保証料              | ***** <b>円</b>                                                     |
| ご案内<br>・申込書は、「申込書表示」ポ | タンを押してご確認なださい。<br>成する場合は、「使途明編作成」から行ってください。                        |

これで、申込手続きは完了です。 引き続き、以下の操作が可能です。

#### JV申出書作成

J V 工事の場合に必要な「前払金の預託 に関する申請書」を作成できる。 □ □ P.59「主なQ & A 」のQ5 参照

# 使途明細作成

続けて使途内訳明細書の作成ができる。

申込書表示

申込書が PDF で表示される。

#### (2) お知らせメール確認

お知らせメールは、1申込につき2件送信します。

・1件目:保証申込の送信直後の「受付確認」

・2件目:保証契約締結後の「電子証書・認証キー登録のお知らせ」

\_\_\_\_\_

※2件目の「電子証書・認証キー登録のお知らせ」は、電子証書に関するお知らせのため、必ずご確認ください。

| ■1件目:受付確認メール                                                                                                    | 当メールは、保証申込の送信直後に送信                       |
|----------------------------------------------------------------------------------------------------|------------------------------------------|
| 標題:【e – N e t 保証】受付確認(お申込み・新規)<br>●●建設株式会社様<br>このたびは、弊社の公共工事保証をご利用いただき、ありがとうございます。<br>お申込み内容は以下のとおりです。<br>保証証書の電子交付後、あらためてメールでお知らせします。                                                                                                    | します。<br>※ 当メール送信時点では、電子証書は発行<br>されていません。 |
| 西日本建設業保証株式会社(受付担当:XX支店)<br>電話番号 XXX-XXXX-XXXX<br>=========================                                                                                                    |                                          |
| ■ 2 件目 : 電子証書・認証キー登録のお知らせ<br>件名 : 【e – N e t 保証 : 前払金保証】電子証書・認証キー登録のお知らせ                                                                                                    | 当メールは、保証契約締結後(電子証<br>書の発行後)に送信します。       |
| <ul> <li>○ 建設株式会社 様</li> <li>以下の保証契約について、電子証書および認証キーを登録しましたので、<br/>お知らせします。</li> <li>発注者が電子証書を閲覧するためには、認証キー等の情報が必要になり<br/>ますので、「お手続きの流れ」を参考に、発注者へ認証キー等のご提出を<br/>お願いします。</li> </ul>                                                                                                    | 当メールが届きましたら、「(3)電子証書の<br>内容確認」へお進みください   |
| 【保証契約の内容】<br>保証 区 分:前払金保証<br>保証契約番号:1234567890<br>工 事 名:○○道路改良工事<br>発 注 者:支出負担行為担当官近畿地方整備局長<br>種 別:<br>※「種別」欄に「取消」・「解約」・「変更の取消」のいずれかが表示<br>されている場合は、以下のお手続きは不要です。                                                                                                    |                                          |
| <お手続きの流れ> <ol> <li>e - N e t 保証にログイン</li> <li>「電子証書の確認はこちら」をクリック、別画面が起動</li> <li>「保証工事一覧」画面にて、当該保証契約の保証契約番号を<br/>クリックし、電子証書の内容を確認</li> <li>「保証工事一覧」画面にて、当該保証契約の認証キーの「表示」<br/>ボタンをクリック</li> <li>次画面で「保証契約等の内容を P D F 出力」ボタンを押下後、<br/>「ダウンロード」ボタンをクリックし、「認証キー等のお知らせ」<br/>(P D F ファイル)をダウンロード</li> <li>(5) でダウンロードした P D F ファイルを発注者へ提出</li> </ol> |                                          |
| <注意事項><br>・操作方法等は、ログイン後の画面右上のマニュアルをご参照ください。<br>・保証料計算書または保証料領収証は、「保証料一覧」画面から<br>ダウンロードしてください。                                                                                                    |                                          |
| 西日本建設業保証株式会社 〇〇支店<br>電話番号 XX-XXXX-XXXX<br>※本メールは送信専用アドレスから自動送信されております。<br>このメールに返信されても、ご連絡できませんのでご了承ください。                                                                                                    |                                          |

#### (3) 電子証書の内容確認

「電子証書・認証キー登録のお知らせ」メールが届いたら、電子証書の内容を確認します。

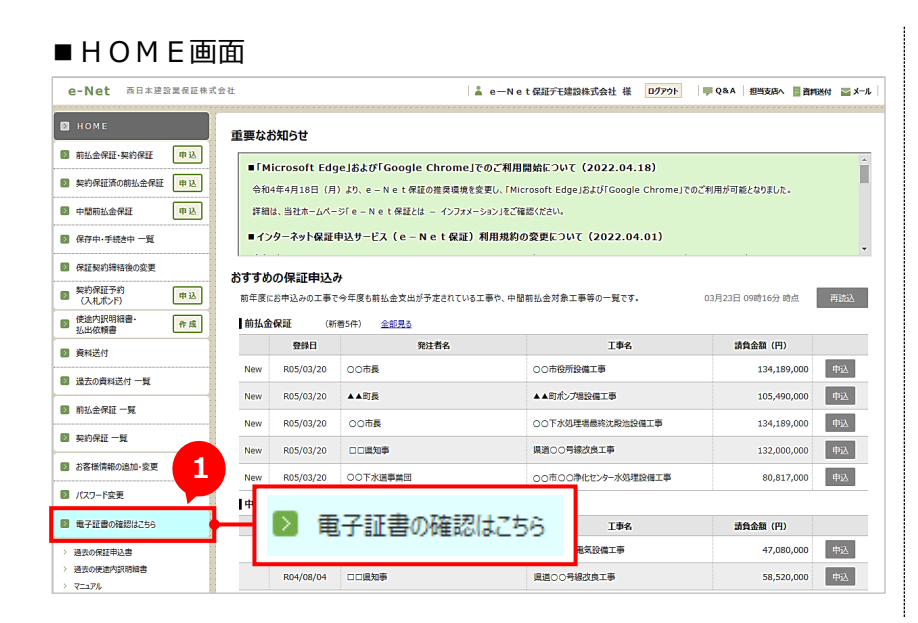

(1) [電子証書の確認はこちら] をクリックします。
 ※ 次頁、手順❷に進みます。

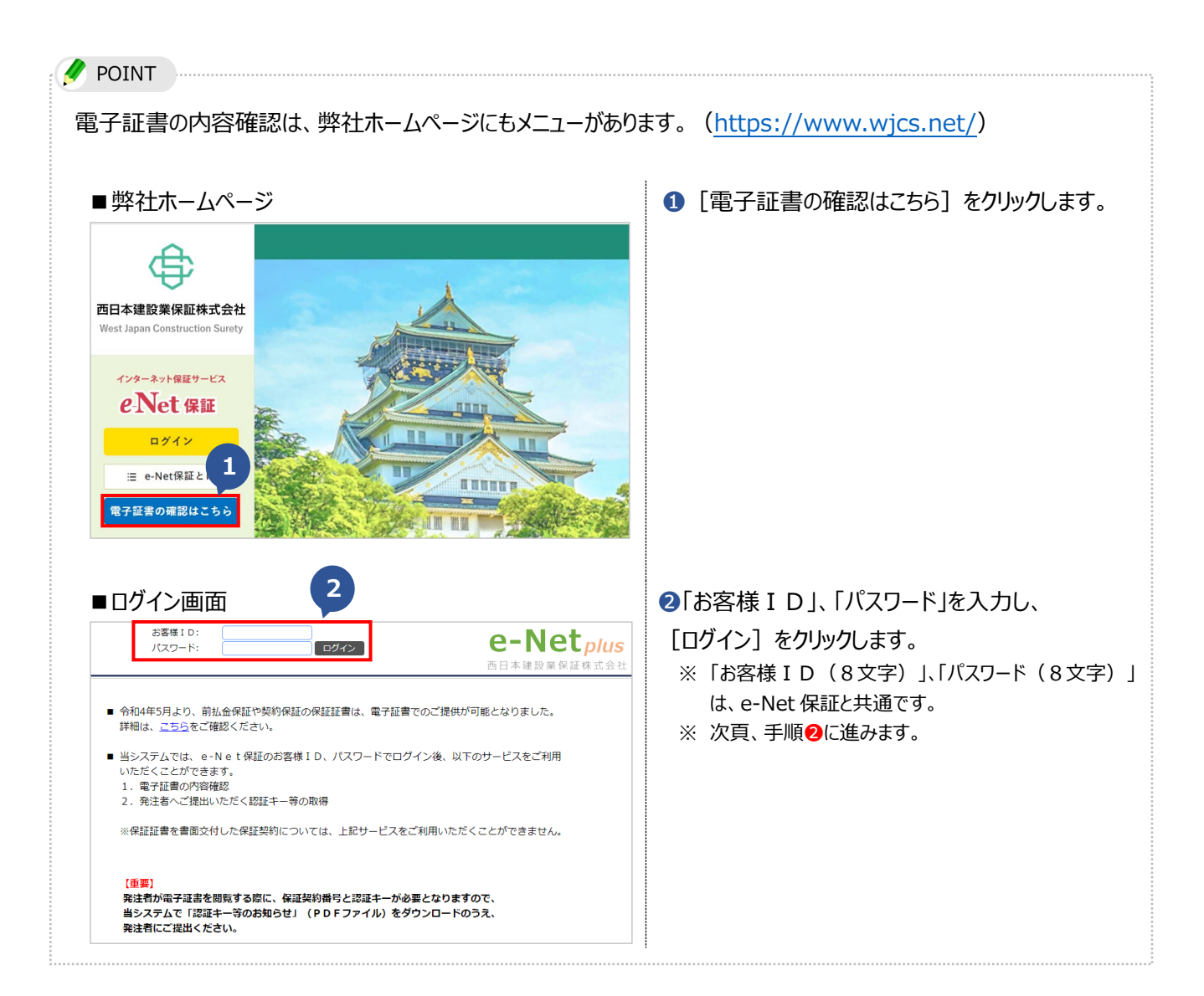

|                         | 株式会社00建    | 段 様                                    |                               |                    | e-Ne                   | t   | plus        |                            |                  | ログアウ             |
|-------------------------|------------|----------------------------------------|-------------------------------|--------------------|------------------------|-----|-------------|----------------------------|------------------|------------------|
| ログイン                    | > \$744    | システム                                   |                               |                    | 西日本建設業保                | 証杉  | k式会社        |                            | F                | OWER EGG Ver.3.2 |
| 保証工事                    | 三覧         |                                        |                               |                    |                        |     |             |                            |                  |                  |
| ・保証数                    | 昭約番号(10桁)を | クリックすると、保護                             | 副証書の内                         | 容をご確認でき            | ます。                    |     |             |                            |                  | マニュアル            |
| ・ 金件書<br>・ 金件書<br>・ 金件書 |            | →を押すこ、元注者・<br>Fを選択し、検索ボッ<br>○ 発注者 ○ II | (クスを空)<br>(クスを空)<br>第名<br>(位) | こく情報が表示<br>自にして検索ボ | eritag。<br>タンを押してください。 | (初) | 期表示は全件表示してい | ます。)                       |                  |                  |
|                         |            |                                        |                               | ••••               |                        |     |             | ы                          | 先頭 ◀前 3件中1-3     | 34年次▶ 最後 N       |
| 植別                      | 证書発行日      | 保证契約番号                                 | 区分                            | 变更契約               | 発注者                    |     | 工事名         | 請負金額(総 額):円<br>請負金額(対象額):円 | 保证金額:円           | 認証キー             |
|                         | 2022/01/28 | 2070202096                             | 契約                            |                    | 支出負担行為担当官<br>地方整備局長    | 近畿  | 00道路改良工事    | 100,000,000                | 10,000,000       | 表示               |
|                         | 2022/01/28 | 2070004427                             | 前払                            |                    | 支出負担行為担当官 ;<br>地方整備局長  | 近畿  | ムムトンネル工事    | 50,000,000                 | 20,000,000       | 表示               |
|                         |            |                                        | 40.17                         |                    | 支出負担行為担当官 )<br>地本務使用目  | 近畿  | ○○道路改良工事    | 100,000,000                | 40,000,000       | 表示               |
|                         | 2022/01/28 | 2070004426                             | HUTZA                         |                    | 地力並將向安                 |     |             |                            |                  |                  |
|                         | 2022/01/28 | 2070004426                             | 2                             |                    | 10/JENNIX              |     |             | НŸ                         | 托頭 ◀前 3件中 1 - 34 | 牛次▶ 最後月          |
|                         | 2022/01/28 | 2070004426                             | 2                             |                    |                        |     |             | H ž                        | 先頭 ◀前 3件中 1 - 34 | 牛次▶ 最後M          |
|                         | 2022/01/28 | 2070004426                             | 2                             |                    |                        |     |             | 14 9                       | 1頭 ◀前 3件中 1 - 34 | #次▶ 最後月          |

#### ■保証内容表示画面

| 令和 4年 5月10日                                                                              |                                                                            |                                                                  |
|------------------------------------------------------------------------------------------|----------------------------------------------------------------------------|------------------------------------------------------------------|
|                                                                                          | 保証証書(前払金保証)                                                                | 保証証書(書面)の発行は行わない<br>電子的な取扱となります                                  |
|                                                                                          |                                                                            |                                                                  |
| 保証契約番号                                                                                   | 2070004426                                                                 |                                                                  |
| 保証契約者                                                                                    | ▲▲市▲▲区▲▲1丁目1番1号<br>株式会社00建設様                                               |                                                                  |
| 被保证者                                                                                     | 支出負担行為担当官 近畿地方整備局長 様                                                       |                                                                  |
| 保証金額(総額)                                                                                 | 40,000,000 円                                                               |                                                                  |
| 保証期限                                                                                     | 令和 5年 3月31日                                                                |                                                                  |
| 工期末日                                                                                     | 令和 5年 3月31日                                                                |                                                                  |
| 工事名                                                                                      | 00道路改良工事                                                                   |                                                                  |
| 請負金額(総額)                                                                                 | 100,000,000 円                                                              |                                                                  |
| 預託金融機関                                                                                   | ○○銀行 △△支店                                                                  |                                                                  |
| 前払金専用口座番号                                                                                | 管通 12345678                                                                |                                                                  |
| 当会社は、前払金保証約款に基づけ                                                                         | き上記のとおり前払金保証契約を締結し、その書に                                                    | 任じます。                                                            |
|                                                                                          | 大阪市西<br>西日本連<br>取締役社<br>菱田 一                                               | 区立壳堤二丁目1番2号<br>設業保証株式会社<br>長                                     |
|                                                                                          | 取扱業                                                                        | 所 大阪克店<br>大阪市西区立売埠2丁目1番2号<br>TEL:06-6543-2711<br>FAX:0120-504160 |
| <ul> <li>(注)1. 保証金額の増減等の変更が</li> <li>2. 保証期限については、エジ</li> <li>3. 請負金額のみの変更の保護</li> </ul> | があった場合は(変更)と表示し、変更後の内容を記<br>明の変更に応じて自動的に変更されますので、変更<br>証証書は発行を省略させていただきます。 | 載します。<br>の保証証書は発行しません。                                           |
| 前払金保証約款につきましては、                                                                          | https://www.wjcs.net/~~~ をご確認ください。                                         |                                                                  |
|                                                                                          | 印刷画面へ                                                                      |                                                                  |

電子交付された保証工事の一覧が表示 されます。

②「保証契約番号」をクリックします。 ※ 検索する場合は、「保証契約番号」 「発注者」「工事名」のいずれかを選択し、 [検索] をクリックしてください。

### 種別

取消、解約された場合に表示される。

#### 区分

前払保証、契約保証、中間前払金保証の 区分が表示される。

#### 変更契約

保証金額の増減等の変更があった場合に表 示される。

### 工事名、保証金額等、誤りがないか確認 します。

※ 保証金額の増減等、保証証書の記載内 容に変更があった場合は、変更後の内容 が表示されます。

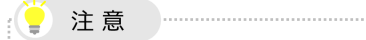

保証内容に誤りがありましたら、お申込みを 受付した支店(取扱箇所)までご連絡 ください。

保証契約等の内容をPDF出力

ボタン押下後に表示されるダウンロードを押してください

#### \_\_\_\_\_ (4) 認証キー等の取得および発注者への提出 認証キー等を取得し、発注者へ提出します。 ※「認証キー」とは発注者が電子証書を閲覧するために必要な暗証番号です。 ■保証丁事一覧画面 ①保証丁事一覧から、認証キーの ログアウト 株式会社〇〇課段 横 e-Net<sub>plus</sub> [表示]をクリックします。 電子証書システム ログイン POWER EGG Ver.3.2c ●保証工事一覧 ・● 年 ・毎証期時間号(10所)をクリックすると、毎証証書の内容をご確認できます。 ・翌記手ーの「夜売」ボタンを押すと、発注者へ発出いただく(期時)表示されます。 ・金件表示したい場合は金件を選択し、検索ボックスを空白にして検索ボタンを押してください。(初期表示は金件表示しています。) 検索 Г ★先頭 ▲前 3件中1-3件 次▶ 最後★ 1 請負金額(總 額):円 請負金額(対象額):円 保証金額:円 種別 証書発行日 保证契約番号 区分 鉴更契約 発注者 工事名 18日本--支出負担行為担当官 近疑 地方整備局長 支出負担行為担当官 近疑 地方整備局長 ムムトンネル工事 2022/01/28 2070202096 契約 100,000,000 10,000,000 表示 2022/01/28 2070004427 前払 50,000,000 20,0 支出負担行為担当官 近畿 表示 2022/01/28 2070004426 前払 100,000,000 40,000 地方整備局長 ★先頭 ▲前 3件中 1 - 3件 次▶ 最後月 ■認証キー送付用フォーム作成画面 ② [保証契約等の内容を PDF 出 ■認証キー送付用フォーム作成 力]をクリックします。 ※ クリックすると、右側に [ダウンロード] が 発注者が「保証確認サービス(D-Sure)」で電子証書を閲覧する際に、保証契約番号と認証キーが必要となります。 「保証契約等の内容をPDF出力」ボタンを押下し、PDFファイルをダウンロードのうえ、次の方法等で発注者にご提出ください。 表示されます。 1.電子契約システムへの登録(アップロード) 又は 2.電子メールに添付して送信 ※「保証契約等の内容」のテキストデータが必要な場合は、「保証契約等の内容のコピー」ボタンを押してください。 保証契約等の内容をコピー 「保証契約等の内容」に表示されているテキ ■保証契約等の内容 ストデータをコピーできる。 区分 前扒金保証 保証契約番号 2070004426 : 認証キー ABC123DEF 5 ○○道路改良工事 丁事名 1 発注者 支出負担行為担当官 近畿地方整備局長 : 西日本建設業保証株式会社 保証機関 2 保証契約等の内容をPDF出力 保証契約等の内容をコピー 閉じる ・押下後に表示されるダウンロードを押してく1 ■認証キー送付用フォーム作成 ③ 「ダウンロード」をクリックします。 発注者が「保証確認サービス(D-Sure)」で電子証書を閲覧する際に、保証契約番号と認証キーが必要となります。 「保証契約等の内容をPDF出力」ボタンを押下し、PDFファイルをダウンロードのうえ、次の方法等で発注者にご提出ください。 1.電子契約システムへの登録(アップロード) 又は 2.電子メールに添付して送信 ※「保証契約等の内容」のテキストデータが必要な場合は、「保証契約等の内容のコピー」ボタンを押してください。 ■保証契約等の内容 区分 ÷ 前払金保証 保証契約番号 2070004426 : 認証キー ABC123DEF : ○○道路改良工事 工事名 発注者 支出負担行為担当官 近畿地方整備局長 : 保証機関 西日本建設業保証株式会社 : 3 ダウンロード

7

\_\_\_\_\_

| 電子証書                                 | <b>『閲覧用「認証キ−」等のお知らせ</b>                                                    | ご利用のパソコン(所定のダウンロード場 |
|--------------------------------------|----------------------------------------------------------------------------|---------------------|
|                                      | <u> 電子証書閲覧用「認証キー」等のお知らせ</u>                                                | 所)にPDFファイルが保存されます。  |
| 「保証確認サー!<br>とおりとなります。                | ビス(D-Sure)」で至于延母を発展するための「認証ネー」等は、以下の<br>・                                  |                     |
| 区 <del>分</del>                       | 前私会保証                                                                      |                     |
| 保証契約番号                               | 2070004426                                                                 |                     |
| 認証キー                                 | ABC123DEF                                                                  |                     |
| 工事名                                  | 00道路边员工事                                                                   |                     |
| 発注者                                  | 文出負担行為担当官 近畿地方整備局委                                                         |                     |
| 保証機関                                 | 西日本建設素保証株式会社                                                               |                     |
| (お客様へのお)<br><u>次の方法で当</u><br>①星子契約シン | 離い)<br>第PDFファイルを改造者使にご指出くだ <u>さい</u> 。<br>ステムへの登録(アップロード) 又は ①星子メールに向付して送信 |                     |
| 【梁注客様への3<br>「保証確認サー」<br>「認証キー」を2     | お知い]<br>ビス(D-Sure)」にログインし、上記の「保証契約書号」と<br>入力のうえ、金子証号を発覚ください。               |                     |
|                                      |                                                                            |                     |

»「認証キー等のお知らせ」(PDFファイル)の発注者への提出について

ダウンロードした「認証キー等のお知らせ(PDF)」を以下の方法等で発注者へご提出ください。

なお、発注者毎に提出方法は異なりますので、あらかじめご提出方法を発注者にご確認いただくと、お手続きがスムーズです。

- 電子契約システムへの登録(アップロード)
- 電子メールに添付して送信
   ※送信先は発注者の指定するメールアドレス

注意

・発注者が電子証書を閲覧する際に、保証契約番号と認証キーが必要となります。

・「認証キー等のお知らせ(PDF)」を忘れずに発注者へご提出ください。

\_\_\_\_\_

#### (5) 保証料の確認

電子保証をご利用いただいたお申込みの保証料を表示します。

また、保証料計算書または保証料領収証をダウンロードすることができます。

|                                    | 株式会社〇〇連                                                                                                    | 段 様                                                 |                                   |                               | е                                                       | -Net <sub>plus</sub>               |                                                              |                                                        | <b>D</b> (                   |
|------------------------------------|----------------------------------------------------------------------------------------------------|-----------------------------------------------------|-----------------------------------|-------------------------------|---------------------------------------------------------|------------------------------------|--------------------------------------------------------------|--------------------------------------------------------|------------------------------|
| ログイ                                | > #3                                                                                                    | 経濟                                                  |                                   |                               | 西日                                                      | 本建設業保証株式会社                         |                                                              | P                                                      | OWER EGG V                   |
| ・保証結<br>・認証=<br>・全件!<br>・保証#       | 契約番号(10桁)を<br>キーの「表示」ボタ:<br>見示したい場合は全付<br>時の確認は「保証料・                                                                                                    | クリックすると、保<br>ンを押すと、発注者・<br>キを選択し、検索ボ・<br>一覧へ」を押してく) | 証証書の内<br>へ提出いた)<br>ックスを空!<br>どさい。 | 音をご確認でき<br>だく情報が表示<br>白にして検索ボ | ます。<br>されます。<br>タンを押してください。(初                           | 明表示は全件表示しています。)                    |                                                              | \$                                                     | マニュア)<br>2位料一覧へ              |
| ④ 全件                               | <ul> <li>保証契約番号</li> </ul>                                                                                                    | ○発注者 ○Ⅰ                                             | 事名<br>核:                          | *                             |                                                         |                                    | <b>H</b> 先頭                                                  | ◀前 10件中1-10件                                           | 次▶ 最後月                       |
| <ul> <li>金件</li> <li>税別</li> </ul> | <ul> <li>保証契約番号</li> <li>保証契約番号</li> <li>(二二)</li> <li>(二二)</li> <li>(二)</li> <li>(二)<!--</td--><td>○ 発注者 ○ I<br/>保证契約番号</td><td>事名</td><td><sup>索</sup><br/>変更契約</td><td>発注者</td><td>I#8</td><td>(先頭)<br/>請負金額:円(總額)<br/>(対象額)</td><td>▲前 10件中1-10件<br/>保证金額:円</td><td>次▶ 显後时<br/><b>路延丰一</b></td></li></ul> | ○ 発注者 ○ I<br>保证契約番号                                 | 事名                                | <sup>索</sup><br>変更契約          | 発注者                                                     | I#8                                | (先頭)<br>請負金額:円(總額)<br>(対象額)                                  | ▲前 10件中1-10件<br>保证金額:円                                 | 次▶ 显後时<br><b>路延丰一</b>        |
| <ol> <li>金件</li> <li>税別</li> </ol> | <ul> <li>         · 保証契約番号         <ul> <li>               · 保証契約番号               </li> <li>               · 保証契約番号               </li> <li>               · 保証契約番号         </li> </ul> </li> <li>               · 保証契約番号         </li> <li>               · 保証契約番号         </li> </ul> <li>               · 保証契約番号         </li> <li>               · 保証契約番号         </li>                                                                                                    | ○ 発注者 ○ I 「 「 保証契約器号 5573002046                     | 事名                                | 秦                             | <b>死注者</b><br>分任支出負担行為担当官<br>九州地方整備局                    | <b>工事名</b><br>○○道路改良工事             | H 先回<br>調算金額:円 (總 額)<br>(対象額)<br>303,930,000<br>135,080,000  | ▲前 10件中 1 - 10件<br>保证金額:円<br>54,000,000                | 次▶ 最後 H<br><b>認证中一</b><br>表示 |
| <ul> <li>金件</li> <li>種別</li> </ul> | <ul> <li>会延奖約番号</li> <li>2024/10/10</li> <li>2024/09/26</li> </ul>                                                                                                    | ○発注者 ○ I<br>保证契約離号<br>5573002046<br>5573201472      | 事名<br>使<br>区分<br>前払<br>契約         | <b>农</b><br>登更契約              | 現注者<br>分任支出負担行為担当官<br>力州地力推爆局<br>分社支出貨扣行為相当官<br>九州地力整備局 | <b>工事名</b><br>○○道路改良工事<br>○○道路改良工事 | H 先頭<br>調介金額: 円 (總 額)<br>(約 額)<br>303,930,000<br>303,930,000 | < 前 10件中 1 - 10件<br>保証金額:円<br>54,000,000<br>30,393,000 | 次▶ 最後 H<br>路班中<br>表示<br>表示   |

① [保証料一覧へ]をクリックします。

\_\_\_\_\_

|              | 株式会社(                                                  | この建設 様                                                  |                       |              |                              |                                                                                       | e           | e-Netplus                                  |                                                        |                             |                                               |                  | 0                                                         |
|--------------|--------------------------------------------------------|---------------------------------------------------------|-----------------------|--------------|------------------------------|---------------------------------------------------------------------------------------|-------------|--------------------------------------------|--------------------------------------------------------|-----------------------------|-----------------------------------------------|------------------|-----------------------------------------------------------|
| ログイ          | >                                                      | 电子延出                                                    |                       |              |                              |                                                                                       | 西日          | 日本建設業保証株式会社                                |                                                        |                             |                                               |                  | POWER EGG V                                               |
| 運料-          | -覧                                                     |                                                         |                       |              |                              |                                                                                       |             |                                            |                                                        |                             |                                               |                  |                                                           |
| 電子調          | 証書発行時の保                                                | 証料の一覧です。                                                |                       |              |                              |                                                                                       |             |                                            |                                                        |                             |                                               |                  | マニュアル                                                     |
| · [Ø         | ウンロード」 ボ                                               | タンを押すと、係                                                | 関連料の                  | 支払方法には       | おじて、保                        | 証料計算書または保証料領は                                                                         | 収益が         | 「表示されます。                                   |                                                        |                             |                                               |                  |                                                           |
| - 「夕         | ウンロード」 可                                               | 能な時間は平日の                                                | 08:30~                | -19:00となり    | ります。                         |                                                                                       |             |                                            |                                                        |                             |                                               |                  | 保証工事一覧へ                                                   |
|              |                                                        |                                                         |                       |              |                              |                                                                                       |             |                                            |                                                        |                             |                                               |                  |                                                           |
| ) 全件         | ► ○ 証書発行                                               | 日 〇 保証契約                                                | 潘号                    | ○ 発注者        | ○工事名                         |                                                                                       |             |                                            |                                                        |                             |                                               |                  |                                                           |
| _            |                                                        |                                                         |                       |              | 10.77                        |                                                                                       |             |                                            |                                                        |                             |                                               |                  |                                                           |
|              |                                                        |                                                         |                       |              |                              |                                                                                       |             |                                            |                                                        |                             |                                               |                  |                                                           |
|              |                                                        |                                                         |                       |              |                              |                                                                                       |             |                                            |                                                        | м 朱丽 。                      | 10 12                                         | the the the      | - 1242 次下 三級(                                             |
|              |                                                        |                                                         |                       |              |                              |                                                                                       |             |                                            |                                                        | ₩先頭 ◀                       | 前 12                                          | 件中 1             | -12件 次▶ 最後)                                               |
| 101          | 12:00%/2:0                                             | 01730490                                                | ΠA                    | at an inter  | 11/17/4                      | 2011-01                                                                               |             | TRA                                        | 817.445 - M                                            | N 先頭 ·                      | 前 124                                         | 中 1<br>抵         | - 12件 次 》 最後)<br>計算書                                      |
| Ē5N          | 证書発行日                                                  | 保证契約番号                                                  | 区分                    | 変更契約         | JV区分                         | 発注者                                                                                   |             | 工事名                                        | 保证金额:円                                                 | N 先頭 ·<br>保证料:              | 前 12f                                         | 中中 1<br>一括<br>後払 | - 12件次▶ 最後<br>計算書<br>領収延                                  |
| ŪSH          | <b>联書発行日</b><br>2024/10/10                             | 保证契約番号<br>5573002046                                    | 区分                    | 変更契約         | روني<br>ر د<br>ע נ           | <b>発注者</b><br>分任支出負担行為担当官                                                             | ħ           | <u>工事名</u><br>○○道路改良工事                     | 保证金额:円<br>54,000,000                                   | N 先頭 →<br>保証料:<br>1         | 前 12m                                         | 中中 1<br>一括<br>後払 | - 12件 次 ▶ 最後 <br>計算書<br>領収証<br>未 ダウン(                     |
| Ē54          | <b>延書発行日</b><br>2024/10/10                             | 保证契约番号<br>5573002046                                    | 区分                    | 変更契約         | לאפעע<br>ענ                  | 発注者<br>分任支出負担行為担当官<br>州地方整備局                                                          | h.          | <b>工事名</b><br>〇〇道路改貞工事                     | <b>保证金额:円</b><br>54,000,000                            | N 先頭 →<br>保证料:<br>1         | 前 12f<br>円<br>70,800                          | 件中 1<br>一括<br>後払 | - 12件 次 ▶ 暴後<br>計算書<br>領収証<br>未 ダウン「                      |
| ÚSI          | <b>延書発行日</b><br>2024/10/10<br>2024/09/26               | <b>保证契約番号</b><br>5573002046<br>5573201472               | <b>区分</b><br>前払<br>契約 | 変更契約         | €≷⊠ντ<br>νι<br>νι            | <b>驼注者</b><br>分任支出負担行為担当官<br>州地方整傷局<br>分任支出負担行為担当官<br>州地方整傷局                          | ћ<br>九      | 29項目           事工点均留些00           事工点均留些00 | <b>保证金额:円</b><br>54,000,000<br>30,393,000              | ₩先頭                         | 前 124<br><b>円</b><br>70,800<br>97,600         | 中中 1<br>一括<br>後払 | - 12件 次 ▶ 最後<br>計算書<br>領収延<br>未 ダウンC<br>未 ダウンロ            |
| ₩5N          | <b>羅書発行日</b><br>2024/10/10<br>2024/09/26               | <b>保证契約番号</b><br>5573002046<br>5573201472               | 区分<br>前払<br>契約        | 变更契约         | לאשענ<br>ענ<br>ענ            | <b>発注者</b> 分任支出負担行為担当官 州地方整備局 分任支出負担行為担当官 州地方整備局 外任支出負担行為担当官 州地方整備局                   | л<br>л<br>л | 1事名<br>〇〇道路改良工事<br>〇〇道路改良工事                | <b>保</b> 證金額:円<br>54,000,000<br>30,393,000             | ₩先頭                         | 前 12<br>円<br>70,800<br>97,600                 | 件中 1<br>一括<br>後払 | - 12件 次 ▶ 最後<br>計算書<br>領収証<br>未 ダウン『<br>未 ダウン』            |
| É391         | <b>延書発行日</b><br>2024/10/10<br>2024/09/26               | <b>保证契约番号</b><br>5573002046<br>5573201472               | 区分<br>前払<br>契約        | 変更契約         | ₩ <b>S</b><br>V E<br>V E     | 発注者<br>分任支出負担行為担当官<br>州地方整備局<br>分任支出負担行為担当官<br>州地方整備局                                 | л<br>л      |                                            | <b>保证金额:円</b><br>54,000,000<br>30,393,000              | ₩先頭 •<br><b>保証料</b> :<br>1  | 前 12<br>9<br>70,800<br>97,600                 | 中中 1<br>一括<br>後払 | - 12件 次 » 最後<br>計算書<br>領収延<br>未 ダウン「<br>未 ダウンロ            |
| ₩53 <b>1</b> | <b>延書発行日</b><br>2024/10/10<br>2024/09/26<br>2024/09/13 | <b>保证契约器号</b><br>5573002046<br>5573201472<br>5573201331 | 区分<br>前払<br>契約<br>契約  | <b>愛</b> 更契約 | v E<br>v E                   | <b>発注者</b><br>分在支出負担行為相当官<br>州地方整備局<br>分在支出負担行為相当官<br>州地方整備局<br>分在支出負担行為相当官<br>州地方整備局 | л<br>л<br>л | 工事名<br>〇〇道路改真工事<br>〇〇道路改真工事<br>〇〇道路改真工事    | <b>保逗金额:円</b><br>54,000,000<br>30,393,000<br>1,441,000 | N先頭 →<br><b>保証料</b> :<br>1  | 前 12<br><b>7</b><br>70,800<br>97,600<br>6,400 | 中中 1<br>一括<br>後払 | - 12件 次 ▶ 最後<br>計算書<br>領収正<br>未 ダウンC<br>末 ダウンロ<br>末 ダウンロー |
| 631          | <b>延書発行日</b><br>2024/10/10<br>2024/09/26<br>2024/09/13 | <b>保证契約番号</b><br>5573002046<br>5573201472<br>5573201331 | 区分<br>前払<br>契約<br>契約  | 姿更契约         | לאבע <b>לאבע</b><br>ענ<br>ענ | <b>発注者</b><br>分任支出負担行為担当官<br>州地方整備局<br>分在支出負担行為担当官<br>州地方整備局<br>分任支出負担行為担当官<br>州地方整備局 | л<br>л<br>л |                                            | <b>保证金额:円</b><br>54,000,000<br>30,393,000<br>1,441,000 | N 先頭 →<br>保羅料:<br>1         | 前 12<br>円<br>70,800<br>97,600<br>6,400        | 申中1 一括<br>後払 ○   | - 12件 次》 最後<br>計算書<br>前収度<br>未 ダウンパ<br>未 ダウンロー<br>未 ダウンロー |
| É591         | <b>延書発行日</b><br>2024/10/10<br>2024/09/26<br>2024/09/13 | <b>保证契約番号</b><br>5573002046<br>5573201472<br>5573201331 | 区分<br>前払<br>契約<br>契約  | <b>资</b> 更契約 | ₩¥¥<br>VE<br>VE              | 発注者<br>分在支出負担行為相当管<br>州地方整備局<br>分在支出負担行為相当官<br>州地方整備局<br>分在支出負担行為相当官<br>州地方整備局        | л<br>л<br>л |                                            | <b>采Ⅲ金额:円</b><br>54,000,000<br>30,393,000<br>1,441,000 | N 先頭 →<br><b>保証料</b> :<br>1 | 前 12<br>970,800<br>97,600<br>6,400            | 中中1 一括<br>後払 ○   | - 12件 次》 最後<br>計算書<br>領収展<br>来 ダウン「<br>来 ダウンロー<br>ま ダウンロー |

電子交付された保証工事の履歴一覧が 表示されます。

 ② [ダウンロード]をクリックします。
 ※ 検索する場合は、「証書発行日」「保証契約番号」「発注者」「工事名」のいずれかを 選択し、「検索」をクリックしてください。

#### 種別

訂正、変更のほか、取消、解約された場合に 表示される。

#### 区分

前払保証、契約保証、中間前払金保証の 区分が表示される。

#### 変更契約

保証金額の増減等の変更があった場合に表示される。

#### 🖉 POINT

計算書または領収証の [ダウンロード] を 一度もクリックしていない場合は、「未」と 表示されます。 なお、領収証の「ダウンロード」のクリックが

2回目以降の場合は、領収証の右上に 「再発行」の文字が印字されます。

保証料一覧をCSV出力 表示されている保証料一覧を CSV形式ファイルで出力できる。

保証料の支払方法が「一括納付」の場合、保証料計算書が P D F 形式でダウン ロードされますので、必要に応じて保存、 印刷してください。

| 証料計算書 P D F    |                                 |          |                                     |  |  |  |  |  |
|----------------|---------------------------------|----------|-------------------------------------|--|--|--|--|--|
|                | 保証料                             | 科計算書(契約份 | 「「「」「」「」「」「」「」「」」「」「」」「」」「」」「」」「」」」 |  |  |  |  |  |
| 保証委託者          | 大阪市西区立売堀○丁目×番■号<br>株式会社○○建設 様   |          | 金6,400円<br>(非課税)<br>保証料は上記のとおりです。   |  |  |  |  |  |
| 保証契約締結E        | 日(変更日) 令和 6年 9月13 <sup>.日</sup> |          |                                     |  |  |  |  |  |
| 保証契約<br>番 号    | 5573201331                      | 保証金額     | 円<br>¥1,441,000                     |  |  |  |  |  |
| 発注者            | 分任支出負担行為担当官 九州地方整備局             |          |                                     |  |  |  |  |  |
| 工事名            | ○○道路改良工事                        |          |                                     |  |  |  |  |  |
| 保証期間           | 自 令和 6年 9月13日<br>至 令和 6年11月26日  |          | 円                                   |  |  |  |  |  |
| 保証債務履行<br>請求期限 | 令和 7年 5月26日                     | 前頁金額     | #14,410,000                         |  |  |  |  |  |
| 備考             |                                 |          |                                     |  |  |  |  |  |
|                |                                 |          | 令和 6年 9月13日                         |  |  |  |  |  |
|                |                                 |          | 大阪市西区立売堀二丁目1番2号                     |  |  |  |  |  |
|                |                                 |          | 西日本建設業保証株式会社                        |  |  |  |  |  |
|                |                                 |          |                                     |  |  |  |  |  |
|                |                                 |          | 大阪市西区立元吨() 目×番■5                    |  |  |  |  |  |
|                |                                 |          |                                     |  |  |  |  |  |

#### ■保証料領収証 P D F

|             |                                    | 保証料      | 科領収証       | (前払金保証)                |            |                                                                          |
|-------------|------------------------------------|----------|------------|------------------------|------------|--------------------------------------------------------------------------|
|             | ABCD共同企業体                          |          |            |                        |            | 金170,800 円                                                               |
| 保証契約者       | 代表者<br>大阪市西区立売堀〇丁目×番<br>株式会社〇〇建駅、様 |          |            |                        |            | (非課税)<br>上記金額を領収いたしました。                                                  |
| 保証契約締結E     | (変更日) 令和 6年10月1                    | 0日       |            |                        |            |                                                                          |
| 保証契約<br>番 号 | 5573002046                         | 保証<br>金額 |            | 円<br>¥54,000,000       | 保証<br>期限   | 令和 7年 3月31日<br>(工期末日令和 7年 7月25日)                                         |
| 預託金融<br>機 関 | ○○銀行 AB支店                          |          |            |                        |            | i<br>前払金専用口座番号<br>普通123456                                               |
| 被保証者        | 分任支出負担行為担当官 九州地                    | 方整備局     |            |                        |            |                                                                          |
| 工事名         | ○○道路改良工事                           |          |            |                        |            |                                                                          |
| 請負金額        |                                    | ¥<br>ح   | 総 額<br>対象額 | ¥303,930,<br>¥135,080, | 000<br>000 | P                                                                        |
| 備考          |                                    |          |            |                        |            |                                                                          |
|             |                                    |          |            |                        |            | 令和 6年10月1<br>大阪市西区立売場二丁目1番<br>西日本建設業保証株式<br>(取扱節<br>大阪市西区立売場〇丁目×番<br>大阪市 |
|             |                                    |          |            |                        |            | TEL06-12-3456 FAX0120-1234                                               |

保証料の支払方法が「一括納付以外 (現金、小切手、振込)」の場合、保証 料領収証が P D F 形式でダウンロードさ れますので、必要に応じて保存、印刷して ください。

保証料計算書、保証料領収証は、平日 8:30~19:00の間でダウンロード可能です。

# 7章 その他

おすすめの保証申込みの手続き方法、お客様情報の追加・変更方法、申込等の送信決裁用パスワードの設定方法等を ご説明します。

#### 7-1 おすすめの保証申込み

おすすめの保証申込みは、以下の場合に表示されます。

内容の一部があらかじめ入力されていますので、より簡単にお申込みが可能です。

- ・前年度にお申込みの工事で今年度も前払金支出が予定されている継続工事
- ·中間前払金対象工事
- ・新聞記事等に掲載された落札情報を基に弊社が入力した工事

| -Net 西日本建設業保証株式会                                                                                                    | <u>ک</u>                                                                                                    |                                                                                                    |                                                                                                    |                                                                                    | 1                                                                                                    |
|----------------------------------------------------------------------------------------------------|----------------------------------------------------------------------------------------------------|----------------------------------------------------------------------------------------------------|----------------------------------------------------------------------------------------------------|------------------------------------------------------------------------------------|----------------------------------------------------------------------------------------------------|
|                                                                                                    |                                                                                                    |                                                                                                    | e-Net保証デモ建設株式会社様 ログアウト                                                                                                    | ■ Q&A   担当支店へ    資料送付    ズール                                                       | 」 ら、今回申込する工事の [申込] ;                                                                                                    |
| номе                                                                                                    | 重要なお知らせ                                                                                                    |                                                                                                    |                                                                                                    |                                                                                    |                                                                                                    |
| 前払金保証·契約保証 申込                                                                                                    | Microsoft Ed                                                                                                    | ae  #+#[Google_Chrome]#                                                                                                    | のご利田開始について (2022-04-18)                                                                                                    | <u>*</u>                                                                           | クリックしょう。                                                                                                    |
| 契約保証済の前払金保証 甲込                                                                                                    | 令和4年4月18日 (月                                                                                                    | gejaako Google Chroniej (1                                                                                                    | 更し、「Microsoft Edge」および「Google Chrome」での                                                                                                    | ※ 登録日の新しい順に表示されます。                                                                 |                                                                                                    |
| 中間前払金保証 申込                                                                                                    | 詳細は、当社ホームペ                                                                                                    | ージ「e-Net保証とは - インフォメーシ                                                                                                    | コン」をご確認ください。                                                                                                    |                                                                                    |                                                                                                    |
| 保存中·手続き中 一覧                                                                                                    | ■ インターネット保証                                                                                                    | 申込サービス (e – Net保証) 利                                                                                                    | <b>川用規約の変更について(2022.04.01)</b>                                                                                                    |                                                                                    | 古きに                                                                                                    |
| 保証契約得結後の変更                                                                                                    | おすすめの保証申込                                                                                                    | д                                                                                                    |                                                                                                    |                                                                                    | 一日が、はおりまーナー                                                                                                    |
| 契約保証予約<br>(入札术ンド) 申込                                                                                                    | 前年度にお申込みの工事                                                                                                    | で今年度も前払金支出が予定されているエ                                                                                                    | 事や、中間前払金対象工事等の一覧です。                                                                                                    | 03月23日 09時16分 時点 再設込                                                               | 最新の情報を表示する。                                                                                                    |
| 使途内訳明細書·<br>払出依頼書 作成                                                                                                    | 前払金保証(第                                                                                                    | 5卷5件) <u>全部見る</u>                                                                                                    |                                                                                                    | 1                                                                                  |                                                                                                    |
| 資料送付                                                                                                    | 空球日<br>New R05/03/20                                                                                                    | 発注有名<br>0.0市長                                                                                                    | 1#%<br>00市役所投催工事                                                                                                    | 調算金額(円)<br>134,189,000 申込                                                          | 王即兄る                                                                                                    |
| 過去の資料送付 一覧                                                                                                    | New R05/03/20                                                                                                    |                                                                                                    | ▲●町心ブ場登備工事                                                                                                    | 105,490,000 # X                                                                    | クリックすると全件表示される。                                                                                                    |
| 前払金保証 一覧                                                                                                    | New R05/03/20                                                                                                    | 00市長                                                                                                    | ○○下水処理場最終沈殿池設備工事                                                                                                    | 134,189,0                                                                          |                                                                                                    |
| 契約保証 一覧                                                                                                    | New R05/03/20                                                                                                    |                                                                                                    | 県道○○号線改良工事                                                                                                    | 甲込                                                                                 |                                                                                                    |
| お客様情報の追加・変更                                                                                                    | New R05/03/20                                                                                                    | 00下水道高壁図                                                                                                    | ○○市○○浄化センター水処理設備工事                                                                                                    | 80.817.000 中込                                                                      |                                                                                                    |
| <ol> <li>請負契約の内容</li> </ol>                                                                                                    | 2. 保証契約の内容                                                                                                    | 空 > 3. 連絡事項等 >                                                                                                    | <ul> <li>4.入力内容の確認 &gt; 5.送信アド</li> </ul>                                                                                                    | -スの選択 > 6.終了                                                                       | 金額」等の内容があらかじめ入力されて                                                                                                    |
| 1. 請負契約の内容 2<br>請負契約の内容                                                                                                    | 2. 保証契約の内容                                                                                                    | 聲 > 3. 連絡事項等 >                                                                                                    | 4. 入力内容の確認 > 5. 送信アド                                                                                                    | スの選択 > 6.終了                                                                        | 金額」等の内容があらかじめ入力されて<br>ます。                                                                                                    |
| 1. 請負契約の内容<br>請負契約の内容<br>受注形態                                                                                                    | <ol> <li>2.保証契約の内容</li> <li>●単独工事</li> </ol>                                                                                                    | 容 > 3.連絡事項等 ><br>○甲型JV                                                                                                    | <ul> <li>4.入力内容の確認 &gt; 5.送信アド</li> <li>〇乙卑」 V</li> </ul>                                                                                                    | /2の選択 > 6. 終了                                                                      | 金額」等の内容があらかじめ入力されてます。                                                                                                    |
| 1. 請負契約の内容         2           請負契約の内容         2           受注形態         J V名                                                                                                    | <ol> <li>2. 保証契約の内</li> <li>④ 単独工事</li> <li>入力不要です</li> </ol>                                                                                                    | 宮 > 3. 連絡事項等 ><br>○甲型 J V                                                                                                    | <ul> <li>4.入力内容の確認 &gt; 5.送信アド</li> <li>〇乙型JV</li> </ul>                                                                                                    | スの運択 > 6. 終了 (全角)                                                                  | 金額」等の内容があらかじめ入力されて<br>ます。<br>注意                                                                                                    |
| 1. 請負契約の内2<br>請負契約の内容<br>受注形態<br>) V名                                                                                                    | 2. 保証契約の内容       ③単独工事       入力不要です       入力不要です                                                                                                    | 会 > 3. 速格寻項等 ><br>○甲型 3 V                                                                                                    | <ul> <li>4.入力内容の確認 &gt; 5.送信アド</li> <li>〇乙型JV</li> </ul>                                                                                                    | スの選択 > 6. 終了<br>(全角)                                                               | 金額」等の内容があらかじめ入力されて<br>ます。<br>注意<br>継続工事、中間前払金対象工事は当初                                                                                                    |
| 1. 請負契約の内2<br>請負契約の内容<br>受注形態<br>J V名<br>受注者                                                                                                    | 2. 保証契約の内     3. 保証契約の内     3. 保証     3. 保証     3. 保証                                                                                                    | 会 > 3. 連絡事項等 ><br>○甲型 J V<br>デモ建設株式会社                                                                                                    | <ul> <li>4.入力内容の確認 &gt; 5.送信アド</li> <li>〇乙型1V</li> </ul>                                                                                                    | スの選択 > 6. 終了<br>(全角)<br>受注者 選択.入力                                                  | 金額」等の内容があらかじめ入力されて<br>ます。<br>注意<br>継続工事、中間前払金対象工事は当初<br>込時の内容が表示されます                                                                                                    |
| 1. 請負契約の内容       請負契約の内容       受注形態       J V名       受注者<br>() V代表者)                                                                                                    | 2.保証契約の内1           2.保証契約の内1           ◎単地工事           入力不要です           入力不要です           入力不要です           火力不要です           火力不要です           火力不要です           火力不要です           火力不要です           火力不要です           火力不要です           火力不要です           火力不要です           火力不要です           火力不要です           火力不要です           火力不要です                                                                                                    | <ul> <li>字 &gt; 3、連絡事項等 &gt;</li> <li>○ 甲型 J V</li> <li>デモ建設株式会社</li> <li>36場合は「受注者 選択・入力」ボタン</li> </ul>                                                                                                    | <ul> <li>4.入力内容の確認 &gt; 5.送信アド</li> <li>〇乙型JV</li> <li>2型JV</li> <li>2型Uて伏さい、</li> </ul>                                                                                                    | (20進択 > 6. 終了<br>(全角)<br>受注者 選択・入力                                                 | 金額」等の内容があらかじめ入力されて<br>ます。<br>注意<br>継続工事、中間前払金対象工事は当初<br>込時の内容が表示されます。                                                                                                    |
| 1. 請負契約の内容       請負契約の内容       受注形態       J V名       受注者<br>(J V代表者)       堅注者任所                                                                                                    | 2.保証契約の内           2.保証契約の内           ④単址工事           入力不要です           入力不要です           入力不要です           次の不要です           パロ           ※受注者名が異な           大阪市西区立元                                                                                                    | <ul> <li>字 &gt; 3、遠応事項等 &gt;</li> <li>○甲型JV</li> <li>デモ建設株式会社</li> <li>k&amp;場合は「受注者 遅沢・入力」パタン<br/></li> </ul>                                                                                                    | <ul> <li>4.入力内容の確認 &gt; 5.送信アド</li> <li>〇乙型JV</li> <li>を押して伏さい。</li> </ul>                                                                                                    | (20選択 > 6. 終了<br>(全角)<br>受注者 選択・入力                                                 | 金額」等の内容があらかじめ入力されて<br>ます。<br>注意<br>継続工事、中間前払金対象工事は当初<br>込時の内容が表示されます。<br>また、弊社が入力した工事は新聞記事等を                                                                                                    |
| 1. 請負契約の内容         2           請負契約の内容         受注形態           J V名         2           受注者<br>( ) V代表者)         2           受注者任所<br>( ) V代表者在所)         2                                                            | 2. 保証契約の内1     2. 保証契約の内1     3. 保証契約の内1     ③ 単独工事     入力不要です     入力不要です     入力不要です     入力不要です     水受注着名が異れ     大阪市西区立元     気                                                                                                    | ② > 3、遠応事項等 ><br>○甲型 J ∨<br>デモ建設株式会社<br>移場合は「受注者 選択・入力」ポタン<br>場                                                                                                    | 4.入力内容の確認 > 5.送信アド     〇 乙型 J V     夜狎して(ださい。     (全角)                                                                                                    | (20選択 > 6. 終了<br>(全角)<br>受注者 選択・入力                                                 | 金額」等の内容があらかじめ入力されてます。<br>注意<br>継続工事、中間前払金対象工事は当初<br>込時の内容が表示されます。<br>また、弊社が入力した工事は新聞記事等を<br>にしていますので、必ず入力内容のご確認を                                                                                                    |
| 1. 請負契約の内容     2       請負契約の内容     2       受注形態     3       J V名     2       受注者<br>(1 V代表者)     2       受注者在所<br>(1 V代表者住所)     2       発注者     2                                                                    | 2. 保証契約の内1     2. 保証契約の内1     ④ 単独工事     入力不要です     入力不要です     入力不要です     入力不要です     水力不要です     水方不要です     水気です     マンド者名が異な     水気市西区立力     和     のの市長     のの市長                                                                                                    | ⑤ > 3.連応専項等 ><br>○ 甲型 J ∨ デモ建設株式会社 38場合は「受注者 選択・入力」ボタン<br>28場合は「受注者 選択・入力」ボタン                                                                                                    |                                                                                                    | スの選択 > 6. 終了<br>(全角)<br>受注者 選択・入力<br>発注者 選択・入力                                     | 金額」等の内容があらかじめ入力されてます。<br>注意<br>継続工事、中間前払金対象工事は当初<br>込時の内容が表示されます。<br>また、弊社が入力した工事は新聞記事等を<br>にしていますので、必ず入力内容のご確認を<br>願いします。                                                                                             |
| 1. 請負契約の内容       請負契約の内容       受注形態       J V名       受注者<br>(J V代表者)       堅注者任所<br>(J V代表者住所)       堅注者       原注者       堅注者       原注者       聖                                                                        | 2.保証契約の内i           2.保証契約の内i           ② 単独工事           入力不要です           入力不要です           入力不要です           入力不要です           大阪市西区立見           20           20           21           22           23           大阪市西区立見           20           21           22           23           ○の市後           ○の市後所設備                                                                                                    | <ul> <li>タ 3. 連応専項等 &gt;</li> <li>○甲型JV</li> <li>デモ建設株式会社</li> <li>KS場合は「受注者 遅択・入力」ボタン<br/>増</li> <li>H工事</li> </ul>                                                                                                    | <ul> <li>4.入力内容の確認 &gt; 5.送信アド         <ul> <li>乙型JV</li> <li>ごZ型JV</li> </ul> <li>             ぞ押して(优さい、</li></li></ul>                                                                                                    | スの選択 > 6. 終了<br>(全角)<br>受注者 選択・入力<br>発注者 選択・入力                                     | 金額」等の内容があらかじめ入力されて<br>ます。<br>注意<br>継続工事、中間前払金対象工事は当初<br>込時の内容が表示されます。<br>また、弊社が入力した工事は新聞記事等を<br>にしていますので、必ず入力内容のご確認を<br>願いします。                                                                                         |
| 1. 請負契約の内容     2       請負契約の内容     受注形態       引 V名     2       ジレ名     2       受注者<br>(1 V代表者住所)     2       受注者任所<br>(1 V代表者住所)     2       究注者     2       工事名     2                                                | 2.保証契約の内ii           2.保証契約の内ii           ② 単独工事           入力不買です           入力不買です           入力不買です           次の不買です           ()           ()           ()           ()           ()           ()           ()           ()           ()           ()           ()           ()           ()           ()           ()           ()           ()           ()           ()           ()           ()           ()           ()           ()           ()           ()           ()           ()           ()           ()           ()           ()           ()           ()           ()           ()           ()           ()           ()           ()           ()           ()           ()           ()           <                                                                                                    | <ul> <li>タ 3.連絡事項等 &gt;</li> <li>○甲型JV</li> <li>デモ建設株式会社</li> <li>な場合は「受注者 遅択・入力」ボタン<br/>満</li> <li>I工事</li> </ul>                                                                                                    |                                                                                                    | スの選択 > 6. 終了<br>(全角)<br>受注者 選択・入力<br>発注者 選択・入力<br>(全角)                             | 金額」等の内容があらかじめ入力されて<br>ます。                                                                                                    |
| 1. 請負契約の内容     2       請負契約の内容     2       受注形服     3       J V名     2       受注者(J V代表者)     2       受注者任所<br>(1 V代表者住所)     2       完注者     2       現主者     2       工事場所     2                                       | 2.保証契約の内1           2.保証契約の内1           2.保証契約の内1           ④単独工事           入力不要です           入力不要です           入力不要です           入力不要です           大阪市百区立元           36           〇〇市長           37           〇〇市           ※初追内損と市第                                                                                                    | <ul> <li>タ 3. 速応専項等 &gt;</li> <li>〇 甲型 J V</li> <li>デモ連設株式会社</li> <li>26場合は「受注者 遅沢・入力」ボクン</li> <li>3/2</li> <li>3/2</li> <li>3/2</li> <li>3/2</li> <li>3/2</li> <li>4/2</li> <li>4/2<td></td><td>スの選択 &gt; 6. 終了<br/>(全角)<br/>受注者 選択・入力<br/>発注者 選択・入力<br/>(全角)</td><td>金額」等の内容があらかじめ入力されてます。   注意</td></li></ul>                                                                                                    |                                                                                                    | スの選択 > 6. 終了<br>(全角)<br>受注者 選択・入力<br>発注者 選択・入力<br>(全角)                             | 金額」等の内容があらかじめ入力されてます。   注意                                                                                                    |
| 1. 請負契約の内容       請負契約の内容       受注形態       J V名       受注者<br>(J V代表者)       型注着位所<br>(J V代表者)       整注者在所<br>(J V代表者)       整注者       距       取注者       正事名       正期(予定)                                               | 2.保証実約の内           2.保証実約の内           ②・保証実約の内           ③申址工事           入力不要です           入力不要です           、分不要です           ※受注者名が提示           **受注者名が提示           **           **           **           **           **           **           **           **           **           **           **           **           **           **           **           **           **           **           **           **           **           **           **           **           **           **           **           **           **           **           **           **           **           **           **           **           **           **           **           **           **           **                                                                                                    | <ul> <li>タ 3. 速応事項等 &gt;</li> <li>○ 甲型 J V</li> <li>デモ建設株式会社</li> <li>おる場合は「受注者 選択・入力」ポタン<br/>環境</li> <li>は(金角)</li> <li>(注角)</li> <li>(注角)</li> <li>(注角)</li> <li>(注角)</li> <li>(注角)</li> <li>(注角)</li> <li>(注角)</li> <li>(注角)</li> <li>(注角)</li> <li>(注角)</li> <li>(注角)</li> <li>(注角)</li> <li>(注角)</li> <li>(注角)</li> <li>(注角)</li> <li>(注角)</li> <li>(注角)</li> <li>(注角)</li> <li>(注角)</li> </ul>                                                                                                    | 4. 入力内容の確認 > 5. 送信アド     (乙型 ) V     (乙型 ) V     (左角)     (左角)     (白から 「令和 マ」 5 マ 年 9 マ                                                                                                    | スの選択 > 6. 終了       (全角)       受注者 選択・入力       発注者 選択・入力       (全角)       月 29 ▼日まで | <ul> <li>金額」等の内容があらかじめ入力されてます。</li> <li>注意</li> <li>継続工事、中間前払金対象工事は当初込時の内容が表示されます。</li> <li>また、弊社が入力した工事は新聞記事等をにしていますので、必ず入力内容のご確認を願いします。</li> <li>以降の操作については、以下のページをご覧ください。</li> <li>① P.11[2-1 前払金保証・契約保証</li> </ul> |
| 1. 請負契約の内容     2       請負契約の内容     2       受注形態     2       J V名     2       グは形成     2       受注者在所<br>() V 代表者)     2       発注者     2       第注者     2       工事場所     2       工場(予定)     2       請負金額<br>今年度対象額     2 | 2.保証契約の内           2.保証契約の内           ②.保証契約の内           ③.保証契約の内           ③.保証契約の内           ③.保証契約の内           ③.保証契約の内           ③.保証契約の内           ③.保証契約の内           ③.保証契約の内           ③.保証契約の内           ③.保証契約の内           ○.保証契約の内           ○.保証契約の内           ○.保証契約の内           ○.保証契約の内           ○.保証契約の内           ○.保証契約の内           ○.保証契約の内           ○.R.           ○.Co市長           ○.Oの市後           ○.Oの市後           ○.Oの市後           ○.Oの市後           ○.Q.市後           ○.Q.市後 </td <td><ul> <li>高 &gt; 3. 連絡事項等 &gt;</li> <li>○甲型 J V</li> <li>デモ建設株式会社</li> <li>26場合は「受注者 選択・入力」ボタン<br/>満年</li> <li>36場合は「受注者 選択・入力」ボタン<br/>満年</li> <li>37年</li> <li>39,000</li> <li>月(手角数字)</li> <li>36歳(字)</li> <li>36歳(字)</li> <li>36(g)</li> <li>36(g)<!--</td--><td><ul> <li>4.入力内容の確認 &gt; 5.送信アド         <ul> <li>乙型リマ</li> <li>ごを押して(ださい、</li> <li>ごを用して(ださい、</li> <li>ごを用して(ださい、</li> <li>ごを用して(ださい、</li> <li>ごを用して(ださい、</li> <li>ごを用して(たさい、</li> <li>ごを用して(たさい、</li> </ul> </li> <li>ビターングローン・</li> <li>ビターン・</li> <li>ジェーン・</li> <li>ジェーン・</li></ul></td><td>スの選択 &gt; 6. 終了<br/>(全角)<br/>受注者 選択・入力<br/>発注者 選択・入力<br/>(全角)          発注者 選択・入力</td><td>金額」等の内容があらかじめ入力されてます。<br/>注意<br/>継続工事、中間前払金対象工事は当初<br/>込時の内容が表示されます。<br/>また、弊社が入力した工事は新聞記事等を<br/>にしていますので、必ず入力内容のご確認を<br/>願いします。<br/>以降の操作については、以下のページを<br/>ご覧ください。<br/>□ P.11「2-1 前払金保証・契約保護<br/>の新規申込」</td></li></ul></td> | <ul> <li>高 &gt; 3. 連絡事項等 &gt;</li> <li>○甲型 J V</li> <li>デモ建設株式会社</li> <li>26場合は「受注者 選択・入力」ボタン<br/>満年</li> <li>36場合は「受注者 選択・入力」ボタン<br/>満年</li> <li>37年</li> <li>39,000</li> <li>月(手角数字)</li> <li>36歳(字)</li> <li>36歳(字)</li> <li>36(g)</li> <li>36(g)<!--</td--><td><ul> <li>4.入力内容の確認 &gt; 5.送信アド         <ul> <li>乙型リマ</li> <li>ごを押して(ださい、</li> <li>ごを用して(ださい、</li> <li>ごを用して(ださい、</li> <li>ごを用して(ださい、</li> <li>ごを用して(ださい、</li> <li>ごを用して(たさい、</li> <li>ごを用して(たさい、</li> </ul> </li> <li>ビターングローン・</li> <li>ビターン・</li> <li>ジェーン・</li> <li>ジェーン・</li></ul></td><td>スの選択 &gt; 6. 終了<br/>(全角)<br/>受注者 選択・入力<br/>発注者 選択・入力<br/>(全角)          発注者 選択・入力</td><td>金額」等の内容があらかじめ入力されてます。<br/>注意<br/>継続工事、中間前払金対象工事は当初<br/>込時の内容が表示されます。<br/>また、弊社が入力した工事は新聞記事等を<br/>にしていますので、必ず入力内容のご確認を<br/>願いします。<br/>以降の操作については、以下のページを<br/>ご覧ください。<br/>□ P.11「2-1 前払金保証・契約保護<br/>の新規申込」</td></li></ul> | <ul> <li>4.入力内容の確認 &gt; 5.送信アド         <ul> <li>乙型リマ</li> <li>ごを押して(ださい、</li> <li>ごを用して(ださい、</li> <li>ごを用して(ださい、</li> <li>ごを用して(ださい、</li> <li>ごを用して(ださい、</li> <li>ごを用して(たさい、</li> <li>ごを用して(たさい、</li> </ul> </li> <li>ビターングローン・</li> <li>ビターン・</li> <li>ジェーン・</li> <li>ジェーン・</li></ul> | スの選択 > 6. 終了<br>(全角)<br>受注者 選択・入力<br>発注者 選択・入力<br>(全角)          発注者 選択・入力          | 金額」等の内容があらかじめ入力されてます。<br>注意<br>継続工事、中間前払金対象工事は当初<br>込時の内容が表示されます。<br>また、弊社が入力した工事は新聞記事等を<br>にしていますので、必ず入力内容のご確認を<br>願いします。<br>以降の操作については、以下のページを<br>ご覧ください。<br>□ P.11「2-1 前払金保証・契約保護<br>の新規申込」                         |

### 7-2 お客様情報の追加・変更

メールアドレスや担当者等の基本情報、使途内訳明細書作成時に使用する支払先情報等の追加や変更を行います。

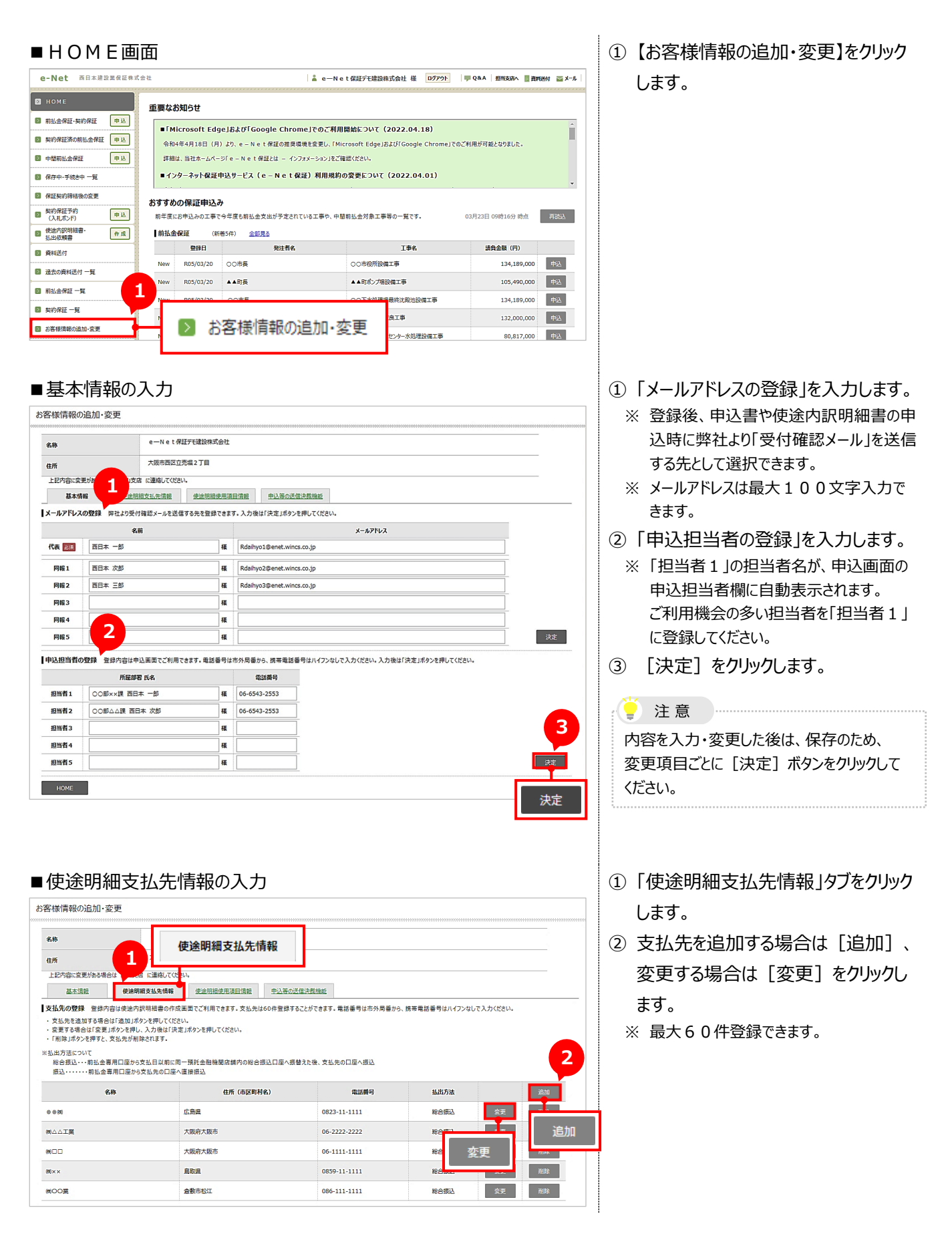

#### 7-2 お客様情報の追加・変更

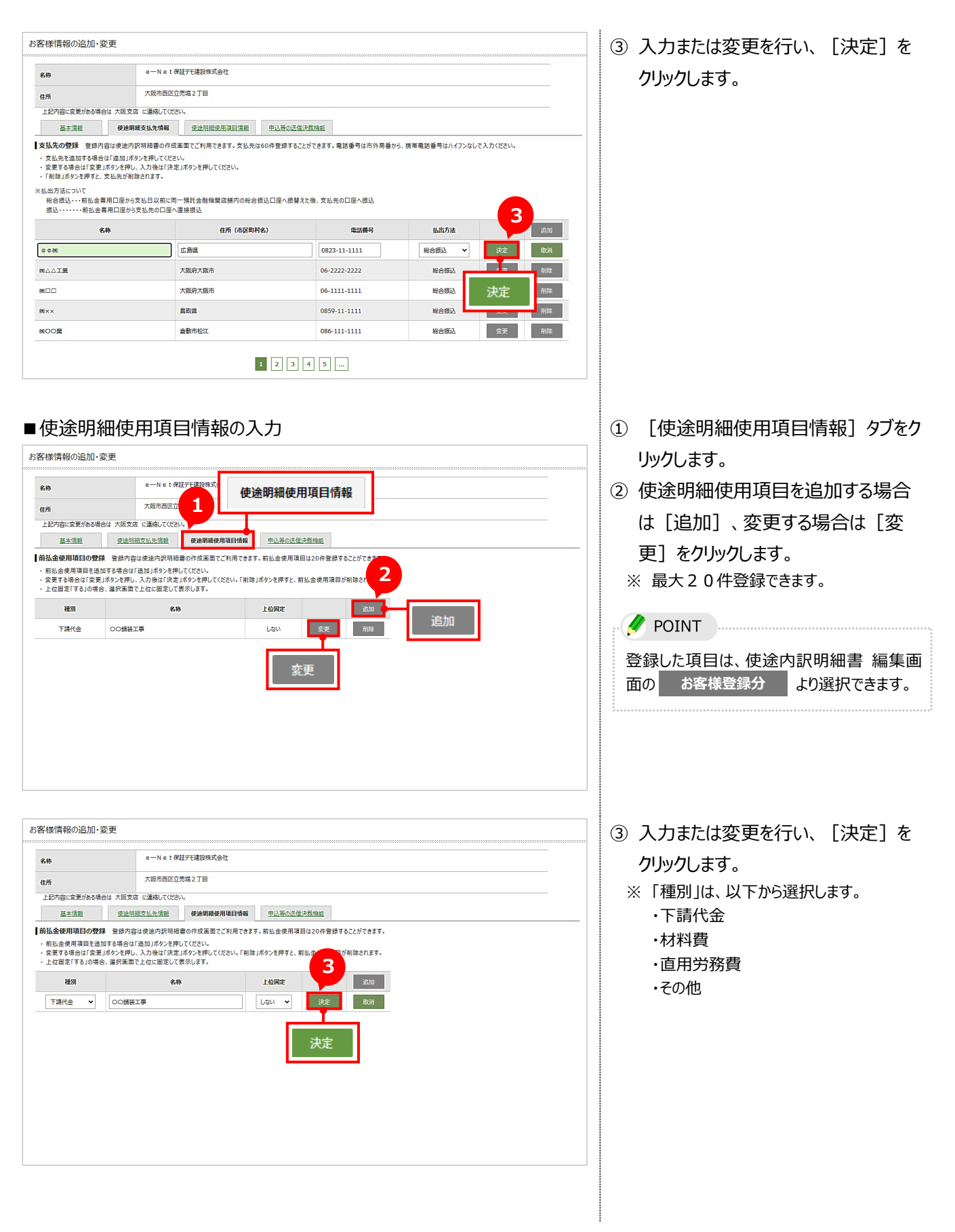

#### 7-3 申込等の送信決裁用パスワードの設定

申込等の送信決裁用パスワードの新規登録、変更、再設定、利用停止についてご説明します。

#### (1) 申込等の送信決裁用パスワードの取得

申込等の送信決裁用パスワードを取得します。取得した決裁パスワードは、申込等の各送信画面でご利用できます。

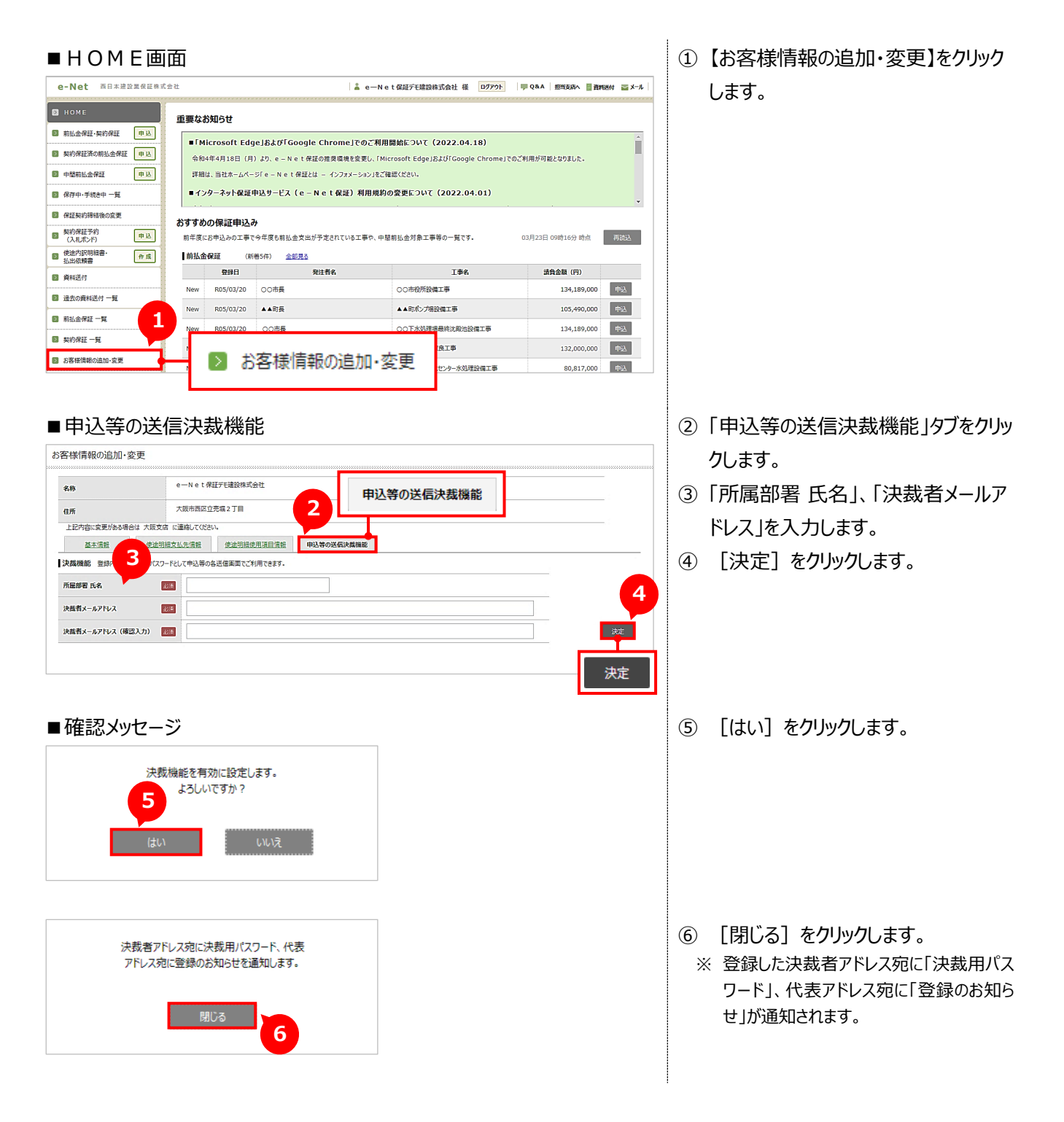

# (2) 申込等の送信決裁用パスワードの変更

申込等の送信決裁用パスワードを変更します。

| 中心寺の区信次                             | 、政府ハスノートを変                       | 史しより。                                        |                              |                                                                            |
|-------------------------------------|----------------------------------|----------------------------------------------|------------------------------|----------------------------------------------------------------------------|
| ■HOME画面                             | Ī                                |                                              |                              | ①【お客様情報の追加・変更】をクリック                                                        |
| e-Net 西日本建設業保証株式会社                  |                                  | 🛔 e—Net保証デモ建設株式会社 様 ログアウト                    | ■ Q&A   担当支店へ   資料送付   冨 メール | .≠ <b>∂</b>                                                                |
| 🛛 номе                              | 日本など目に生                          |                                              |                              |                                                                            |
| 前払金保証・契約保証 申込                       |                                  |                                              | <u>^</u>                     |                                                                            |
| 契約保証済の前払金保証<br>申込                   |                                  | 1境を変更し、「Microsoft Edge」および「Google Chrome」でのご | 利用が可能となりました。                 |                                                                            |
| ▶ 中間前払金保証 申込                        | 詳細は、当社ホームページ「e-Net保証とは - インフ     | オメーション」をご確認ください。                             |                              |                                                                            |
| ◎ 保存中・手続き中 一覧                       | ■インターネット保証申込サービス(e – N e t 保<br> | 証)利用規約の変更について(2022.04.01)                    | •                            |                                                                            |
| <ul> <li></li></ul>                 | うすすめの保証申込み                       |                                              |                              |                                                                            |
| ■ (入札ボンド) 申込<br>使途内訳明細書・ ● ● ●      | 前年度にお申込みの工事で今年度も前払金支出が予定されて      | こいる工事や、中間前払金対象工事等の一覧です。                      | 03月23日 09時16分 時点 再脱込         |                                                                            |
| ▲ 払出依頼書 (17.00) ● 払出依頼書 ● 資料送付      | 登録日 発注者名                         | 工事名                                          | 請負金額(円)                      |                                                                            |
| 過去の資料送付 一覧                          | New R05/03/20 〇〇市長               | 00市役所設備工事                                    | 134,189,000 中込               |                                                                            |
| ◎ 荊払金保証 一覧                          | New R05/03/20 ▲▲町長               | ▲町小ンプ場設備工事                                   | 105,490,000 中込               |                                                                            |
| ◎ 契約保証一覧                            | New R05/03/20 〇〇市長               | 00下水処理場最終沈殿池設備工事<br>7月11年                    | 134,189,000 中込               |                                                                            |
| お客様情報の追加・変更                         | お客様情報の追                          |                                              | 80,817,000 中込                |                                                                            |
|                                     |                                  |                                              |                              |                                                                            |
| ■申込等の送信                             | 決裁機能                             |                                              |                              | ②「申込等の送信決裁機能」タブをクリッ                                                        |
| お客様情報の追加・変更                         |                                  |                                              |                              | クします。                                                                      |
| sh e                                | 2—Net保証デモ建設株式会社                  |                                              |                              |                                                                            |
| 4m X                                | S版市西区立完成2丁目                      | 申込等の送信決裁機能                                   |                              | ③「決裁用ハスリート変更」の「変更」                                                         |
| 上記内容に変更がある場合は 大阪支店 に詳               | 裏絡してください。                        |                                              |                              | をクリックします。                                                                  |
| 基本情報 使途明细支払                         | ム先情報 使途明穩使用項目情報 申込等の送保           | 言決藏磷能                                        |                              |                                                                            |
| ▶裁機能 登録内容は、決裁用パスワードとし               | ノて申込等の各送信画面でご利用できます。             |                                              |                              |                                                                            |
| 所屋部署 氏名                             | 西日本一郎                            |                                              |                              |                                                                            |
| 決裁者メールアドレス                          | Rdaihyo1@enet.wincs.co.jp        |                                              | 3                            |                                                                            |
| ■決裁用バスワード変更                         |                                  |                                              | ***                          |                                                                            |
| 決裁機能の利用停止                           |                                  |                                              |                              |                                                                            |
| 決裁用パスワードをお忘れの場合 パスワードをお忘れの場合        |                                  |                                              | 変更                           |                                                                            |
| ■決裁用パスワー<br><sup>決裁用パスワード変更</sup>   | -ド変更画面                           | 4                                            |                              | <ul> <li>④「現在のパスワード」、「新しいパスワード」を入力します。</li> <li>⑤ [変更]をクリックします。</li> </ul> |
| 現在のパスワード                            |                                  | <b>-</b>                                     |                              |                                                                            |
|                                     |                                  | —                                            |                              | 注意                                                                         |
| 新しいパスワード                            |                                  |                                              |                              | ・パスワードは、 <b>半角英字および半角数字を</b>                                               |
| 新しいパスワード(確認入力)                      |                                  |                                              |                              | 組み合わせて8文字としてください。                                                          |
|                                     |                                  |                                              |                              | ・半角英字および半角数字以外の記号等は                                                        |
| 戻る                                  | 変更                               |                                              |                              | ご利用いただけません。                                                                |
| LC                                  | スワードをお忘れの方はこちら                   |                                              |                              |                                                                            |
|                                     |                                  |                                              |                              |                                                                            |
| ※パスワードを変更するにあたって                    |                                  |                                              |                              | (A)」は、別又子Cしし認識されま9。                                                        |
| 1. 変更されるパスワードは、お客                   | 様ご自身で管理をお願いします。                  |                                              |                              | I                                                                          |
| 2. パスワードは、半角英字および<br>この他の記号第ほご知用いた3 | 半角数字を組み合わせて8文字としてください。<br>だけません。 |                                              |                              |                                                                            |
| 英字の場合、小文字 (a) と                     | 大文字(A)は区別されますのでご注意ください。          |                                              |                              |                                                                            |
| ・英字26種類 a~z(A~Z<br>・数字10種類 0~9      | )                                |                                              |                              |                                                                            |
| ご不明の点につきましては、営業部                    | 羽推進課(06-6543-2556)までご連絡ください。     |                                              |                              |                                                                            |
|                                     |                                  |                                              |                              |                                                                            |
|                                     |                                  |                                              |                              |                                                                            |

-----

\_\_\_\_\_

#### 

申込等の送信決裁用パスワードを忘れた場合は、パスワードの再設定を行います。

| ■ H O M E 画面                                                                                                    | ①【お客様情報の追加・変更】をクリック   |
|----------------------------------------------------------------------------------------------------|-----------------------|
| e-Net         高日本建設業保証保式会社         □07701         □● Q&A (想到我的、 圖書我的、 圖書我的、 圖書我的、 圖書我的、 圖書我的、 圖書我的、 圖書我的、 圖書我的、 圖書我的、 圖書我的、 圖書我的、 圖書我的、 圖書我的、 圖書我的、 圖書我的、 圖書我的、 圖書我的、 圖書我的、 圖書我的、 圖書我的、 圖書我的、 圖書我的、 圖書我的、 圖書我的、 圖書我的、 圖書我的、 圖書我的、 圖書」                                                                                                    | します。                  |
|                                                                                                    | 0690                  |
|                                                                                                    |                       |
| ■ 契約保証所の時払金保証 申込<br>● IMICIOSULE CUSEJOACUTOOOGIE CHIOINET (0) (2022-04-16)<br>今和4年4月18日 (月) 次)、e - N e t 保証の推発環境を変更し、「Microsoft Edge」および「Google Chrome」でのご利用が可能となりました。                                                                                                    |                       |
| ● 中都和払金保証         申及         詳細は、当社ホームページ「e - N e t 保証とは - インフォメーション」をご確認ください。                                                                                                    |                       |
| ■ 保容中・手続き中 一覧<br>■ インターネット保証申込サービス (e - N e t 保証) 利用規約の変更について (2022.04.01)                                                                                                    |                       |
| ■ 保証税的時間後の変更<br>おすすめの保証申込み                                                                                                    |                       |
|                                                                                                    |                       |
| 認此依頼書         17 AL         前田田味道         (時間のド)         重要知道           第 各時時点         登録日         発送者名         正事名         通貨金額(円)                                                                                                    |                       |
| ■ RevLatit<br>■ RevLatit<br>■ R |                       |
| New R05/03/20         ▲ 町長         ▲ 町底 方根設備工事         105,490,000         申込                                                                                                    |                       |
| ■ Now DOS(02)20 00主席 00工業地理目標決測設備工事 134,189,000 中込<br>■ 契約保証 一頁                                                                                                    |                       |
| ■ 2888###00EDD-328<br>■ 2888###00EDD-328<br>お客様情報の追加・変更<br>132,000,000<br>■ 132,000,000<br>■ 132,000,000,000<br>■ 132,0000,000,000,0000<br>■ 132,00                                                                                                    |                       |
| レンターがの1922年11章 80,517,000 1024                                                                                                    |                       |
|                                                                                                    |                       |
| ■申込等の送信決裁機能                                                                                                    | ②「甲込等の送信決裁機能」タフをクリッ   |
| お客様情報の追加・変更                                                                                                    | クします。                 |
| Am e-Net#Affrikkriget                                                                                                    |                       |
| 田が 甲込等の送信決裁機能                                                                                                    | ③ [ハスワートをお忘れの方はこちら] を |
| 上記内容に変更がある場合は 大阪支店 に連絡して(1520)。                                                                                                    | クリックします。              |
| <u>基本语語</u> 使途到短支出生信题 使途到短使用项目情报 甲达等の迷 <b>保</b> 洪载爆器                                                                                                    | ※ 決我老アドレフロに「パフロード再設定つ |
| 決裁機能 登録内当は、決税用パスワードとして中込等の各送価系面でご利用できます。                                                                                                    |                       |
| 所履部署 氏名 西日本 一部                                                                                                    | ート」が通知されます。           |
| 決選者メールアドレス Rdathyo1@enet.wincs.co.jp 変更                                                                                                    |                       |
| 決成用パスワード変更                                                                                                    |                       |
| 支援機能の利用停止                                                                                                    |                       |
|                                                                                                    |                       |
| 決機用パスワードをお忘れの場合                                                                                                    |                       |
| /(スワードをお忘れの方は255                                                                                                    |                       |
|                                                                                                    |                       |
|                                                                                                    |                       |
| ■沃茲用ハスワート冉設正画面                                                                                                    | ④ 「ハスワート冉設正」ート」、「新しいハ |
| 決裁用パスワード再設定                                                                                                    | スワード」を入力します。          |
|                                                                                                    |                       |
| 4                                                                                                    | ⑤ 【変更」をクリックします。       |
|                                                                                                    |                       |
| パスワード再設定コード                                                                                                    |                       |
|                                                                                                    |                       |
| 新しいパスフード                                                                                                    |                       |
| 新しんパ(スワード (確認入力)                                                                                                    |                       |
|                                                                                                    |                       |
| HOME 玄更                                                                                                    |                       |
| 法裁用パスワード再投走コードを再送する場合はこちら                                                                                                    |                       |
|                                                                                                    |                       |
| 法ボ田メ_==.7次1.7℃「法ボ田パブワ」」と第25字コ」と15次はた1 ±1 ±.00万                                                                                                    |                       |
| いるまでないためにはないないでは、このではないので、 上記に入力し、新しいパスワートを設定してください。                                                                                                    |                       |
| ※パスワードを再設定するにあたってのご注意                                                                                                    |                       |
| <ol> <li>設定されるバスワードは、お客様に目身で管理をお願いします。</li> <li>パフロードド 半角帯また Fritme構成する約47.6 かけていますり、アパキョン</li> </ol>                                                                                                    |                       |
| 4. ハル・Tink・HP状子をないナーやなけて取っていた(SK+CU(UC2V))<br>この他の記号等はご利用いただけません。<br>来子の告点(小文字(3)と大文字(3)は反訳されますので「注意(たい、                                                                                                    |                       |
| -                                                                                                    |                       |
|                                                                                                    |                       |
| ↓ペマッグリンボにごでありしてあ、美美国が生活時代(U0-0345-∠3300)まで(ご場路(Rでに)。                                                                                                    |                       |
|                                                                                                    |                       |

\_\_\_\_\_

## (4) 決裁機能の利用停止

決裁機能の利用を停止します。利用停止すると、取得した申込等の送信決裁用パスワードはご利用いただけません。 再度、決裁機能をご利用になりたい場合は、申込等の送信決裁用パスワードを再取得してください。

\_\_\_\_\_

\_\_\_\_\_

| ■HOME画面                                          |                                                                  |                                     |                 |            | 1   | 【お客様情報の追加・変更】をクリック |
|--------------------------------------------------|------------------------------------------------------------------|-------------------------------------|-----------------|------------|-----|--------------------|
| e-Net 西日本建設業保証株式会社                               |                                                                  | t保証デモ建設株式会社様 ログアウト 📃                | Q&A 担当支店へ 📓 資料  | 18送付 冨 メール |     | します。               |
| ■ HOME<br>重要なお知                                  | 6t                                                               |                                     |                 |            |     |                    |
| ■ 前払金保証・契約保証 申込                                  | osoft Edge」および「Google Chrome」でのご利用                               | 開始について(2022.04.18)                  |                 | <u>^</u>   |     |                    |
| ■ 契約保証済の前払金保証 申込 令和4年4                           | ↓月18日(月)より、e – N e t 保証の推奏環境を変更し、「Mie                            | crosoft Edge」および「Google Chrome」でのご利 | I用が可能となりました。    |            |     |                    |
| ■ 中間前払金保証<br>■ パンター<br>■ パンター                    | ≦社ホームページ「e-Net保証とは - インフォメーション」をご称<br>-ネット保証申込サービス(e-Net保証)利用規約」 | 客認ください。<br>の変更について(2022.04.01)      |                 |            |     |                    |
|                                                  |                                                                  |                                     |                 | -          |     |                    |
| ■ 契約保証予約<br>■ 契約保証予約<br>(11 年)(2) 申込<br>前任席(2) 申 | 泉証申込み<br>いうみの工事で今年度も前払金支出が予定されている工事や、中日                          | 8節払金対象工事施の一覧です。 03                  | 3月23日 09時16分 時点 | 直转认        |     |                    |
| ● 供途内訳明細書· 作成 前払金保細                              | 正 (新着5件) <u>金部見る</u>                                             |                                     |                 | 1700-      |     |                    |
| ■ 資料送付                                           | 登録日 発注者名                                                         | 工事名                                 | 請負金額(円)         |            |     |                    |
| ◎ 過去の資料送付 一覧                                     | .05/03/20 〇〇市長                                                   | ○○市役所設備工事<br>                       | 134,189,000     | 中込         |     |                    |
| ■ 前払金保証一覧                                        | .05/03/20 ▲▲町長                                                   | ▲▲町ポンプ場設備工事                         | 105,490,000     | 中込         |     |                    |
| ■ 契約保証一覧                                         | 05/07/20 00##                                                    |                                     | 134,189,000     | ΦιΔ        |     |                    |
| 図 お客様情報の追加・変更                                    | 📱 お客様情報の追加・3                                                     |                                     | 80,817,000      | 中込         |     |                    |
|                                                  |                                                                  |                                     |                 |            |     |                    |
|                                                  |                                                                  |                                     |                 |            |     |                    |
| ■申込等の送信決裁                                        | え機能                                                              |                                     |                 |            | 2   | 「申込等の送信決裁機能」タブをクリッ |
| お客様情報の追加・変更                                      |                                                                  |                                     |                 |            |     | クレ キオ              |
|                                                  |                                                                  |                                     |                 | _          |     | クしまり。              |
| 名称<br>e—Net保证                                    | (行行建設株式会社 申込:                                                    | 等の送信決裁機能                            |                 | _          | 3   | 「決裁機能の利用停止」の [停止]  |
| 住所大阪市西区立完                                        |                                                                  |                                     |                 | _          |     |                    |
| 上記内容に変更がある場合は 大阪支店 に運絡してください。<br>基本情報 使途明細支払先情報  | <ul> <li>(使金明語使用項目情報)</li> <li>申込第の送信決裁機能</li> </ul>             |                                     |                 |            |     | をクリックします。          |
| ■ 決裁機能 登録内容は、決裁用パスワードとして申込等の各)                   | 送信画面でご利用できます。                                                    |                                     |                 |            |     |                    |
| 所屋部署 氏名 西日本 一                                    |                                                                  |                                     |                 |            |     |                    |
| 決裁者メールアドレス Rdaihyo1                              | 1@enet.wincs.co.jp                                               |                                     |                 | 変更         |     |                    |
| ↓決裁用バスワード変更                                      |                                                                  |                                     |                 |            |     |                    |
|                                                  |                                                                  |                                     |                 | <b>∞</b> 3 |     |                    |
| ┃決裁機能の利用停止                                       |                                                                  |                                     |                 |            |     |                    |
| Annual and a second                              |                                                                  |                                     |                 | 停止         |     |                    |
| 【決戦用ハスワートをお忘れの場合<br>パスワードをお忘れの方はごちら              |                                                                  |                                     |                 | 后止         |     |                    |
|                                                  |                                                                  |                                     |                 | 停止         |     |                    |
|                                                  |                                                                  |                                     |                 |            |     |                    |
| ■決裁機能の利田信                                        | ミト両面                                                             |                                     |                 |            |     | 「決我田パフワード」を入力します   |
|                                                  |                                                                  | 1                                   |                 |            | 9   |                    |
| 決裁機能の利用停止                                        |                                                                  |                                     |                 |            | (5) | [停止]をクリックします。      |
|                                                  |                                                                  |                                     |                 |            |     |                    |
|                                                  |                                                                  |                                     |                 |            |     |                    |
|                                                  | 4                                                                |                                     |                 |            |     |                    |
|                                                  |                                                                  |                                     |                 |            |     |                    |
| 決裁用パスワード                                         |                                                                  |                                     |                 |            |     |                    |
|                                                  |                                                                  |                                     |                 |            |     |                    |
|                                                  |                                                                  |                                     |                 |            |     |                    |
|                                                  |                                                                  |                                     |                 |            |     |                    |
| 戻る                                               | 停止                                                               |                                     |                 |            |     |                    |
| パスワードをお忘                                         | 5105HZ55                                                         |                                     |                 |            |     |                    |
|                                                  | 5                                                                |                                     |                 |            |     |                    |
|                                                  |                                                                  |                                     |                 |            |     |                    |
|                                                  |                                                                  |                                     |                 |            |     |                    |
| ■ 11 能ぶメッセーン                                     |                                                                  |                                     |                 |            | ଡ଼  | [はい] をクリツクしま9。     |
|                                                  |                                                                  |                                     |                 |            |     |                    |
| 決裁機能を無効                                          | かに設定します。<br>ですかっ                                                 |                                     |                 |            |     |                    |
| 6                                                | CAN. (                                                           |                                     |                 |            |     |                    |
|                                                  |                                                                  |                                     |                 |            |     |                    |
| はい                                               | いいえ                                                              |                                     |                 |            |     |                    |
|                                                  |                                                                  |                                     |                 |            |     |                    |
|                                                  |                                                                  |                                     |                 |            |     |                    |

# 主な Q&A

- Q1. 前払金保証と契約保証を同時に申込む方法は?
- A1. HOME画面のメニュー「前払金保証・契約保証 申込」→「2. 保証契約の内容」画面の保証申込の保証申込の保証申込の種類で「前払金保証・契約保証」を選択し、該当項目を入力のうえ、送信します。
- Q2. 前払金保証を申込む方法は?
- A2. HOME画面のメニュー「前払金保証・契約保証 申込」→「2. 保証契約の内容」画面の保証申込の種類で 「前払金保証のみ」を選択し、該当項目を入力のうえ、送信します。
- Q3. 契約保証を先行して申込みし、後日、前払金保証を申込む方法は?
- A3. HOME画面のメニュー「前払金保証・契約保証申込」→「2. 保証契約の内容」画面の保証申込の種類で「契約保証のみ(前払金保証は後日申込)」を選択し、該当項目を入力のうえ、送信します。
   後日、前払金保証の申込みをする時は、HOME画面のメニュー「契約保証済の前払金保証申込」から手続きを行います。
- Q4.「前払金保証・契約保証 申込」の「1. 請負契約の内容」画面記載の受注形態とは?
- A4. 1 社または、JV(共同企業体)による受注かを選択します。 また、「甲型 JV」とは、共同施工方式で、全構成員が出資割合に応じて資金・人員・機械等を拠出する方式で す。「乙型 JV」とは、分担工事方式で、各構成員が分割工区を分担して施工する方式です。
- Q5.「前払金の預託等に関する申出書」の作成方法は?
- A5. JV(共同企業体)で申込みの場合、以下の画面から工事名等が反映された書式で作成できます。
  ・「保証申込書の保存完了・送信完了」画面・・・ [JV 申出書作成] ボタン
  ・「保存中・手続き中一覧」画面・・・・ JV 申出書 [PDF] ボタン
  ・「契約保証済の前払金保証 申込」画面・・・・ JV 申出書 [PDF] ボタン
- Q6. 増額変更になった場合の前払金使途内訳明細書の作成方法は?
- A6. 「使途明細書・払出依頼書 作成」画面の特別作成(画面最下段に表示)のうち、「前払金の増額」から作成してください。

その他の Q&A も、弊社ホームページ(<u>https://www.wjcs.net/enet/qa.php</u>)に掲載しています。

# お問い合わせ先

西日本建設業保証株式会社

申込窓口となる最寄りの支店までご連絡ください。

本社·支店一覧:

https://www.wjcs.net/info/hon\_shiten.php

\_\_\_\_\_